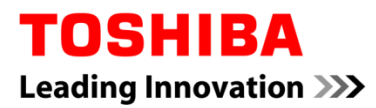

# **Canvio AeroCast**

# Firmware update manual

| EN          | GR | RS  | 繁体字 |
|-------------|----|-----|-----|
| FR (Canada) | HR | RU  |     |
| CZ          | HU | SE  |     |
| DE          | IT | SK  |     |
| DK          | NL | SL  |     |
| ES          | NO | TR  |     |
| FI          | PL | AR  |     |
| FR          | PT | 한국어 |     |

# **Canvio AeroCast**

# Firmware update manual

### 1 Introduction

This manual contains information for firmware update of the Canvio AeroCast.

Please be sure to download this manual to your PC or Mac and read carefully before

downloading firmware.

This manual has been written based on the following rules:

 Meaning of symbols

 NOTICE
 Indicates practices that may cause property damage and other

 problems, but not personal injury.

### Trademarks

- Mac is a trademark of Apple Inc.
- All company names, product names, and service names mentioned herein may

be trademarks of their respective companies.

## 2 Firmware update procedure

This section describes firmware update procedure.

**NOTICE** Firmware updates may result in loss of ALL data and we recommend you back up important and necessary data before updating the firmware.

Update the Canvio AeroCast firmware correctly by following the instructions.

- 1. Download the "firmware.bin" file to your Windows PC or Mac.
- 2. Make sure the CANVIO AeroCast is powered OFF.
- 3. Connect the Canvio AeroCast to your Windows PC or Mac using the attached

USB cable.

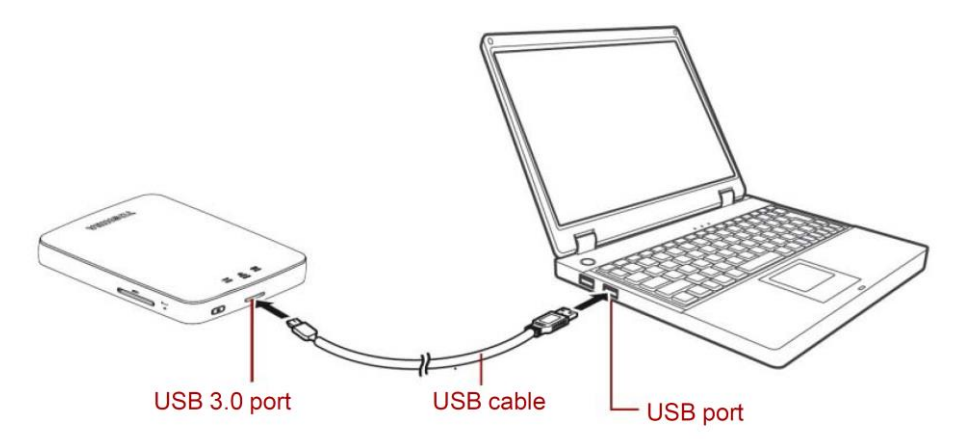

 Copy the downloaded "firmware.bin" file from your Windows PC or Mac to the root directory of the Canvio AeroCast".

(e.g. (TOSHIBA\_EXT) E:¥firmware.bin)

5. After file copy is completed, execute safety remove the drive.

e.g. In case of Windows PC, click the Safety Remove Hardware icon on the taskbar, and select the "TOSHIBA EXT".

e.g. In case of Mac, drag the "TOSHIBA EXT" icon on the desktop to the Trash.

- 6. Unplug the Canvio AeroCast from your Windows PC or Mac.
- Plug the AC adapter to a power outlet, then plug the USB cable from AC adapter to the Canvio AeroCast.

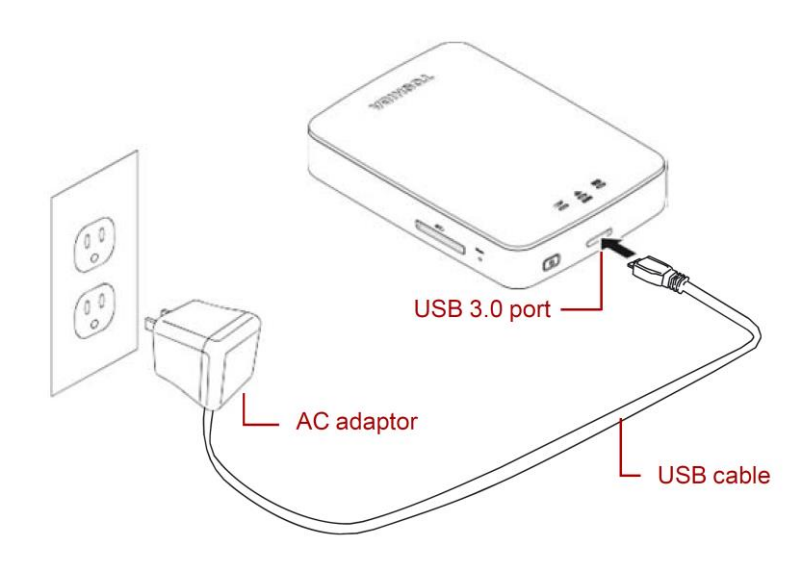

EN-3

8. Charge the Canvio AeroCast until it is fully charged.

(Battery indicator light will stop blinking if the Canvio AeroCast is fully charged.)

- 9. Press the ON/OFF button to power on the Canvio AeroCast.
- 10. Click the Network icon in your Windows PC or Mac, and connect to the

Canvio AeroCast wirelessly. (Displayed SSID is "Toshiba\_whdd\_\*\*\*\*".

(\*\*\*\* are unique digits or characters.))

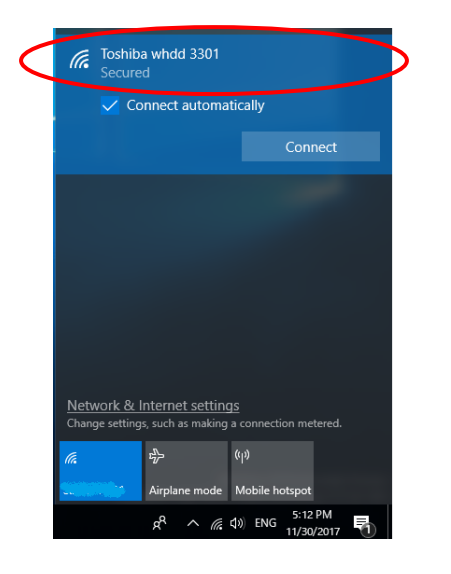

11. Open the web browser on your PC or Mac, and input "10.10.10.254" on the

address bar.

12. Click "Administration" tab.

|                                        |                     | Тс         | oshiba W | i-Fi HDD |             |  |
|----------------------------------------|---------------------|------------|----------|----------|-------------|--|
| enu                                    | System              |            |          |          |             |  |
| <b>atus</b><br>Overview<br>Device List | Firmware            | 1.2.6      |          |          |             |  |
| sic                                    | Storage             |            |          |          |             |  |
| vanced                                 | Partition           | Capacity   | Used     | Free     | File System |  |
| Iministration                          | hdd/disk1(TOSHIBA_E | 931.51G    | 143.2M   | 931.37G  | ntfs        |  |
| boot<br>S Info                         | LAN                 |            |          |          |             |  |
|                                        | MAC Address         | D0:E7:82:  | 9D:0B:D5 |          |             |  |
|                                        | IP Address          | 10.10.10.2 | 254      |          |             |  |
|                                        | Subnet Mask         | 255.255.2  | 55.0     |          |             |  |
|                                        |                     |            |          |          |             |  |

13. Click "Upgrade" Button, then firmware update starts.

After firmware update is completed, the Canvio AeroCast will reboot.

|                                                                                     | Toshiba Wi-Fi HDD                                                                                                    |
|-------------------------------------------------------------------------------------|----------------------------------------------------------------------------------------------------|
| Menu<br>Status<br>Basic<br>Advanced                                                 | Firmware Upgrade Note: The upgrade image(firmware.bin) should be placed in the root directory of any partition of the HDD. Please do not power off when upgrade.  I Enable factory default after firmware upgrade. |
| Administration<br>Upgrade<br>System Config<br>Factory Default<br>Reboot<br>OSS Info | Upgrade                                                                                                    |

## NOTICE

Do not unplug the AC adapter from a power outlet, and do not unplug the

USB cable from the AC adapter during the firmware update, as this may

result in loss of data or damage to the Canvio AeroCast.

Do not press the ON/OFF button to power off during the firmware update,

as this may result in loss of data or damage to the Canvio AeroCast.

Do not press the reset button during the firmware update, as this may result

in loss of data or damage to the Canvio AeroCast.

In case "error:low battery power" is displayed, charge the Canvio AeroCast

until it is fully charged. (Refer section 7.) After the Canvio AeroCast is fully

charged, click "Upgrade" Button.

.....

14. After reboot, click the Network icon in your Windows PC or Mac, and

re-connect to the Canvio AeroCast wirelessly. (Displayed SSID is

"Toshiba\_whdd\_\*\*\*\*".)

15. Open the web browser on your PC or Mac, and input "10.10.10.254" on the address bar.

16. Confirm the firmware version is "1.2.8".

In case the firmware version is "1.2.6" or earlier, returns to section 1 and

retry firmware update.

| Toshiba Wi-Fi HDD       |                     |           |          |         |             |  |
|-------------------------|---------------------|-----------|----------|---------|-------------|--|
| lenu<br>Status          | System              |           |          |         |             |  |
| Overview<br>Device List | Firmware            | 1.2.8     | >        |         |             |  |
| Basic                   | Storage             |           |          |         |             |  |
| Advanced                | Partition           | Capacity  | Used     | Free    | File System |  |
| Administration          | hdd/disk1(TOSHIBA_E | 931.51G   | 143.2M   | 931.37G | ntfs        |  |
| eboot                   |                     |           |          |         |             |  |
| JSS Info                | LAN                 |           |          |         |             |  |
|                         | MAC Address         | D0:E7:82: | 9D:0B:D5 |         |             |  |
|                         | IP Address          | 10.10.10. | 254      |         |             |  |
|                         |                     | 055 055 C | IEE O    |         |             |  |

Issued on 12 / 22 / 2017

Copyright © 2017 TOSHIBA ELECTRONIC DEVICES & STORAGE CORPORATION, All Rights Reserved.

# Canvio AeroCast

# Manuel de mise à jour du micrologiciel

### 1. Introduction

Le présent manuel contient les renseignements pour la mise à jour du micrologiciel

du disque dur Canvio AeroCast.

Veuillez vous assurer de télécharger ce manuel sur votre PC ou Mac et de le lire

soigneusement avant de télécharger le micrologiciel.

Le manuel a été rédigé en utilisant les règles suivantes :

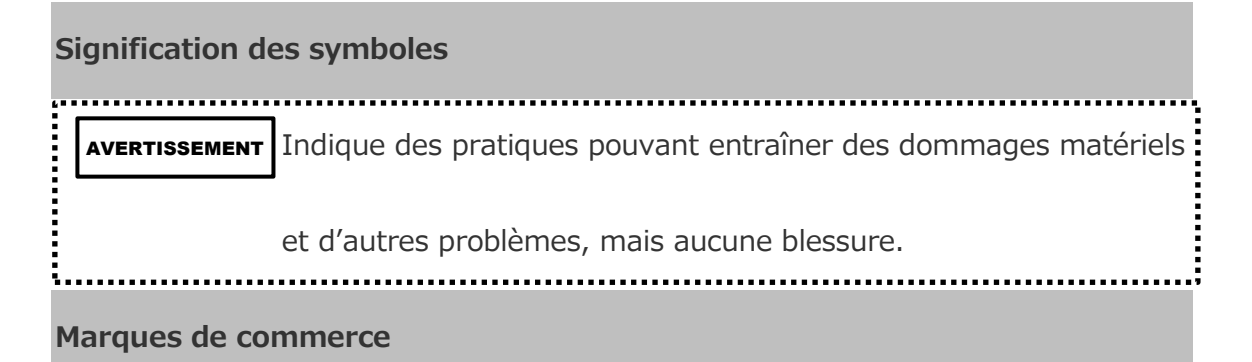

• Les noms de sociétés, de produits et de services mentionnés dans le présent

document peuvent être des marques de commerce de leurs sociétés

respectives.

## 2. Procédure de mise à jour du micrologiciel

Cette section décrit la procédure de mise à jour du micrologiciel.

| AVERTISSEMENT                                                                       |
|-------------------------------------------------------------------------------------|
| Les mises à jour du micrologiciel peuvent entraîner la perte de TOUTES les données, |
| et nous vous recommandons de faire une copie de sauvegarde des données              |
| importantes et nécessaires avant d'effectuer la mise à jour du micrologiciel.       |

Effectuez correctement la mise à jour du micrologiciel du Canvio AeroCast en suivant

les directives.

- 1. Téléchargez le fichier « firmware.bin » sur votre PC Windows ou Mac.
- 2. Assurez-vous que le Canvio AeroCast est éteint.
- 3. Branchez votre Canvio AeroCast dans votre PC Windows ou Mac en utilisant

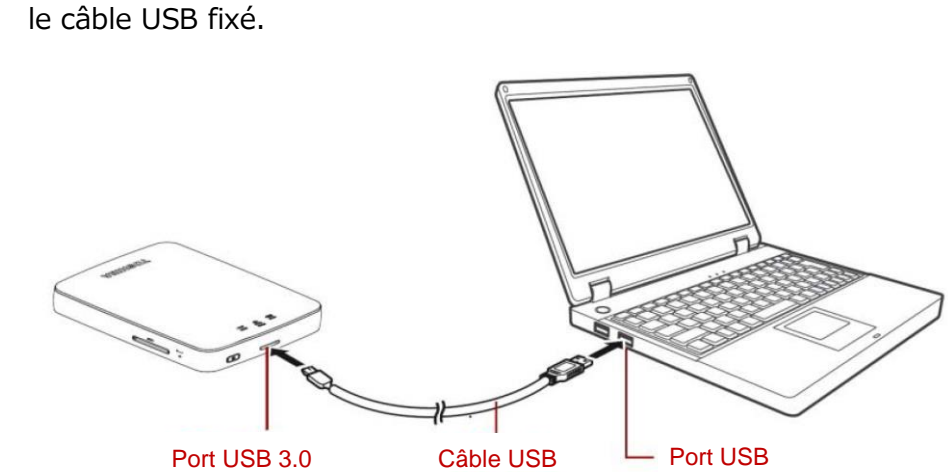

- Copiez le fichier « firmware.bin » téléchargé sur votre PC Windows ou Mac dans le répertoire racine (p. ex., (TOSHIBA\_EXT) E:¥firmware.bin) de votre disque dur Canvio AeroCast).
- 5. Une fois la copie du fichier terminée, effectuez un retrait du disque dur en toute sécurité, puis débranchez le disque dur de votre PC Windows ou Mac.
- Branchez l'adaptateur c.a. dans une prise de courant, puis branchez le câble
   USB depuis l'adaptateur c.a. dans le Canvio AeroCast.

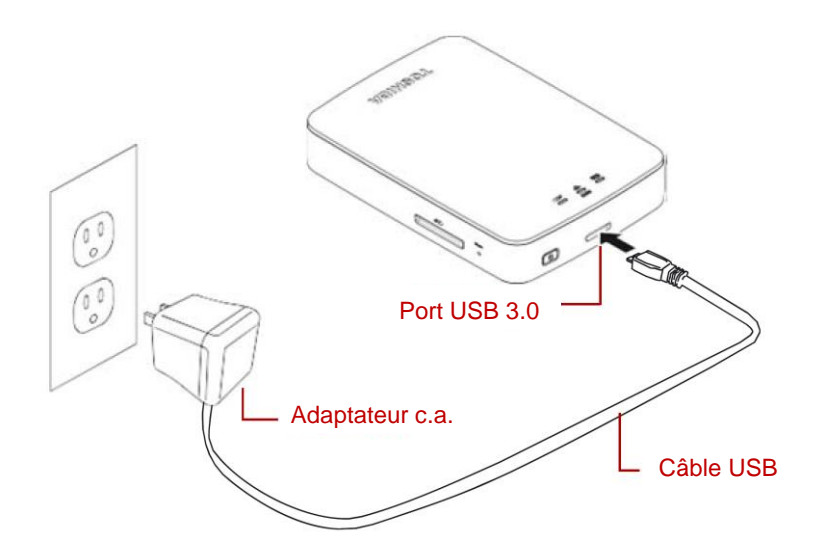

7. Rechargez complètement le Canvio AeroCast.

(Le voyant de la batterie cessera de clignoter lorsque le Canvio AeroCast est

complètement rechargé.)

8. Appuyez sur le bouton MARCHE/ARRÊT pour allumer votre Canvio

AeroCast.

 Cliquez sur l'icône Réseau dans votre PC Windows ou Mac, et établissez une connexion sans fil avec le Canvio AeroCast. (Le SSID affiché est «Toshiba\_whdd\_\*\*\*\* ». (\*\*\*\* sont des chiffres ou des caractères uniques.))

| Generation Toshib<br>Secure | a whdd 3301<br>d  |                                           |        |  |
|-----------------------------|-------------------|-------------------------------------------|--------|--|
| 🗸 Co                        | onnect automa     | tically                                   |        |  |
|                             |                   | Conr                                      | nect   |  |
|                             |                   |                                           |        |  |
|                             |                   |                                           |        |  |
|                             |                   |                                           |        |  |
|                             |                   |                                           |        |  |
|                             |                   |                                           |        |  |
|                             |                   |                                           |        |  |
| Network &                   | nternet setting   | 15                                        |        |  |
|                             |                   |                                           | tered. |  |
| Change setting              | s, such as making | a connection me                           |        |  |
| Change setting              | s, such as making | (q)                                       |        |  |
| Change setting              | s, such as making | a connection me<br>(۱۹)<br>Mobile hotspot |        |  |

10. Ouvrez votre navigateur Web sur le PC ou Mac, puis entrez

« 10.10.10.254 » dans la barre d'adresse.

11. Cliquez sur l'onglet « Administration ».

| System               |                   |        |         |             |  |
|----------------------|-------------------|--------|---------|-------------|--|
| s Firmware vice List | 1.2.6             |        |         |             |  |
| Storage              |                   |        |         |             |  |
| anced Partition      | Capacity          | Used   | Free    | File System |  |
| hdd/disk1(TOSHIBA_E  | 931.51G           | 143.2M | 931.37G | ntfs        |  |
| ifo <b>LAN</b>       |                   |        |         |             |  |
| MAC Address          | D0:E7:82:9D:0B:D5 |        |         |             |  |
| IP Address           | 10.10.10.254      |        |         |             |  |
|                      | 055.055           |        |         |             |  |

### Toshiba Wi-Fi HDD

12. Cliquez sur le bouton « Upgrade » [Mettre à niveau] pour lancer la mise à

jour du micrologiciel.

Une fois la mise à jour terminée, le Canvio AeroCast redémarre.

|                                  | Toshiba Wi-Fi HDD                                                                                                    |  |  |  |  |  |
|----------------------------------|----------------------------------------------------------------------------------------------------|--|--|--|--|--|
| Menu                             | Firmware Upgrade                                                                                                    |  |  |  |  |  |
| Basic                            | Note: The upgrade image(firmware.bin) should be placed in the root directory of any partition of the HDD. Please do not power off when upgrade. |  |  |  |  |  |
| Advanced                         | Enable factory default after firmware upgrade.                                                                                                  |  |  |  |  |  |
| Administration<br>Upgrade        | Ungrade                                                                                                    |  |  |  |  |  |
| System Config<br>Factory Default |                                                                                                    |  |  |  |  |  |
| Reboot                           |                                                                                                    |  |  |  |  |  |
| USS INTO                         |                                                                                                    |  |  |  |  |  |

#### AVERTISSEMENT

Ne débranchez pas l'adaptateur c.a. de la prise de courant, et ne débranchez pas le câble USB de l'adaptateur c.a. pendant la mise à jour du micrologiciel, au risque d'entraîner une perte de données ou d'endommager le Canvio AeroCast.

N'appuyez pas sur le bouton MARCHE/ARRÊT pour éteindre le disque dur pendant la mise à jour du micrologiciel, au risque d'entraîner une perte de données ou d'endommager le Canvio AeroCast.

N'appuyez pas sur le bouton de réinitialisation pendant la mise à jour du

micrologiciel, au risque d'entraîner une perte de données ou d'endommager

le Canvio AeroCast.

Si le message « error: low battery power » [erreur : batterie faible] s'affiche,

rechargez complètement le Canvio AeroCast. (Consultez la section 7.) Une

fois le Canvio AeroCast complètement chargé, cliquez sur le bouton

« Upgrade » [Mettre à niveau].

.....

13. Après le redémarrage, cliquez sur l'icône Réseau dans votre PC Windows ou

Mac, et rétablissez la connexion sans fil avec le Canvio AeroCast. (Le SSID

affiché est « Toshiba\_whdd\_\*\*\*\* ».

14. Ouvrez votre navigateur Web sur le PC ou Mac, puis entrez

« 10.10.10.254 » dans la barre d'adresse.

15. Confirmez que la version du micrologiciel est « 1.2.8 ».

|                                   |                     | T          | oshiba W | /i-Fi HDD |             |  |  |  |  |
|-----------------------------------|---------------------|------------|----------|-----------|-------------|--|--|--|--|
| Menu                              | System              |            |          |           |             |  |  |  |  |
| Status<br>Overview<br>Device List | Firmware 1.2.8      |            |          |           |             |  |  |  |  |
| Basic                             | Storage             |            |          |           |             |  |  |  |  |
| Advanced                          | Partition           | Capacity   | Used     | Free      | File System |  |  |  |  |
| Administration                    | hdd/disk1(TOSHIBA_E | 931.51G    | 143.2M   | 931.37G   | ntfs        |  |  |  |  |
| Reboot                            |                     |            |          |           |             |  |  |  |  |
| OSS Info                          | LAN                 |            |          |           |             |  |  |  |  |
|                                   | MAC Address         | D0:E7:82   | 9D:0B:D5 |           |             |  |  |  |  |
|                                   | IP Address          | 10.10.1254 |          |           |             |  |  |  |  |
|                                   | Subnet Mask         | 255.255.2  | 255.0    |           |             |  |  |  |  |

Publié le 12/22/2017

© 2017 TOSHIBA ELECTRONIC DEVICES & STORAGE CORPORATION. Tous droits réservés.

# **Canvio AeroCast**

# Příručka pro aktualizaci firmwaru

## 1 Úvod

Tato příručka obsahuje informace týkající se aktualizace firmwaru zařízení Canvio

AeroCast.

Nezapomeňte si stáhnout tuto příručku do svého počítače PC nebo Mac a pečlivě si ji

přečtěte před stažením firmwaru.

Tato příručka byla napsána na základě následujících pravidel:

| V | ýznam symb | olů                                                        |
|---|------------|------------------------------------------------------------|
| [ | POZOR      | Označuje postupy, které mohou vést k poškození majetku a k |
|   |            | dalším problémům, ne však k poranění osob.                 |

### Obchodní známky

- Mac je obchodní známka společnosti Apple Inc.
- Všechny zde zmiňované názvy společností, produktů a služeb mohou být

obchodní známky příslušných společností.

## 2 Postup aktualizace firmwaru

V této části je popsán postup aktualizace firmwaru.

# **POZOR** Aktualizace firmwaru může způsobit ztrátu VŠECH dat a doporučuje se před aktualizací firmwaru zálohovat důležitá a nezbytná data.

Proveďte aktualizaci firmwaru zařízení Canvio AeroCast v souladu s následujícími

pokyny.

- Stáhněte si soubor "firmware.bin" do vašeho počítače Windows PC nebo Mac.
- 2. Zkontrolujte, zda je zařízení CANVIO AeroCast VYPNUTÉ.
- Připojte Canvio k počítači Windows PC nebo Mac pomocí přiloženého kabelu USB.

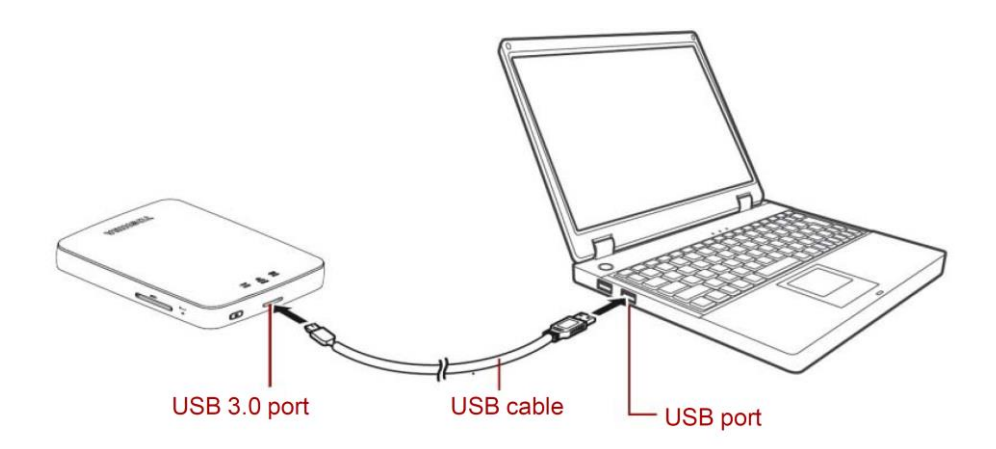

 Zkopírujte "firmware.bin" z počítače Windows PC nebo Mac do kořenového adresáře zařízení Canvio AeroCast.

(např. (TOSHIBA\_EXT) E:¥firmware.bin)

5. Po zkopírování souboru proveď te bezpečné odebrání jednotky.

Například v systému Windows PC klikněte na ikonu pro bezpečné odebrání hardwaru na hlavním panelu a zvolte možnost "TOSHIBA EXT".

V počítači Mac přetáhněte ikonu "TOSHIBA EXT" z plochy do koše.

- 6. Odpojte zařízení Canvio AeroCast od počítače Windows PC nebo Mac.
- Zastrčte AC adaptér do zásuvky a potom zastrčte USB kabel AC adaptéru do zařízení Canvio AeroCast.

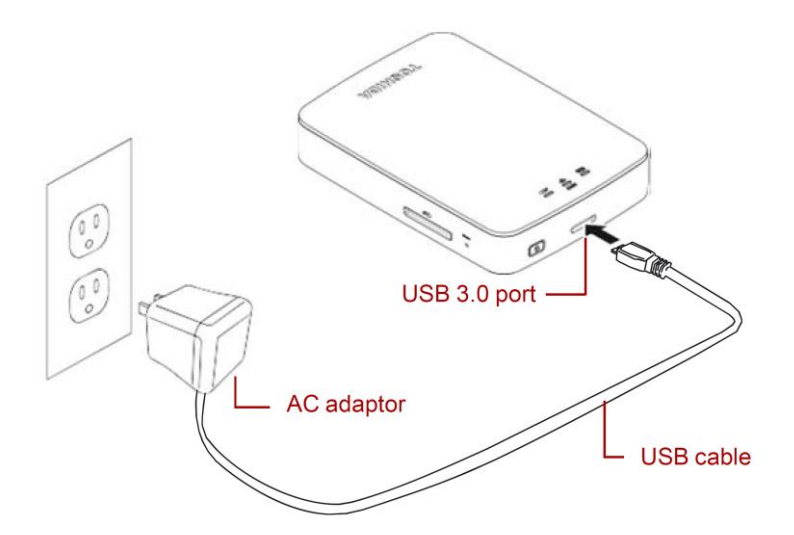

8. Nabijte Canvio AeroCast do plného stavu.

(Indikátor baterie přestane blikat, když je zařízení Canvio AeroCast zcela nabité.)

- 9. Vypínačem zapněte zařízení Canvio AeroCast.
- 10. Klikněte na ikonu sítě v počítači Windows PC nebo Mac a připojte Canvio

AeroCast bezdrátově. (Zobrazené SSID je "Toshiba\_whdd\_\*\*\*\*". (kde

\*\*\*\* jsou jednoznačné číslice nebo znaky.))

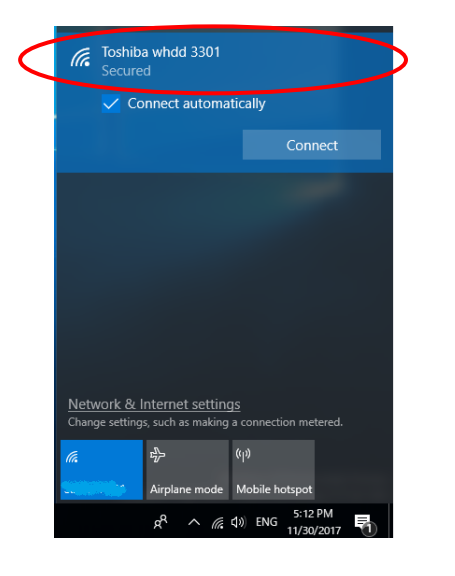

11. Otevřete webový prohlížeč v počítači PC nebo Mac a zadejte do řádku adresy

hodnotu "10.10.10.254".

12. Klikněte na kartu "Správa".

|                         |                     | Тс         | oshiba W | 'i-Fi HDD |             |  |
|-------------------------|---------------------|------------|----------|-----------|-------------|--|
| Menu                    | System              |            |          |           |             |  |
| Overview<br>Device List | Firmware            | 1.2.6      |          |           |             |  |
| Basic                   | Storage             |            |          |           |             |  |
| Advanced                | Partition           | Capacity   | Used     | Free      | File System |  |
| Administration          | hdd/disk1(TOSHIBA_E | 931.51G    | 143.2M   | 931.37G   | ntfs        |  |
| Reboot                  |                     |            |          |           |             |  |
| OSS Info                | LAN                 |            |          |           |             |  |
|                         | MAC Address         | D0:E7:82:  | 9D:0B:D5 |           |             |  |
|                         | IP Address          | 10.10.10.2 | 254      |           |             |  |
|                         | Subnet Mask         | 255.255.2  | 55.0     |           |             |  |

13. Klikněte na tlačítko "Upgrade" a tím se zahájí aktualizace firmwaru.

Po skončení aktualizace firmwaru se zařízení Canvio AeroCast restartuje.

|                                                                                     | Toshiba Wi-Fi HDD                                                                                                    |
|-------------------------------------------------------------------------------------|----------------------------------------------------------------------------------------------------|
| Menu<br>Status<br>Basic<br>Advanced                                                 | Firmware Upgrade Note: The upgrade image(firmware.bin) should be placed in the root directory of any partition of the HDD. Please do not power off when upgrade.  □ Enable factory default after firmware upgrade. |
| Administration<br>Upgrade<br>System Config<br>Factory Default<br>Reboot<br>OSS Info | Upgrade                                                                                                    |

## POZOR

V průběhu aktualizace firmwaru neodpojujte AC adaptér ze zásuvky a neodpojujte USB kabel od AC adaptéru, protože by mohlo dojít ke ztrátě dat nebo poškození zařízení Canvio AeroCast.

V průběhu aktualizace firmwaru nemačkejte vypínač, protože by mohlo

dojít ke ztrátě dat nebo poškození zařízení Canvio AeroCast.

V průběhu aktualizace firmwaru nemačkejte resetovací tlačítko, protože by

mohlo dojít ke ztrátě dat nebo poškození zařízení Canvio AeroCast.

Jestliže se zobrazí hlášení "chyba:vybitá baterie", nabijte Canvio AeroCast

do plného stavu. (Viz část 7.) Po úplném nabití zařízení Canvio AeroCast

klikněte na tlačítko "Upgrade".

.....

14. Po restartování klikněte na ikonu sítě v počítači Windows PC nebo Mac a

znovu bezdrátově připojte Canvio AeroCast. (Zobrazené SSID je

"Toshiba\_whdd\_\*\*\*\*".)

15. Otevřete webový prohlížeč v počítači PC nebo Mac a zadejte do řádku adresy

hodnotu "10.10.10.254".

16. Potvrďte, že verze firmwaru je "1.2.8".

V případě, že verze firmwaru je "1.2.6" nebo starší, vraťte se do části 1 a

zkuste znovu aktualizovat firmware.

|                                           |                     | T                 | oshiba W | /i-Fi HDD |             |  |
|-------------------------------------------|---------------------|-------------------|----------|-----------|-------------|--|
| Nenu<br>Status<br>Overview<br>Device List | System<br>Firmware  | 1.2.8             | >        |           |             |  |
| Basic                                     | Storage             |                   |          |           |             |  |
| Advanced                                  | Partition           | Capacity          | Used     | Free      | File System |  |
| Administration                            | hdd/disk1(TOSHIBA_E | 931.51G           | 143.2M   | 931.37G   | ntfs        |  |
| Reboot<br>DSS Info                        | LAN                 |                   |          |           |             |  |
|                                           | MAC Address         | D0:E7:82:9D:08:D5 |          |           |             |  |
|                                           | IP Address          | 10.10.10.254      |          |           |             |  |
|                                           | Subpot Mack         | 255.255.255.0     |          |           |             |  |

Vydáno 22. 12. 2017

Copyright © 2017 TOSHIBA ELECTRONIC DEVICES & STORAGE CORPORATION, Všechna práva vyhrazena

# **Canvio AeroCast**

# Handbuch zum Firmwareupdate

### 1 Einführung

In diesem Handbuch finden Sie Informationen zum Ausführen eines Updates für die

Firmware der Canvio AeroCast.

Laden Sie dieses Handbuch auf Ihren PC oder Mac herunter und lesen Sie es

aufmerksam durch, bevor Sie die Firmware herunterladen.

Für dieses Handbuch gelten die folgenden Konventionen:

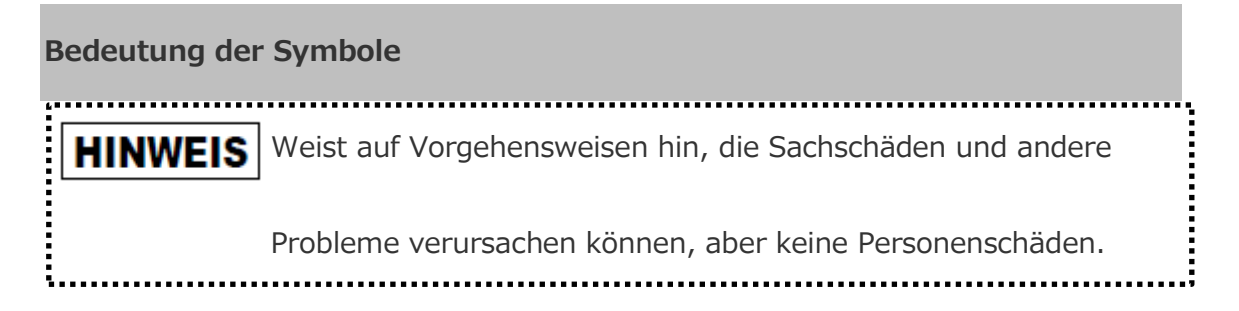

### Marken

- Mac ist eine Marke von Apple Inc.
- Alle in diesem Handbuch erwähnten Firmennamen, Produktnamen und

Dienstnamen sind möglicherweise Marke der jeweiligen Unternehmen.

## 2 Vorgehensweise beim Aktualisieren der Firmware

In diesem Abschnitt wird beschrieben, wie Sie ein Firmwareupdate ausführen.

# HINWEIS

Firmwareupdates können zu einem Verlust ALLER Daten führen, deshalb sollten Sie wichtige und erforderliche Daten sichern, bevor Sie die Firmware aktualisieren.

Halten Sie sich an die folgenden Anleitungen, um die Canvio AeroCast-Firmware zu aktualisieren.

- 1. Laden Sie die Datei "firmware.bin" auf Ihren Windows PC oder Macherunter.
- 2. Vergewissern Sie sich, dass die CANVIO AeroCast ausgeschaltet ist.
- 3. Schließen Sie die Canvio AeroCast mit dem USB-Kabel an Ihren Windows PC oder Mac an.

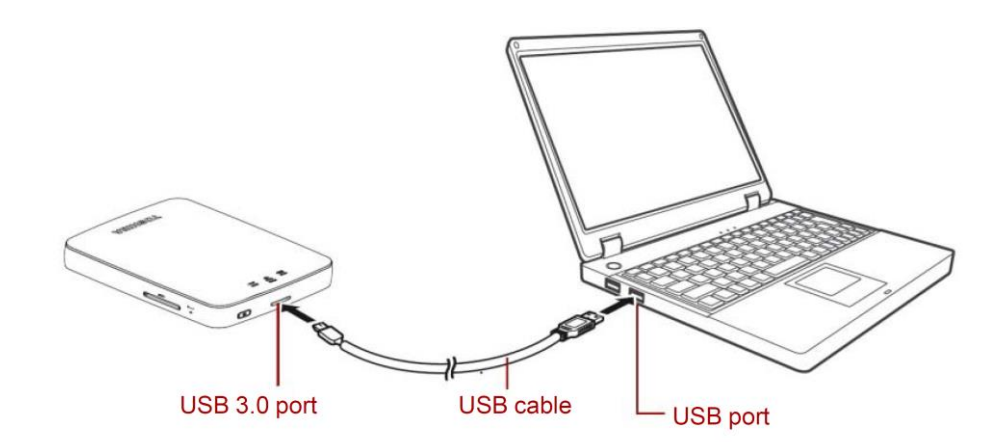

- Kopieren Sie die heruntergeladene Datei "firmware.bin" von Ihrem
   Windows PC oder Mac in das Stammverzeichnis der Canvio AeroCast
   (z. B. (TOSHIBA\_EXT) E:¥firmware.bin).
- Nachdem die Datei kopiert wurde, entfernen Sie die Festplatte auf sichere Weise.

Bei einem Windows PC klicken Sie in der Taskleiste auf das Symbol

"Hardware sicher entfernen" und wählen dann "TOSHIBA EXT".

Bei einem Mac ziehen Sie das Symbol "TOSHIBA EXT" vom Desktop in den Papierkorb.

- 6. Trennen Sie die Canvio AeroCast von Ihrem Windows PC oder Mac.
- 7. Schließen Sie den Netzadapter an eine Steckdose an und verbinden Sie das

USB-Kabel vom Netzadapter mit der Canvio AeroCast.

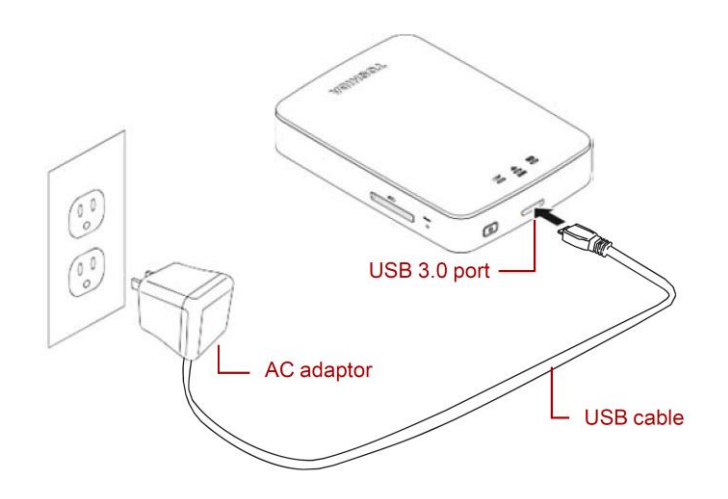

DE-3

8. Laden Sie Canvio AeroCast vollständig auf.

(Wenn die Canvio AeroCast vollständig aufgeladen ist, blinkt die Akkuanzeige nicht mehr.)

- Schalten Sie die Canvio AeroCast ein, indem Sie auf die EIN/Aus-Taste drücken.
- Klicken Sie auf Ihrem Windows PC oder Mac auf das Netzwerksymbol und stellen Sie eine drahtlose Verbindung zur Canvio AeroCast her. (Es wird die SSID "Toshiba\_whdd\_" angezeigt, wobei \*\*\*\* Ziffern oder Buchstaben sind.)

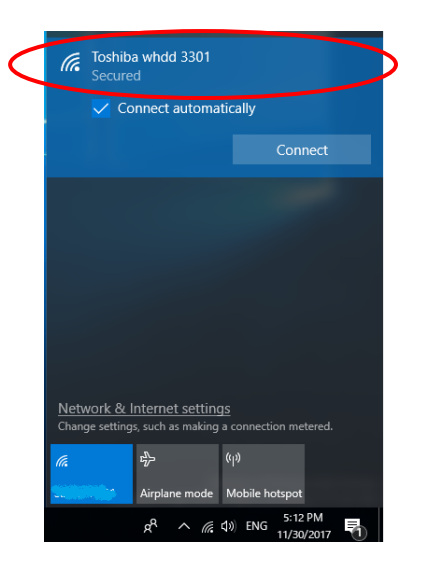

- 11. Öffnen Sie auf Ihrem PC oder Mac einen Internetbrowser und geben Sie
  - "10.10.10.254" in die Adressleiste ein.

12. Klicken Sie auf den Tab "Administration".

| Toshiba Wi-Fi HDD                 |                     |                   |        |         |             |  |  |  |  |
|-----------------------------------|---------------------|-------------------|--------|---------|-------------|--|--|--|--|
| Menu                              | System              |                   |        |         |             |  |  |  |  |
| Status<br>Overview<br>Device List | Firmware            | 1.2.6             |        |         |             |  |  |  |  |
| Basic                             | Storage             |                   |        |         |             |  |  |  |  |
| Advanced                          | Partition           | Capacity          | Used   | Free    | File System |  |  |  |  |
| Administration                    | hdd/disk1(TOSHIBA_E | 931.51G           | 143.2M | 931.37G | ntfs        |  |  |  |  |
| Reboot                            |                     |                   |        |         |             |  |  |  |  |
| OSS Info                          | LAN                 |                   |        |         |             |  |  |  |  |
|                                   | MAC Address         | D0:E7:82:9D:0B:D5 |        |         |             |  |  |  |  |
|                                   | IP Address          | 10.10.254         |        |         |             |  |  |  |  |
|                                   | Subnet Mask         | 255.255.2         | 55.0   |         |             |  |  |  |  |

13. Klicken Sie auf die Schaltfläche "Upgrade", um das Firmwareupdate zu

starten.

14. Wenn das Firmwareupdate abgeschlossen ist, wird die Canvio AeroCast neu

gestartet.

|                                                               | Toshiba Wi-Fi HDD                                                                                                    |  |  |  |  |  |  |
|---------------------------------------------------------------|----------------------------------------------------------------------------------------------------|--|--|--|--|--|--|
| Menu<br>Status                                                | Firmware Upgrade                                                                                                    |  |  |  |  |  |  |
| Basic<br>Advanced                                             | Note: The upgrade image(firmware.bin) should be placed in the root directory of any partition of the HDD.<br>Please do not power off when upgrade. |  |  |  |  |  |  |
| Administration<br>Upgrade<br>System Config<br>Factory Default | Upgrade                                                                                                    |  |  |  |  |  |  |
| Reboot<br>OSS Info                                            |                                                                                                    |  |  |  |  |  |  |

### HINWEIS

Trennen Sie den Netzadapter nicht von der Steckdose und ziehen Sie das USB-Kabel nicht vom Netzadapter ab, während das Firmwareupdate ausgeführt wird. Dies könnte zu Datenverlust führen oder die Canvio AeroCast beschädigen.

Drücken Sie während des Firmwareupdates nicht auf die EIN/Aus-Taste.

Dies könnte zu Datenverlust führen oder die Canvio AeroCast beschädigen.

Drücken Sie während des Firmwareupdates nicht auf die Reset-Taste. Dies

könnte zu Datenverlust führen oder die Canvio AeroCast beschädigen.

Falls "error: low battery power" (Fehler: Niedriger Akkuladestand) angezeigt

wird, laden Sie die Canvio AeroCast vollständig auf. (Siehe Abschnitt 7.)

Wenn die Canvio AeroCast vollständig aufgeladen ist, klicken Sie auf die

Schaltfläche "Upgrade".

15. Klicken Sie nach dem Neustart auf Ihrem Windows PC oder Mac auf das

Netzwerksymbol und stellen Sie wieder eine drahtlose Verbindung zur

Canvio AeroCast her. (Es wird die SSID "Toshiba\_whdd\_" angezeigt.)

16. Öffnen Sie auf Ihrem PC oder Mac einen Internetbrowser und geben Sie

"10.10.10.254" in die Adressleiste ein.

17. Überprüfen Sie die Firmwareversion; sie sollte "1.2.8" lauten.

Falls die Firmwareversion "1.2.6" oder früher lautet, gehen Sie zurück zu

Abschnitt 1 und führen Sie das Firmwareupdate erneut aus.

| Toshiba Wi-Fi HDD       |                     |              |          |         |             |  |  |
|-------------------------|---------------------|--------------|----------|---------|-------------|--|--|
| Menu                    | System              |              |          |         |             |  |  |
| Overview<br>Device List | Firmware            | 1.2.8        | >        |         |             |  |  |
| Basic                   | Storage             |              |          |         |             |  |  |
| Advanced                | Partition           | Capacity     | Used     | Free    | File System |  |  |
| Administration          | hdd/disk1(TOSHIBA_E | 931.51G      | 143.2M   | 931.37G | ntfs        |  |  |
| Reboot                  |                     |              |          |         |             |  |  |
| OSS Info                | LAN                 |              |          |         |             |  |  |
|                         | MAC Address         | D0:E7:82     | 9D:0B:D5 |         |             |  |  |
|                         | IP Address          | 10.10.10.254 |          |         |             |  |  |
|                         | Subnet Mask         | 255.255.2    | 255.0    |         |             |  |  |

Herausgegeben am 22.12.2017

Copyright © 2017 TOSHIBA ELECTRONIC DEVICES & STORAGE CORPORATION, Alle Rechte vorbehalten.

# **Canvio AeroCast**

# Vejledning til opdatering af firmware

### 1 Introduktion

Denne vejledning indeholder oplysninger om firmwareopdatering af Canvio

AeroCast.

Sørg for at downloade denne vejledning til din pc eller Mac, og læs den omhyggeligt,

inden du downloader firmware.

Denne vejledning er skrevet på grundlag af følgende regler:

Symbolernes betydning MEDDELELSE Angiver praksisser, der kan medføre skade på ejendom og andre problemer, men ikke personskade.

#### Varemærker

- Mac er et varemærke, der tilhører Apple Inc.
- Alle virksomhedsnavne, produktnavne og tjenestenavne, der nævnes i dette

dokument, kan være varemærker, som tilhører deres respektive virksomheder.

## 2 Procedure for opdatering af firmware

I dette afsnit beskrives proceduren for opdatering af firmware.

# **MEDDELELSE** Firmwareopdateringer kan medføre, at ALLE data går tabt, og vi anbefaler, at du sikkerhedskopierer vigtige og nødvendige data, inden du opdaterer firmwaren.

Opdater firmwaren til Canvio AeroCast korrekt ved at følge instruktionerne.

- 1. Download filen "firmware.bin" til din Windows-pc eller Mac.
- 2. Sørg for, at CANVIO AeroCast er slukket.
- 3. Tilslut Canvio AeroCast til din Windows-pc eller Mac ved hjælp af det

medfølgende USB-kabel.

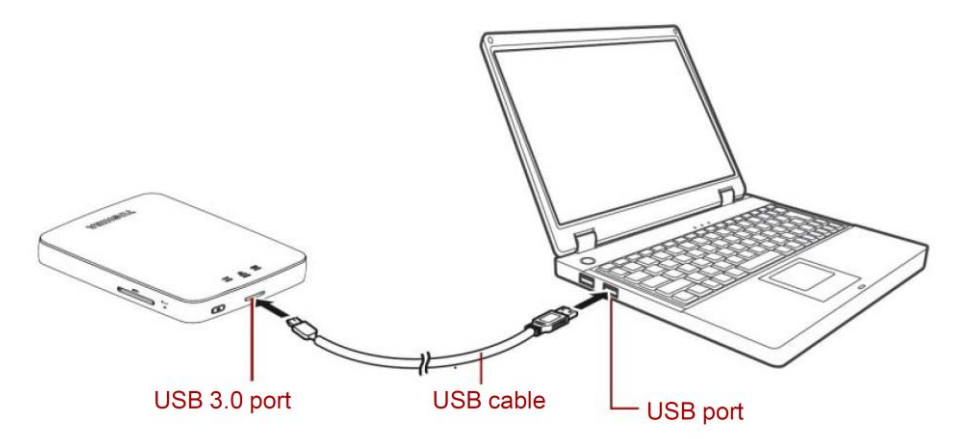

4. Kopiér den downloade fil "firmware.bin" fra din Windows-pc eller Mac til rodbiblioteket på Canvio AeroCast.

(f.eks. (TOSHIBA\_EXT) E:¥firmware.bin)

5. Når filkopieringen er gennemført, skal du foretage en sikker fjernelse af drevet.

På en Windows-pc skal du klikke på ikonet Sikker fjernelse af hardware på proceslinjen og vælge "TOSHIBA EXT".

På en Mac skal du trække ikonet "TOSHIBA EXT" på skrivebordet til papirkurven.

- 6. Kobl Canvio AeroCast fra din Windows-pc eller Mac.
- 7. Tilslut lysnetadapteren til en stikkontakt, og tilslut derefter USB-kablet fra

lysnetadapteren til Canvio AeroCast.

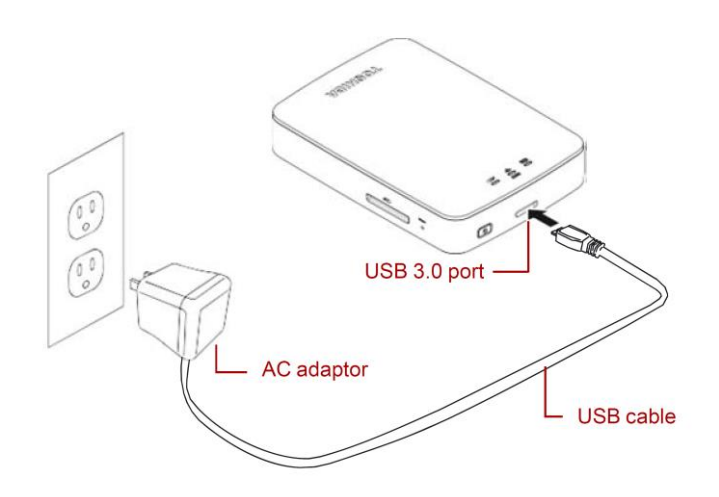

DK-3

8. Oplad Canvio AeroCast, indtil den er helt opladet.

(Batteriindikatorlampen holder op med at blinke, når Canvio AeroCast er helt opladet.)

- 9. Tryk på tænd/sluk-knappen for at tænde Canvio AeroCast.
- 10. Klik på netværksikonet på din Windows-pc eller Mac, og opret en trådløs

forbindelse til Canvio AeroCast. (Det viste SSID er "Toshiba\_whdd\_\*\*\*\*".

(\*\*\*\* er unikke cifre eller tegn.))

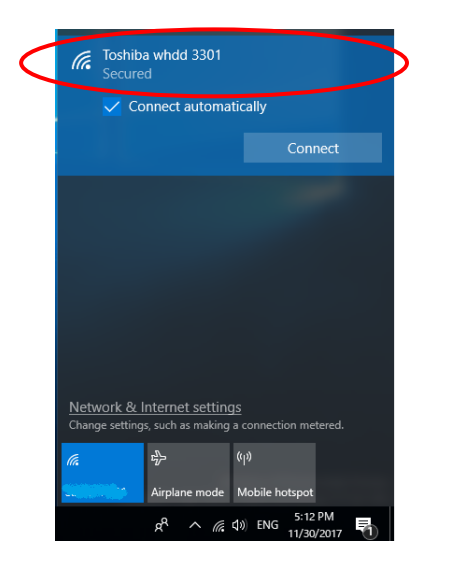

11. Åbn webbrowseren på din pc eller Mac, og indtast "10.10.10.254" på

adresselinjen.

12. Klik på fanen "Administration".

|                                   |                     | То           | oshiba W | /i-Fi HDD |             |  |
|-----------------------------------|---------------------|--------------|----------|-----------|-------------|--|
| Menu                              | System              |              |          |           |             |  |
| Status<br>Overview<br>Device List | Firmware            | 1.2.6        |          |           |             |  |
| Basic                             | Storage             |              |          |           |             |  |
| Advanced                          | Partition           | Capacity     | Used     | Free      | File System |  |
| Administration                    | hdd/disk1(TOSHIBA_E | 931.51G      | 143.2M   | 931.37G   | ntfs        |  |
| Reboot                            |                     |              |          |           |             |  |
| OSS Info                          | LAN                 |              |          |           |             |  |
|                                   | MAC Address         | D0:E7:82:    | 9D:0B:D5 |           |             |  |
|                                   | IP Address          | 10.10.10.254 |          |           |             |  |
|                                   | Subnet Mask         | 255.255.2    | 55.0     |           |             |  |

13. Klik på knappen "Upgrade". Firmwareopdateringen starter.

Når firmwareopdateringen er gennemført, genstarter Canvio AeroCast.

|                                                                                     | Toshiba Wi-Fi HDD                                                                                                    |  |  |  |  |  |  |
|-------------------------------------------------------------------------------------|----------------------------------------------------------------------------------------------------|--|--|--|--|--|--|
| Menu<br>Status<br>Basic<br>Advanced                                                 | Firmware Upgrade         Note: The upgrade image(firmware.bin) should be placed in the root directory of any partition of the HDD.         Please do not power off when upgrade.         □ Enable factory default after firmware upgrade. |  |  |  |  |  |  |
| Administration<br>Upgrade<br>System Config<br>Factory Default<br>Reboot<br>OSS Info | Upgrade                                                                                                    |  |  |  |  |  |  |

### MEDDELELSE

Du må ikke koble lysnetadapteren fra stikkontakten eller koble USB-kablet

fra lysnetadapteren under firmwareopdateringen, da dette kan medføre tab

af data eller beskadigelse af Canvio AeroCast.

Tryk ikke på tænd/sluk-knappen under firmwareopdateringen, da dette kan

medføre tab af data eller beskadigelse af Canvio AeroCast.

Tryk ikke på nulstillingsknappen under firmwareopdateringen, da dette kan

medføre tab af data eller beskadigelse af Canvio AeroCast.

Hvis meddelelsen "Fejl:lav batteristrøm" vises, skal du oplade Canvio

AeroCast, indtil den er helt opladet. (Se afsnit 7.) Når Canvio AeroCast er

helt opladet, skal du klikke på knappen "Opgrader".

.....

14. Efter genstarten skal du klikke på netværksikonet på din Windows-pc eller

Mac og genoprette den trådløse forbindelse til Canvio AeroCast. (Det viste

SSID er "Toshiba\_whdd\_\*\*\*\*".)

15. Åbn webbrowseren på din pc eller Mac, og indtast "10.10.10.254" på adresselinjen.

16. Kontrollér, at firmwareversionen er "1.2.8".

Hvis firmwareversionen er "1.2.6" eller ældre, skal du gå tilbage til afsnit 1

og forsøge at udføre firmwareopdateringen igen.

| Toshiba Wi-Fi HDD                 |                     |           |          |         |             |  |  |  |
|-----------------------------------|---------------------|-----------|----------|---------|-------------|--|--|--|
| Menu                              | System              |           |          |         |             |  |  |  |
| Status<br>Overview<br>Device List | Firmware 1.2.8      |           |          |         |             |  |  |  |
| Basic                             | Storage             |           |          |         |             |  |  |  |
| Advanced                          | Partition           | Capacity  | Used     | Free    | File System |  |  |  |
| Administration                    | hdd/disk1(TOSHIBA_E | 931.51G   | 143.2M   | 931.37G | ntfs        |  |  |  |
| Reboot                            |                     |           |          |         |             |  |  |  |
| OSS Info                          | LAN                 |           |          |         |             |  |  |  |
|                                   | MAC Address         | D0:E7:82  | 9D:0B:D5 |         |             |  |  |  |
|                                   | IP Address          | 10.10.254 |          |         |             |  |  |  |
|                                   | Subnet Mask         | 255.255.  | 255.0    |         |             |  |  |  |

Offentliggjort den 22.12.2017

Copyright © 2017 TOSHIBA ELECTRONIC DEVICES & STORAGE CORPORATION. Alle rettigheder

forbeholdes .
# **Canvio AeroCast**

# Manual de actualización del firmware

#### 1 Introducción

Este manual contiene información para actualizar el firmware del Canvio AeroCast.

Asegúrese de que descarga este manual en su PC o Mac y que lo lee detenidamente

antes de descargar el firmware.

Este manual se ha redactado con arreglo a las siguientes reglas:

Significado de los símbolos

 AVISO
 Indica prácticas que pueden provocar daños materiales y otros

 problemas, pero no lesiones.

#### Marcas comerciales

- Mac es una marca comercial de Apple Inc.
- Todos los nombres de empresas, nombres de productos y nombres de servicios

mencionados en el presente documento pueden ser marcas comerciales de sus

respectivas empresas propietarias.

#### 2 Procedimiento de actualización del firmware

Esta sección describe el procedimiento de actualización del firmware.

| AVISO                                                                           |
|---------------------------------------------------------------------------------|
| Las actualizaciones del firmware pueden provocar la pérdida de TODOS los datos, |
| por lo que recomendamos crear una copia de seguridad de todos los datos         |
| importantes y necesarios antes de actualizar el firmware.                       |

Actualice el firmware de Canvio AeroCast correctamente siguiendo las instrucciones.

- 1. Descargue el archivo "firmware.bin" a su PC Windows o Mac.
- 2. Asegúrese de que CANVIO AeroCast está apagado.
- 3. Conecte Canvio AeroCast a su PC Windows o Mac utilizando el cable USB

conectado.

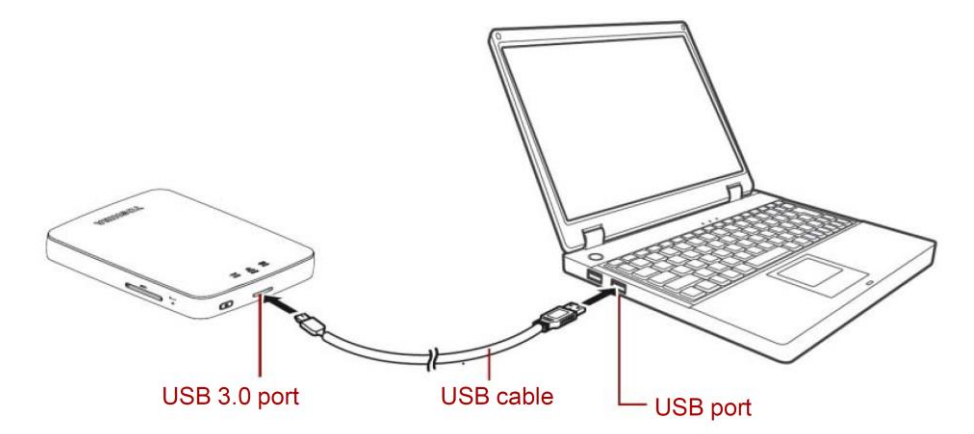

 Copie el archivo "firmware.bin" descargado del PC Windows o Mac al directorio raíz de Canvio AeroCast".

(Por ejemplo, (TOSHIBA\_EXT) E:¥firmware.bin)

5. Tras completar la copia del archivo, ejecute la extracción segura de la unidad.

En el caso de un PC Windows, haga clic en el icono Quitar hardware de forma segura de la barra de tareas y seleccione "TOSHIBA EXT".

En el caso de un Mac, arrastre el icono "TOSHIBA EXT" del escritorio a la papelera.

- 6. Desconecte el Canvio AeroCast de su PC Windows o Mac.
- 7. Conecte el adaptador de CA a una toma eléctrica y luego conecte el cable

USB al adaptador de CA del Canvio AeroCast.

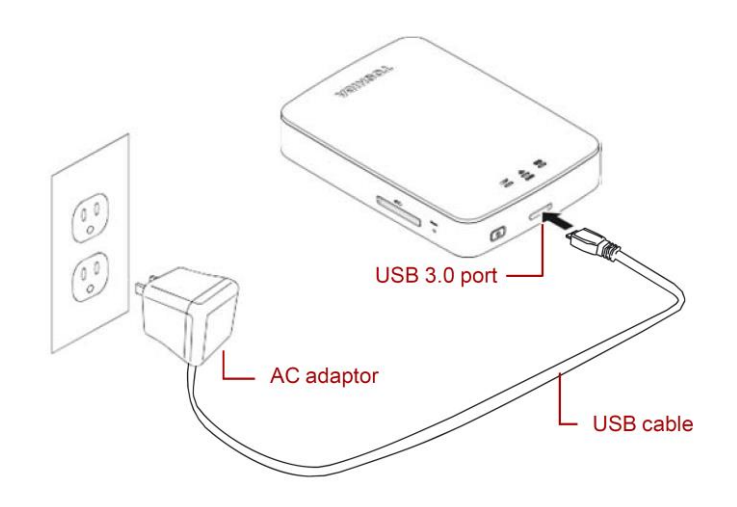

ES-3

8. Cargue por completo el Canvio AeroCast.

(El indicador de batería dejará de parpadear cuando el Canvio AeroCast esté totalmente cargado.)

- 9. Pulse el botón de encendido/apagado del Canvio AeroCast.
- 10. Haga clic en el icono de Red de su PC Windows o Mac y conecte con el

Canvio AeroCast inalámbricamente. (La SSID mostrada es

"Toshiba\_whdd\_\*\*\*\*". (\*\*\*\* son dígitos o caracteres exclusivos.))

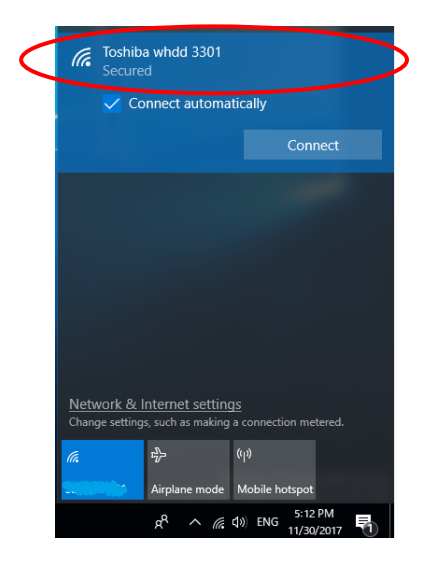

11. Abra el navegador web en el PC o Mac e introduzca "10.10.10.254" en la

barra de dirección.

12. Haga clic en la pestaña "Administration".

|                                   |                     | То         | oshiba W | i-Fi HDD |             |  |
|-----------------------------------|---------------------|------------|----------|----------|-------------|--|
| Menu                              | System              |            |          |          |             |  |
| Status<br>Overview<br>Device List | Firmware            | 1.2.6      |          |          |             |  |
| Basic                             | Storage             |            |          |          |             |  |
| Advanced                          | Partition           | Capacity   | Used     | Free     | File System |  |
| Administration                    | hdd/disk1(TOSHIBA_E | 931.51G    | 143.2M   | 931.37G  | ntfs        |  |
| Reboot                            |                     |            |          |          |             |  |
| OSS Info                          | LAN                 |            |          |          |             |  |
|                                   | MAC Address         | D0:E7:82:  | 9D:0B:D5 |          |             |  |
|                                   | IP Address          | 10.10.10.2 | 254      |          |             |  |
|                                   | Subnet Mask         | 255.255.2  | 55.0     |          |             |  |

13. Haga clic en el botón "Upgrade", tras lo cual comenzará la actualización del

firmware.

Tras finalizar la actualización del firmware, el Canvio AeroCast se reiniciará.

|                                                               | Toshiba Wi-Fi HDD                                                                                                    |  |  |  |  |  |  |
|---------------------------------------------------------------|----------------------------------------------------------------------------------------------------|--|--|--|--|--|--|
| Menu                                                          | Firmware Upgrade                                                                                                    |  |  |  |  |  |  |
| Basic                                                         | Note: The upgrade image(firmware.bin) should be placed in the root directory of any partition of the HDD. Please do not power off when upgrade. |  |  |  |  |  |  |
| Advanced                                                      | Enable factory default after firmware upgrade.                                                                                                  |  |  |  |  |  |  |
| Administration<br>Upgrade<br>System Config<br>Factory Default | Upgrade                                                                                                    |  |  |  |  |  |  |
| Reboot<br>OSS Info                                            |                                                                                                    |  |  |  |  |  |  |

#### AVISO

No desconecte el adaptador de CA de la toma eléctrica y no desconecte el cable USB del adaptador de CA durante la actualización del firmware, ya que ello podría provocar la pérdida de datos o daños en el Canvio AeroCast. No pulse el botón de encendido/apagado para apagar el dispositivo durante la actualización del firmware, ya que ello podría provocar la pérdida de datos o daños en el Canvio AeroCast. No pulse el botón de reinicio durante la actualización del firmware, ya que ello podría provocar la pérdida de datos o daños en el Canvio AeroCast. En el caso de que se muestre "error:low battery power" (error: batería baja), cargue por completo el Canvio AeroCast, (Consulte la sección 7.) Tras

.....

- 14. Tras el reinicio, haga clic en el icono de Red de su PC Windows o Mac y vuelva a conectar con el Canvio AeroCast inalámbricamente. (La SSID mostrada es "Toshiba\_whdd\_\*\*\*\*".)
- 15. Abra el navegador web en el PC o Mac e introduzca "10.10.10.254" en la barra de dirección.

16. Confirme que la versión del firmware es la "1.2.8".

En el caso de que la versión del firmware sea la "1.2.6" u otra anterior,

regrese a la sección 1 y vuelva a intentar la actualización del firmware.

| Toshiba Wi-Fi HDD                 |                     |           |          |         |             |  |  |  |
|-----------------------------------|---------------------|-----------|----------|---------|-------------|--|--|--|
| Menu                              | System              |           |          |         |             |  |  |  |
| Status<br>Overview<br>Device List | Firmware            | 1.2.8     | >        |         |             |  |  |  |
| Basic                             | Storage             |           |          |         |             |  |  |  |
| Advanced                          | Partition           | Capacity  | Used     | Free    | File System |  |  |  |
| Administration                    | hdd/disk1(TOSHIBA_E | 931.51G   | 143.2M   | 931.37G | ntfs        |  |  |  |
| Reboot                            |                     |           |          |         |             |  |  |  |
| OSS Info                          | LAN                 |           |          |         |             |  |  |  |
|                                   | MAC Address         | D0:E7:82  | 9D:0B:D5 |         |             |  |  |  |
|                                   | IP Address          | 10.10.10. | 254      |         |             |  |  |  |
|                                   | Subnet Mask         | 255.255.2 | 255.0    |         |             |  |  |  |

Publicado el 22 / 12 / 2017

Copyright © 2017 TOSHIBA ELECTRONIC DEVICES & STORAGE CORPORATION. Todos los derechos reservados.

# **Canvio AeroCast**

# Laiteohjelmiston päivitysopas

#### 1 Johdanto

Tässä ohjeessa kerrotaan Canvio AeroCastin laiteohjelmiston päivittämisestä.

Lataa tämä käyttöohje PC- tai Mac-tietokoneeseesi ennen laiteohjelmiston

lataamista.

Tässä käyttöohjeessa käytetään seuraavia merkintöjä:

Symbolien merkitys Ilmaisee omaisuusvahingon tai ongelmien mutta ei henkilövahingon vaaraa.

#### Tavaramerkit

- Mac on Apple Inc:n tavaramerkki.
- Kaikki tässä käyttöohjeessa mainitut yritysten, tuotteiden ja palveluiden nimet

saattavat olla kyseisten yritysten tavaramerkkejä.

### 2 Laiteohjelmiston päivittäminen

Tässä osassa kerrotaan laiteohjelmiston päivittämisestä.

| ILMOITUS                                                                       |
|--------------------------------------------------------------------------------|
| Kun laiteohjelmisto päivitetään, KAIKKI tiedot voidaan menettää. Suosittelemme |
| varmuuskopioimaan tärkeät ja tarpeelliset tiedot ennen laiteohjelmiston        |
| päivittämistä.                                                                 |

Päivitä Canvio AeroCast -laiteohjelmisto oikein noudattamalla ohjeita.

- 1. Lataa firmware.bin-tiedosto Windows- tai Mac-tietokoneeseen.
- 2. Varmista, että CANVIO AeroCastista on katkaistu virta.
- 3. Yhdistä Canvio AeroCast Windows- tai Mac-tietokoneeseen mukana

toimitetun USB-johdon avulla.

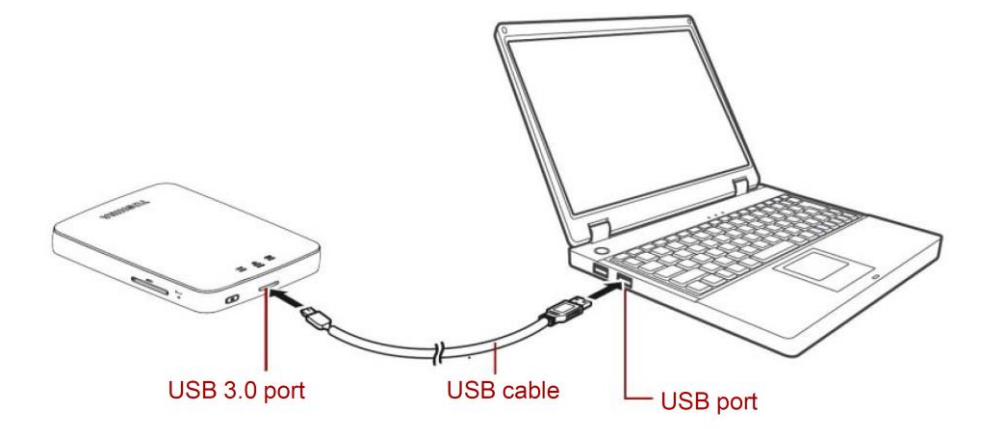

 Kopioi ladattu firmware.bin-tiedosto Windows- tai Mac-tietokoneesta Canvio AeroCastin päätasolle.

(esimerkiksi (TOSHIBA\_EXT) E:¥firmware.bin).

5. Kun tiedosto on kopioitu, irrota asema turvallisesti.

Esimerkiksi Windows-tietokoneessa napsauta tehtäväpalkissa näkyvää Laitteen poistaminen turvallisesti -kuvaketta ja valitse TOSHIBA\_EXT.

Mac-tietokoneessa vedä TOSHIBA\_EXT kuvake työpöydältä roskakoriin.

- 6. Irrota Canvio AeroCast Windows- tai Mac-tietokoneesta.
- 7. Työnnä muuntajan virtapistoke sähköpistorasiaan. Yhdistä muuntajasta

lähtevä USB-johto Canvio AeroCastiin.

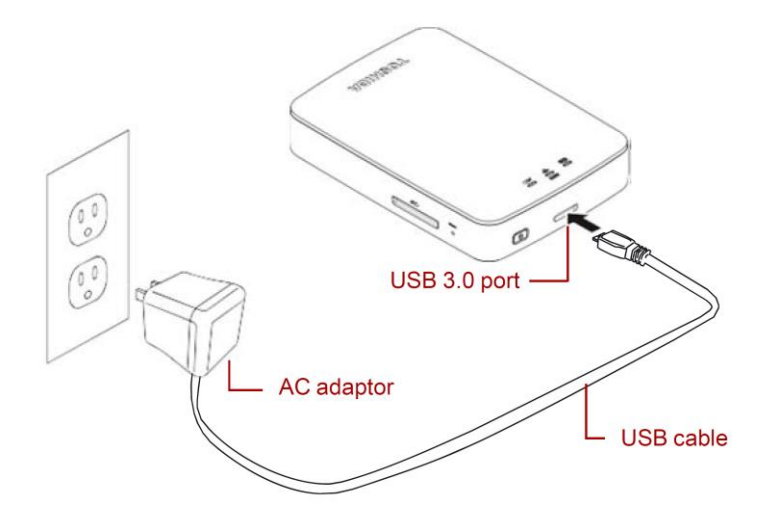

8. Lataa Canvio AeroCast täyteen.

(Kun Canvio AeroCast on ladattu täyteen, akun merkkivalon vilkkuminen päättyy.)

- 9. Käynnistä Canvio AeroCast painamalla virtapainiketta.
- 10. Napsauta Windows- tai Mac-tietokoneen verkkokuvaketta. Yhdistä Canvio

AeroCast langattomasti. (Näyttöön tulee SSID-tunnus Toshiba\_whdd\_\*\*\*\*,

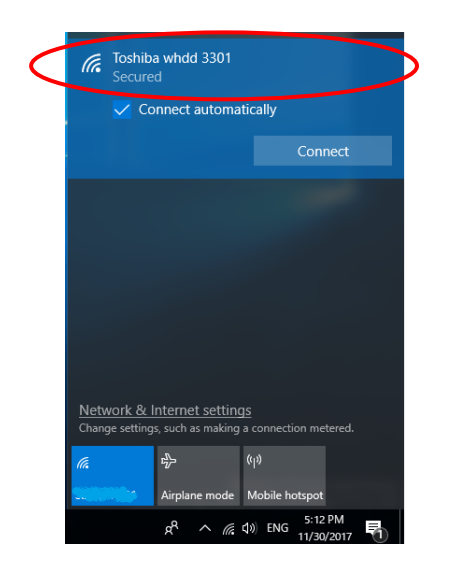

jossa \*\*\*\* ovat yksilöiviä merkkejä.)

11. Käynnistä PC- tai Mac-tietokoneen selain ja kirjoita osoitekenttään

10.10.10.254.

12. Napauta Hallinta (Administration) -välilehteä.

| Toshiba Wi-Fi HDD                 |                     |                   |        |         |             |  |  |  |  |
|-----------------------------------|---------------------|-------------------|--------|---------|-------------|--|--|--|--|
| Menu                              | System              |                   |        |         |             |  |  |  |  |
| Status<br>Overview<br>Device List | Firmware            | 1.2.6             |        |         |             |  |  |  |  |
| Basic                             | Storage             |                   |        |         |             |  |  |  |  |
| Advanced                          | Partition           | Capacity          | Used   | Free    | File System |  |  |  |  |
| Administration                    | hdd/disk1(TOSHIBA_E | 931.51G           | 143.2M | 931.37G | ntfs        |  |  |  |  |
| Reboot                            |                     |                   |        |         |             |  |  |  |  |
| OSS Info                          | LAN                 |                   |        |         |             |  |  |  |  |
|                                   | MAC Address         | D0:E7:82:9D:0B:D5 |        |         |             |  |  |  |  |
|                                   | IP Address          | 10.10.10.2        | 254    |         |             |  |  |  |  |
|                                   | Subnet Mask         | 255.255.2         | 55.0   |         |             |  |  |  |  |

13. Napauta Päivitä (Upgrade) -painiketta. Laiteohjelmiston päivittäminen

alkaa.

Kun laiteohjelmistopäivitys on valmis, Canvio AeroCast käynnistetään

uudelleen.

|                                                                                     | Toshiba Wi-Fi HDD                                                                                                    |
|-------------------------------------------------------------------------------------|----------------------------------------------------------------------------------------------------|
| Menu<br>Status<br>Basic<br>Advanced                                                 | Firmware Upgrade Note: The upgrade image(firmware.bin) should be placed in the root directory of any partition of the HDD. Please do not power off when upgrade.  □ Enable factory default after firmware upgrade. |
| Administration<br>Upgrade<br>System Config<br>Factory Default<br>Reboot<br>OSS Info | Upgrade                                                                                                    |

## ILMOITUS

Älä irrota muuntajan pistoketta sähköpistorasiasta äläkä USB-johtoamuuntajasta, kun laiteohjelmistoa päivitetään. Muutoin tietoja voi kadotatai Canvio AeroCast voi vaurioitua.Älä katkaise virtaa laiteohjelmiston päivittämisen aikana painamallavirtapainiketta. Muutoin tietoja voi kadota tai Canvio AeroCast voivaurioitua.Älä paina nollauspainiketta laiteohjelmiston päivittämisen aikana. Muutointietoja voi kadota tai Canvio AeroCast voi vaurioitua.Jos näkyviin tulee error:low battery power-virheilmoitus, lataa CanvioAeroCastin akku täyteen. (Lisätietoja on luvussa 7.) Kun Canvio AeroCastinakku on ladattu täyteen, napsauta Päivitä (Upgrade) -painiketta.

14. Uudelleenkäynnistämisen jälkeen napsauta Windows- tai Mac-tietokoneen verkkokuvaketta ja yhdistä Canvio AeroCast langattomasti. (Näyttöön tulee SSID-tunnus Toshiba\_whdd\_\*\*\*\*.)

15. Käynnistä PC- tai Mac-tietokoneen selain ja kirjoita osoitekenttään

10.10.10.254.

16. Tarkista, että laiteohjelmiston versio on 1.2.8.

Jos laiteohjelmiston versio on 1.2.6 tai vanhempi, palaa kohtaan 1 ja päivitä laiteohjelmisto uudelleen.

| Toshiba Wi-Fi HDD                         |                           |          |              |         |             |  |  |  |  |
|-------------------------------------------|---------------------------|----------|--------------|---------|-------------|--|--|--|--|
| Menu<br>Status<br>Overview<br>Device List | <b>System</b><br>Firmware | 1.2.8    | >            |         |             |  |  |  |  |
| Basic                                     | Storage                   |          |              |         |             |  |  |  |  |
| Advanced                                  | Partition                 | Capacity | Used         | Free    | File System |  |  |  |  |
| Administration                            | hdd/disk1(TOSHIBA_E       | 931.51G  | 143.2M       | 931.37G | ntfs        |  |  |  |  |
| Reboot                                    |                           |          |              |         |             |  |  |  |  |
| OSS Info                                  | LAN                       |          |              |         |             |  |  |  |  |
|                                           | MAC Address               | D0:E7:8  | 2:9D:0B:D5   |         |             |  |  |  |  |
|                                           | IP Address                | 10.10.10 | 10.10.10.254 |         |             |  |  |  |  |
|                                           | Subnet Mask               | 255.255  | .255.0       |         |             |  |  |  |  |

Julkaistu 22.12.2017.

Tekijänoikeudet © 2017 TOSHIBA ELECTRONIC DEVICES & STORAGE CORPORATION. Kaikki oikeudet pidätetään.

# **Canvio AeroCast**

# Manuel de mise à jour du

## microprogramme

#### 1. Introduction

Le présent manuel porte sur la mise à jour du microprogramme de Canvio AeroCast.

Téléchargez ce manuel sur votre PC ou Mac, et lisez-le attentivement avant de

télécharger le microprogramme.

Les règles typographiques suivantes s'appliquent :

# Signification des symboles AVIS Signale des pratiques susceptibles de provoquer des dommages matériels entre autres, mais pas de blessures corporelles.

#### Marques commerciales

- Mac est une marque commerciale d'Apple Inc.
- Tous les autres noms de produits, de société et de services mentionnés ici

peuvent être des marques commerciales de leur propriétaire respectif.

## 2 Procédure de mise à jour du mircroprogramme

Cette section décrit la procédure de mise à jour des microprogrammes.

| AVIS                                                                             |
|----------------------------------------------------------------------------------|
| La mise à jour des microprogrammes peut entraîner la perte de TOUTES les données |
| et nous recommandons de sauvegarder les données importantes et nécessaires       |
| avant de procéder à la mise à jour.                                              |

Veuillez appliquer les instructions de mise à jour du microprogramme de Canvio

AeroCast.

- 1. Téléchargez le fichier « firmware.bin » sur votre PC Windows ou Mac.
- 2. Assurez-vous que le lecteur CANVIO AeroCast est ARRÊTÉ.
- 3. Connectez le lecteur Canvio AeroCast à votre PC Windows ou Mac au moyen

du câble USB fourni.

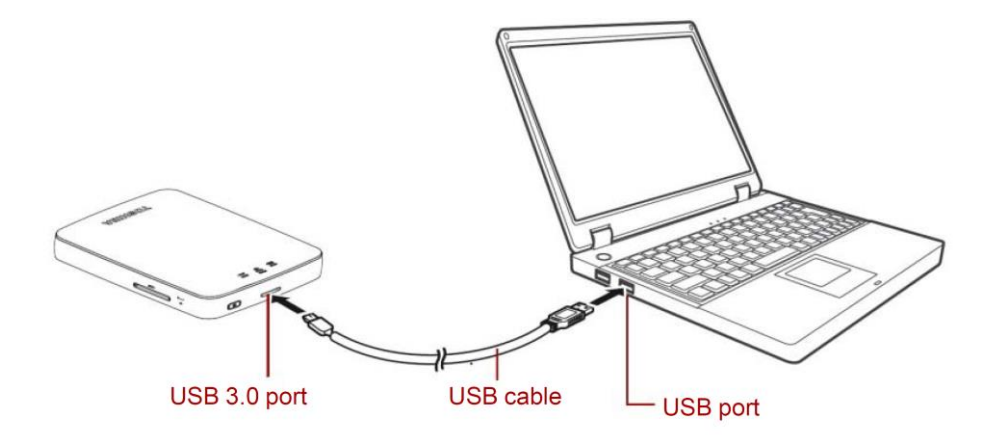

 Copiez le fichier téléchargé « firmware.bin » de votre PC Windows ou Mac sur le répertoire racine du lecteur Canvio AeroCast.

(P. ex. (TOSHIBA\_EXT) E:¥firmware.bin)

5. Une fois ce fichier copié, retirez le lecteur de façon sécurisée.

Sur un PC Windows, cliquez sur l'icône Retirer le périphérique en toute sécurité située dans la barre des tâches et sélectionnez « TOSHIBA EXT ».

Sur le Mac, faites glisser l'icône « TOSHIBA EXT » du Bureau vers la Corbeille.

- 6. Déconnectez le lecteur Canvio AeroCast de votre PC Windows ou Mac.
- Branchez l'adaptateur secteur sur une prise de courant, puis branchez le câble USB de l'adaptateur secteur sur le lecteur Canvio AeroCast.

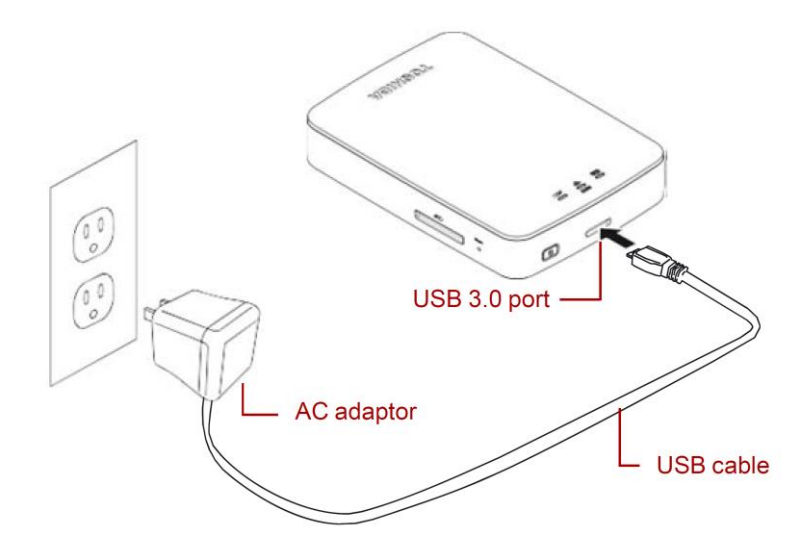

FR-3

8. Chargez le lecteur Canvio AeroCast à son maximum.

(Le voyant Batterie arrête de clignoter une fois le Canvio AeroCast totalement chargé.)

- 9. Appuyez sur le bouton MARCHE/ARRÊT pour mettre en marche le lecteur Canvio AeroCast.
- 10. Cliquez sur l'icône Réseau de votre PC Windows ou Mac, puis procédez à la connexion sans fil du lecteur Canvio AeroCast. (Le nom réseau ou SSID affiché est « Toshiba\_whdd\_\*\*\*\* ». (\*\*\*\* correspond à des chiffres ou des caractères uniques.))

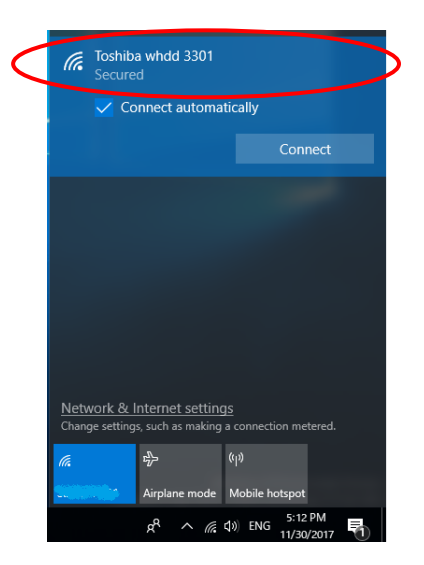

11. Ouvrez le navigateur Web sur votre PC ou Mac, et entrez « 10.10.10.254 »

dans la barre d'adresse.

12. Cliquez sur l'onglet « Administration ».

|                                   |                     | То         | oshiba W | /i-Fi HDD |             |  |
|-----------------------------------|---------------------|------------|----------|-----------|-------------|--|
| Menu                              | System              |            |          |           |             |  |
| Status<br>Overview<br>Device List | Firmware            | 1.2.6      |          |           |             |  |
| Basic                             | Storage             |            |          |           |             |  |
| Advanced                          | Partition           | Capacity   | Used     | Free      | File System |  |
| Administration                    | hdd/disk1(TOSHIBA_E | 931.51G    | 143.2M   | 931.37G   | ntfs        |  |
| Reboot                            |                     |            |          |           |             |  |
| OSS Info                          | LAN                 |            |          |           |             |  |
|                                   | MAC Address         | D0:E7:82:  | 9D:0B:D5 |           |             |  |
|                                   | IP Address          | 10.10.10.2 | 254      |           |             |  |
|                                   | Subnet Mask         | 255.255.2  | 55.0     |           |             |  |

13. Cliquez sur le bouton « Upgrade » (Mise à niveau) pour lancer la procédure.

Une fois la mise à jour du microprogramme terminée, le lecteur Canvio

|                 | Toshiba Wi-Fi HDD                                                                                        |  |  |  |  |  |
|-----------------|----------------------------------------------------------------------------------------------------|--|--|--|--|--|
| Menu            | Firmware Upgrade                                                                                         |  |  |  |  |  |
| Status          | Note: The upgrade image(firmware.bin) should be placed in the root directory of any partition of the HDD |  |  |  |  |  |
| Basic           | Please do not power off when upgrade.                                                                    |  |  |  |  |  |
| Advanced        | Enable factory default after firmware upgrade.                                                           |  |  |  |  |  |
| Administration  |                                                                                                    |  |  |  |  |  |
| Upgrade         | Ungrade                                                                                                  |  |  |  |  |  |
| System Config   | opgrade                                                                                                  |  |  |  |  |  |
| Factory Default |                                                                                                    |  |  |  |  |  |
| Reboot          |                                                                                                    |  |  |  |  |  |
| OSS Info        |                                                                                                    |  |  |  |  |  |

#### AVIS

Ne débranchez pas l'adaptateur secteur de la prise de courant et ne déconnectez pas le câble USB de l'adaptateur secteur pendant la mise à jour du microprogramme, car cela risque d'entraîner des pertes de données ou d'endommager le lecteur Canvio AeroCast.

N'appuyez pas sur le bouton MARCHE/ARRÊT pour mettre le lecteur hors tension pendant la mise à jour du microprogramme, car cela risque

d'entraîner des pertes de données ou d'endommager le lecteur Canvio

AeroCast.

N'appuyez pas sur le bouton de réinitialisation pour mettre le lecteur hors tension pendant la mise à jour du microprogramme, car cela risque d'entraîner des pertes de données ou d'endommager le lecteur Canvio AeroCast.

Si le message « erreur : batterie faible » s'affiche, chargez le lecteur Canvio AeroCast au maximum. (Reportez-vous à la section 7.) Une fois le Canvio AeroCast totalement chargé, cliquez sur le bouton « Upgrade » (Mise à niveau).

- 14. Après le redémarrage, cliquez sur l'icône Réseau de votre PC Windows ou Mac, puis procédez à la reconnexion sans fil du lecteur Canvio AeroCast. (Le nom réseau ou SSID affiché est « Toshiba\_whdd\_\*\*\*\* ».)
- 15. Ouvrez le navigateur Web sur votre PC ou Mac, et entrez « 10.10.10.254 » dans la barre d'adresse.
- 16. Assurez-vous que la version du microprogramme est « 1.2.8 ».

Si la version du microprogramme est « 1.2.6 » ou une version plus récente, reprenez à la section 1 et relancez la mise à jour.

| Toshiba Wi-Fi HDD                         |                     |          |              |         |             |  |  |  |  |
|-------------------------------------------|---------------------|----------|--------------|---------|-------------|--|--|--|--|
| Menu<br>Status<br>Overview<br>Device List | System<br>Firmware  | 1.2.8    | >            |         |             |  |  |  |  |
| Basic                                     | Storage             |          |              |         |             |  |  |  |  |
| Advanced                                  | Partition           | Capacity | Used         | Free    | File System |  |  |  |  |
| Administration                            | hdd/disk1(TOSHIBA_E | 931.51G  | 143.2M       | 931.37G | ntfs        |  |  |  |  |
| Reboot                                    |                     |          |              |         |             |  |  |  |  |
| OSS Info                                  | LAN                 |          |              |         |             |  |  |  |  |
|                                           | MAC Address         | D0:E7:8  | 2:9D:0B:D5   |         |             |  |  |  |  |
|                                           | IP Address          | 10.10.10 | 10.10.10.254 |         |             |  |  |  |  |
|                                           | Subnet Mask         | 255.255  | .255.0       |         |             |  |  |  |  |

Publié le 22/12/2017

Copyright © 2017 TOSHIBA ELECTRONIC DEVICES & STORAGE CORPORATION, Tous droits réservés.

# **Canvio AeroCast**

# Εγχειρίδιο ενημέρωσης υλικολογισμικού

#### 1 Εισαγωγή

Το παρόν εγχειρίδιο περιέχει πληροφορίες για την ενημέρωση υλικολογισμικού του

Canvio AeroCast.

Φροντίστε να κάνετε λήψη αυτού του εγχειριδίου στον υπολογιστή ή στο Mac σας και

διαβάστε το προσεκτικά προτού λάβετε το υλικολογισμικό.

Το παρόν εγχειρίδιο έχει γραφτεί σύμφωνα με τους παρακάτω κανόνες:

#### Σημασία των συμβόλων

ΕΙΔΟΠΟΙΗΣΗ Επισημαίνει πρακτικές που μπορούν να προκαλέσουν υλικές ζημιές

και άλλα προβλήματα, αλλά όχι τραυματισμό.

#### Εμπορικά σήματα

- Το Mac είναι εμπορικό σήμα της Apple Inc.
- Όλες οι εταιρικές επωνυμίες, τα ονόματα προϊόντων και τα ονόματα υπηρεσιών

που αναφέρονται στο παρόν μπορεί να είναι εμπορικά σήματα των αντίστοιχων

εταιρειών.

## 2 Διαδικασία ενημέρωσης υλικολογισμικού

Σε αυτήν την ενότητα περιγράφεται η διαδικασία ενημέρωσης υλικολογισμικού.

| ΕΙΔΟΠΟΙΗΣΗ                                                              |
|-------------------------------------------------------------------------|
| Οι ενημερώσεις υλικολογισμικού μπορεί να προκαλέσουν απώλεια ΟΛΩΝ των   |
| δεδομένων, γι' αυτό συνιστούμε να δημιουργήσετε αντίγραφα ασφαλείας των |
| σημαντικών και απαραίτητων δεδομένων σας πριν από την ενημέρωση του     |
| υλικολογισμικού.                                                        |

Ενημερώστε σωστά το υλικολογισμικό του Canvio AeroCast ακολουθώντας τις

οδηγίες.

- Κάντε λήψη του αρχείου "firmware.bin" στον υπολογιστή σας με Windows ή στο Mac.
- 2. Βεβαιωθείτε ότι το CANVIO AeroCast είναι απενεργοποιημένο.

3. Συνδέστε το Canvio AeroCast στον υπολογιστή σας με Windows ή στο Mac

σας, χρησιμοποιώντας το παρεχόμενο καλώδιο USB.

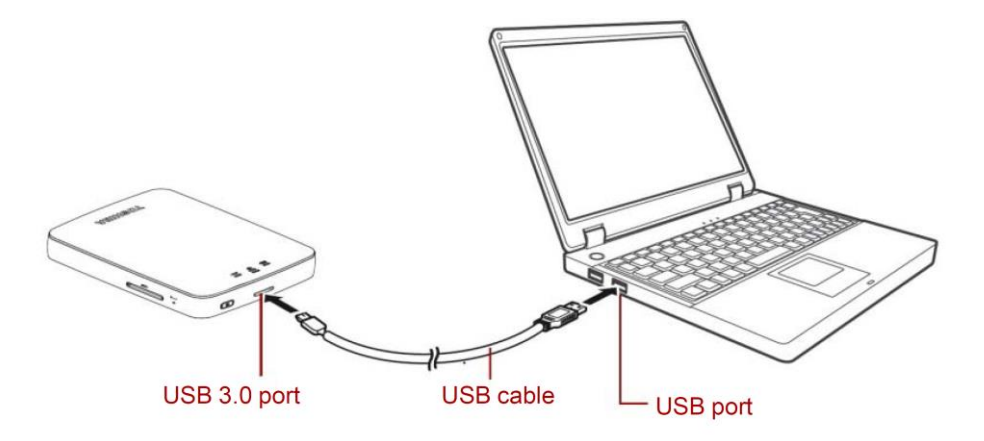

- Αντιγράψτε το αρχείο "firmware.bin" που έχετε λάβει από τον υπολογιστή σας με Windows ή το Mac στον ριζικό κατάλογο του Canvio AeroCast.
   (π.χ. (TOSHIBA\_EXT) E:¥firmware.bin)
- Αφού ολοκληρωθεί η αντιγραφή του αρχείου, αφαιρέστε με ασφάλεια τη μονάδα δίσκου.

π.χ. Για τον υπολογιστή με Windows, κάντε κλικ στο εικονίδιο για την Ασφαλή κατάργηση συσκευών υλικού στη γραμμή εργασιών και επιλέξτε "TOSHIBA EXT".

π.χ. Για το Mac, σύρετε το εικονίδιο "TOSHIBA EXT" στην επιφάνεια εργασίας στον Κάδο απορριμμάτων.

- 6. Αποσυνδέστε το Canvio AeroCast από τον υπολογιστή σας με Windows ή το Mac.
- 7. Συνδέστε το τροφοδοτικό ΑC σε μια πρίζα και κατόπιν συνδέστε το καλώδιο

USB από το τροφοδοτικό AC στο Canvio AeroCast.

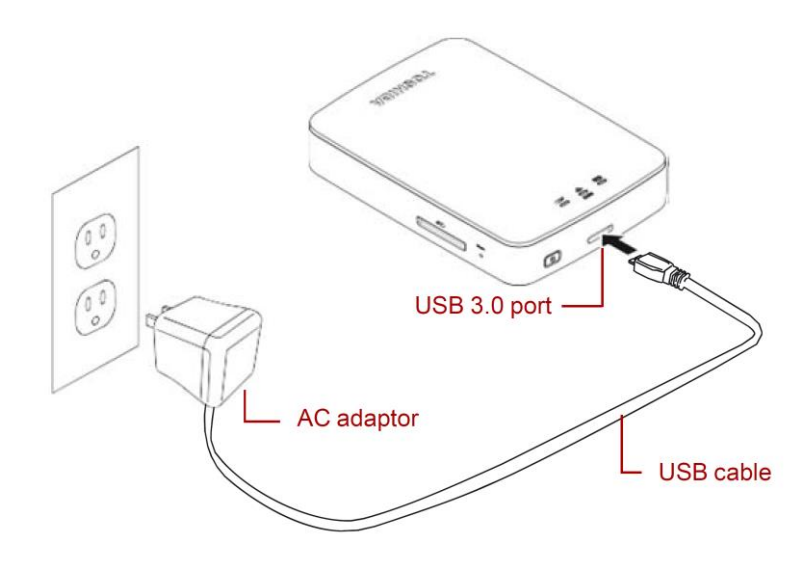

8. Φορτίστε πλήρως το Canvio AeroCast.

(Η ενδεικτική λυχνία μπαταρίας θα σταματήσει να αναβοσβήνει, όταν

φορτιστεί πλήρως το Canvio AeroCast.)

9. Πατήστε το κουμπί ON/OFF (ενεργοποίηση/απενεργοποίηση) για να

ενεργοποιήσετε το Canvio AeroCast.

Κάντε κλικ στο εικονίδιο δικτύου στον υπολογιστή σας με Windows ή στο
 Μας και συνδεθείτε ασύρματα με το Canvio AeroCast. (Το SSID που
 εμφανίζεται είναι "Toshiba\_whdd\_\*\*\*\*". (Τα \*\*\*\* αντιπροσωπεύουν
 μοναδικούς αριθμούς ή χαρακτήρες.))

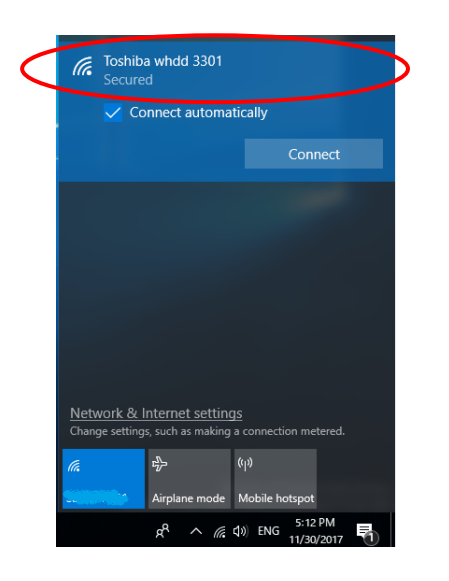

11. Ανοίξτε το πρόγραμμα περιήγησης στο web στον υπολογιστή ή στο Mac σας

και πληκτρολογήστε "10.10.10.254" στη γραμμή διευθύνσεων.

12. Κάντε κλικ στην καρτέλα "Administration" (Διαχείριση).

|                                   | Toshiba Wi-Fi HDD   |            |          |         |             |  |  |  |  |
|-----------------------------------|---------------------|------------|----------|---------|-------------|--|--|--|--|
| Menu                              | System              |            |          |         |             |  |  |  |  |
| Status<br>Overview<br>Device List | Firmware            | 1.2.6      |          |         |             |  |  |  |  |
| Basic                             | Storage             |            |          |         |             |  |  |  |  |
| Advanced                          | Partition           | Capacity   | Used     | Free    | File System |  |  |  |  |
| Administration                    | hdd/disk1(TOSHIBA_E | 931.51G    | 143.2M   | 931.37G | ntfs        |  |  |  |  |
| Reboot                            |                     |            |          |         |             |  |  |  |  |
| OSS Info                          | LAN                 |            |          |         |             |  |  |  |  |
|                                   | MAC Address         | D0:E7:82:  | 9D:0B:D5 |         |             |  |  |  |  |
|                                   | IP Address          | 10.10.10.2 | 254      |         |             |  |  |  |  |
|                                   | Subnet Mask         | 255.255.2  | 55.0     |         |             |  |  |  |  |

13. Κάντε κλικ στο κουμπί "Upgrade" (Αναβάθμιση) και θα ξεκινήσει η

ενημέρωση του υλικολογισμικού.

Αφού ολοκληρωθεί η ενημέρωση του υλικολογισμικού, θα γίνει

|                 | Toshiba Wi-Fi HDD                                                                                        |
|-----------------|----------------------------------------------------------------------------------------------------|
| Menu            | Firmware Upgrade                                                                                         |
| Status          | Note: The upgrade image(firmware.bin) should be placed in the root directory of any partition of the HDE |
| Basic           | Please do not power off when upgrade.                                                                    |
| Advanced        | Enable factory default after firmware upgrade.                                                           |
| Administration  |                                                                                                    |
| Upgrade         | Upgrade                                                                                                  |
| System Config   | opjine                                                                                                   |
| Factory Default |                                                                                                    |
| Reboot          |                                                                                                    |
| OSS Info        |                                                                                                    |

### ΕΙΔΟΠΟΙΗΣΗ

Μην αποσυνδέετε το τροφοδοτικό AC από την πρίζα, ούτε το καλώδιο USB από το τροφοδοτικό AC στη διάρκεια της ενημέρωσης του υλικολογισμικού, καθώς αυτό μπορεί να προκαλέσει απώλεια δεδομένων ή βλάβη στο Canvio AeroCast.

Μην πατάτε το κουμπί ON/OFF (ενεργοποίηση/απενεργοποίηση) για

απενεργοποίηση στη διάρκεια της ενημέρωσης του υλικολογισμικού, καθώς

αυτό μπορεί να προκαλέσει απώλεια δεδομένων ή βλάβη στο Canvio

AeroCast.

Μην πατάτε το κουμπί επαναφοράς στη διάρκεια της ενημέρωσης του

υλικολογισμικού, καθώς αυτό μπορεί να προκαλέσει απώλεια δεδομένων ή

βλάβη στο Canvio AeroCast.

Σε περίπτωση που εμφανιστεί το σφάλμα "error:low battery power" για

χαμηλή χωρητικότητα μπαταρίας, φορτίστε πλήρως το Canvio AeroCast.

(Ανατρέξτε στην ενότητα 7.) Αφού φορτιστεί πλήρως το Canvio AeroCast,

κάντε κλικ στο κουμπί "Upgrade" (Αναβάθμιση).

- 14. Μετά την επανεκκίνηση, κάντε κλικ στο εικονίδιο δικτύου στον υπολογιστή σας με Windows ή στο Μας και συνδεθείτε ξανά ασύρματα με το Canvio AeroCast. (Το SSID που εμφανίζεται είναι "Toshiba\_whdd\_\*\*\*\*".)
- Ανοίξτε το πρόγραμμα περιήγησης στο web στον υπολογιστή ή στο Mac σας
   και πληκτρολογήστε "10.10.10.254" στη γραμμή διευθύνσεων.
- 16. Επιβεβαιώστε ότι η έκδοση υλικολογισμικού είναι "1.2.8".

Σε περίπτωση που η έκδοση υλικολογισμικού είναι "1.2.6" ή παλαιότερη, επιστρέψτε στην ενότητα 1 και επαναλάβετε την ενημέρωση του υλικολογισμικού.

|                                | Toshiba Wi-Fi HDD   |          |           |         |             |  |  |
|--------------------------------|---------------------|----------|-----------|---------|-------------|--|--|
| enu                            | System              |          |           |         |             |  |  |
| <b>Overview</b><br>Device List | Firmware            | 1.2.8    | >         |         |             |  |  |
| asic                           | Storage             |          |           |         |             |  |  |
| dvanced                        | Partition           | Capacity | Used      | Free    | File System |  |  |
| dministration                  | hdd/disk1(TOSHIBA_E | 931.51G  | 143.2M    | 931.37G | ntfs        |  |  |
| boot                           |                     |          |           |         |             |  |  |
| SS Info                        | LAN                 |          |           |         |             |  |  |
|                                | MAC Address         | D0:E7:82 | :9D:0B:D5 |         |             |  |  |
|                                | IP Address          | 10.10.10 | .254      |         |             |  |  |
|                                | Subnet Mask         | 255.255. | 255.0     |         |             |  |  |

Εκδόθηκε στις 22 / 12 / 2017

Copyright © 2017 TOSHIBA ELECTRONIC DEVICES & STORAGE CORPORATION, Με επιφύλαξη παντός δικαιώματος.

# **Canvio AeroCast**

# Priručnik za ažuriranje firmvera

#### 1 Uvod

Ovaj priručnik sadrži informacije za ažuriranje firmvera za Canvio AeroCast.

Preuzmite priručnik na računalo ili Mac i pažljivo ga pročitajte prije preuzimanja

firmvera.

Priručnik je napisan na temelju sljedećih pravila:

**Značenja simbola** 
 OBAVIJEST
 Označava postupke koji mogu uzrokovati oštećenje imovine i druge

 probleme, ali ne i tjelesne ozljede.

#### Trgovačka imena

- Mac je trgovačko ime tvrtke Apple Inc.
- Svi nazivi tvrtki, nazivi proizvoda i nazivi usluga koji se ovdje spominju, možda

su trgovačka imena njihovih odgovarajućih tvrtki.

## 2 Postupak za ažuriranje firmvera

Ovaj odjeljak opisuje postupak za ažuriranje firmvera.

**OBAVIJEST** Ažuriranje firmvera može dovesti do gubitka SVIH podataka i preporučujemo da prije ažuriranja firmvera arhivirate sve važne i potrebne podatke.

Ažurirajte firmver za Canvio AeroCast na propisani način i u skladu s uputama.

- 1. Preuzmite datoteku "firmware.bin" na Windows ili Mac računalo.
- 2. Isključite Canvio AeroCast.
- 3. Povežite Canvio AeroCast s Windows ili Mac računalom koristeći isporučeni

USB kabel.

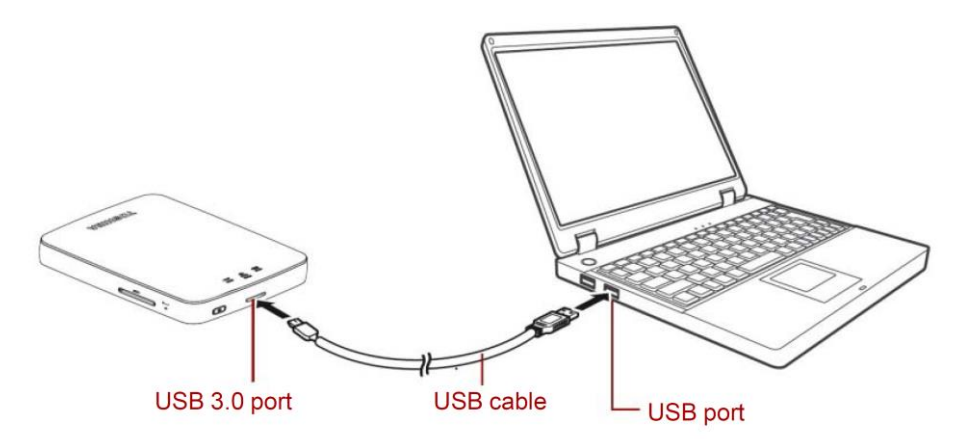

 Kopirajte preuzetu datoteku "firmware.bin" s Windows ili Mac računala u korijenski direktorij uređaja Canvio AeroCast.

(npr. (TOSHIBA\_EXT) E:¥firmware.bin)

5. Po završetku kopiranja datoteke, izvršite sigurno uklanjanje pogona.

npr. kod Windows računala kliknite ikonu Sigurno uklanjanje hardvera u programskoj traci i odaberite "TOSHIBA EXT".

npr. kod Mac računala povucite ikonu "TOSHIBA EXT" na radnoj površini u smeće.

- 6. Odvojite Canvio AeroCast od Windows ili Mac računala.
- 7. Priključite AC adapter u električnu utičnicu, zatim USB kabel iz AC adaptera priključite u Canvio AeroCast.

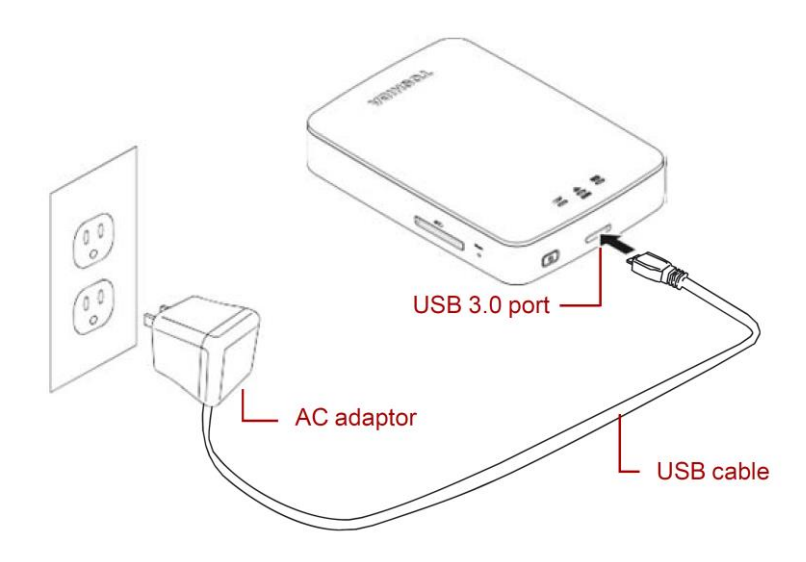

HR-3

8. Do kraja napunite Canvio AeroCast.

(Indikator baterije prestat će treptati kada se Canvio AeroCast do kraja napuni.)

- Pritisnite gumb za UKLJUČIVANJE/ISKLJUČIVANJE da uključite uređaj Canvio AeroCast.
- 10. Kliknite ikonu mreže na Windows ili Mac računalu i povežite Canvio AeroCast

bežičnim putem. (Prikazani SSID je "Toshiba\_whdd\_\*\*\*\*". (\*\*\*\* su

jedinstvene znamenke ili znakovi.))

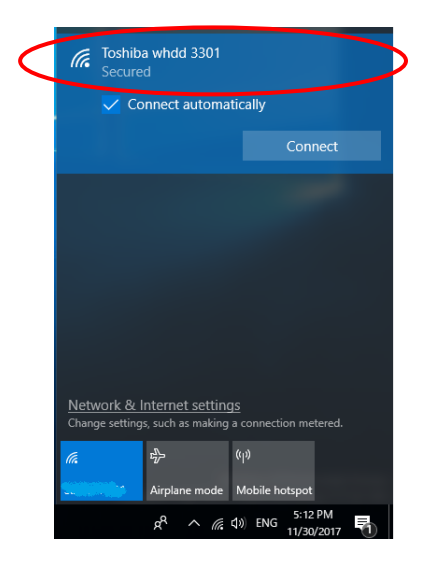

11. Otvorite internetski preglednik na osobnom ili Mac računalu pa u adresnu

traku unesite "10.10.10.254".

12. Kliknite karticu "Administration".

|                                   |                     | Тс         | oshiba W | i-Fi HDD |             |  |
|-----------------------------------|---------------------|------------|----------|----------|-------------|--|
| Menu                              | System              |            |          |          |             |  |
| Status<br>Overview<br>Device List | Firmware            | 1.2.6      |          |          |             |  |
| Basic                             | Storage             |            |          |          |             |  |
| Advanced                          | Partition           | Capacity   | Used     | Free     | File System |  |
| Administration                    | hdd/disk1(TOSHIBA_E | 931.51G    | 143.2M   | 931.37G  | ntfs        |  |
| Reboot                            |                     |            |          |          |             |  |
| OSS Info                          | LAN                 |            |          |          |             |  |
|                                   | MAC Address         | D0:E7:82:9 | 9D:0B:D5 |          |             |  |
|                                   | IP Address          | 10.10.10.2 | 254      |          |             |  |
|                                   | Subnet Mask         | 255.255.2  | 55.0     |          |             |  |

13. Kliknite gumb "Upgrade" kako bi započelo ažuriranje firmvera.

Kada završi ažuriranje firmvera, Canvio AeroCast će se pokrenuti iznova.

|                                                                                     | Toshiba Wi-Fi HDD                                                                                                    |
|-------------------------------------------------------------------------------------|----------------------------------------------------------------------------------------------------|
| Menu<br>Status<br>Basic<br>Advanced                                                 | Firmware Upgrade Note: The upgrade image(firmware.bin) should be placed in the root directory of any partition of the HDD. Please do not power off when upgrade.  □ Enable factory default after firmware upgrade. |
| Administration<br>Upgrade<br>System Config<br>Factory Default<br>Reboot<br>OSS Info | Upgrade                                                                                                    |

## OBAVIJEST

Za vrijeme ažuriranja firmvera, nemojte odspojiti AC adapter iz električne utičnice i USB kabel iz AC adaptera, jer tako može doći do gubitka podataka i oštećenja uređaja Canvio AeroCast.

Nemojte isključiti uređaj pomoću gumba za uključivanje/isključivanje dok traje ažuriranje firmvera, tako može doći do gubitka podataka ili oštećenja uređaja Canvio AeroCast.

Nemojte pritisnuti gumb za resetiranje dok traje ažuriranje firmvera, tako

može doći do gubitka podataka ili oštećenja uređaja Canvio AeroCast.

Ako se prikaže poruka "greška: slaba baterija", punite Canvio AeroCast dok

se u potpunosti ne napuni. (Pogledajte poglavlje 7.) Kada se Canvio

AeroCast do kraja napuni, kliknite gumb "Nadogradi".

-----

14. Nakon pokretanja sustava iznova, kliknite ikonu mreže na Windows

osobnom ili Mac računalu pa ponovno povežite Canvio AeroCast bežičnim

putem. (Prikazani SSID je "Toshiba\_whdd\_\*\*\*\*".)

15. Otvorite internetski preglednik na osobnom ili Mac računalu pa u adresnu traku unesite "10.10.10.254".

16. Provjerite je li verzija firmvera "1.2.8".

Ako je verzija firmvera "1.2.6" ili starija, vratite se u 1. odjeljak i ponovno

provedite ažuriranje firmvera.

|                               | Toshiba Wi-Fi HDD |           |          |         |             |  |  |
|-------------------------------|-------------------|-----------|----------|---------|-------------|--|--|
| enu System                    |                   |           |          |         |             |  |  |
| overview Firmware Device List | <                 | 1.2.8     | >        |         |             |  |  |
| sic Storage                   |                   |           |          |         |             |  |  |
| dvanced Part                  | ition             | Capacity  | Used     | Free    | File System |  |  |
| ministration hdd/disk1(       | TOSHIBA_E         | 931.51G   | 143.2M   | 931.37G | ntfs        |  |  |
| s Info LAN                    |                   |           |          |         |             |  |  |
| MAC Add                       | ress              | D0:E7:82: | 9D:08:D5 |         |             |  |  |
| IP Addres                     | s                 | 10.10.10. | 254      |         |             |  |  |
| Subnet M                      | ask               | 255.255.2 | 55.0     |         |             |  |  |
|                               |                   |           |          |         |             |  |  |

Datum izdanja 22.12.2017.

Copyright © 2017 TOSHIBA ELECTRONIC DEVICES & STORAGE CORPORATION, sva prava pridržana.
# **Canvio AeroCast**

# Firmverfrissítési útmutató

#### 1. Bevezető

Jelen útmutató a Canvio AeroCast frimverfrissítésére vonatkozó információkat

tartalmaz.

Feltétlenül töltse le ezt az útmutatót PC vagy MAC számítógépére, és figyelmesen

olvassa el a firmver letöltése előtt.

Jelen útmutató következő szabályok alapján készült:

#### Szimbólumok jelentése

FIGYELMEZTETÉS Olyan eljárásokat jelez, melyek anyagi károkhoz vagy egyéb

problémákhoz vezethetnek, de nem okoznak személyi sérülést.

#### Védjegyek

- A MAC az Apple Inc. védjegye.
- Minden vállalatnév, terméknév és szolgáltatásnév a hozzájuk tartozó

vállalkozások védjegyei lehetnek.

### 2. Firmver frissítésének menete

Ez a fejezet a firmver frissítésének folyamatát írja le.

# **FIGYELMEZTETÉS** A firmver frissítése esetén előfordulhat, hogy MINDEN adatot elveszít, ezért javasoljuk, hogy készítsen biztonsági mentést a fontos és szükséges adatokról a firmver frissítése előtt.

A Canvio AeroCast megfelelő firmverfrissítését az utasítások szerint végezze el.

- 1. Töltse le a "firmware.bin" fájlt Windows vagy Mac számítógépre.
- 2. Győződjön meg róla, hogy a CANVIO AeroCast ki van kapcsolva.
- 3. Csatlakoztassa a Canvio AeroCast eszközt a Windows vagy Mac

számítógéphez a mellékelt USB-kábellel.

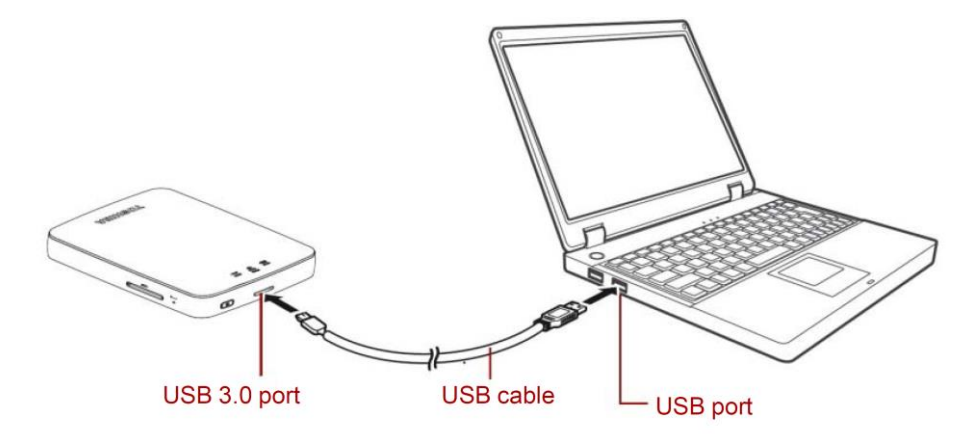

 Másolja át a letöltött "firmware.bin" fájlt a Windows vagy Mac számítógépről a Canvio AeroCast gyökérkönyvtárába.

(pl. (TOSHIBA\_EXT) E:¥firmware.bin)

5. A másolás befejeztével biztonságosan távolítsa el a meghajtót.

Pl. Windows számítógép esetén kattintson a tálcán lévő "Hardver biztonságos eltávolítása" ikonra, majd válassza a "TOSHIBA EXT" meghajtót.

Pl. Mac számítógép esetén vigye az asztalon lévő "TOSHIBA EXT" ikont a Lomtárba.

- 6. Húzza ki a Canvio AeroCast eszközt a Windows vagy Mac számítógépből.
- Csatlakoztassa a hálózati tápegységet a hálózati aljzatba, majd dugja be a hálózati tápegységhez csatlakozó USB-kábelt a Canvio AeroCast eszközbe.

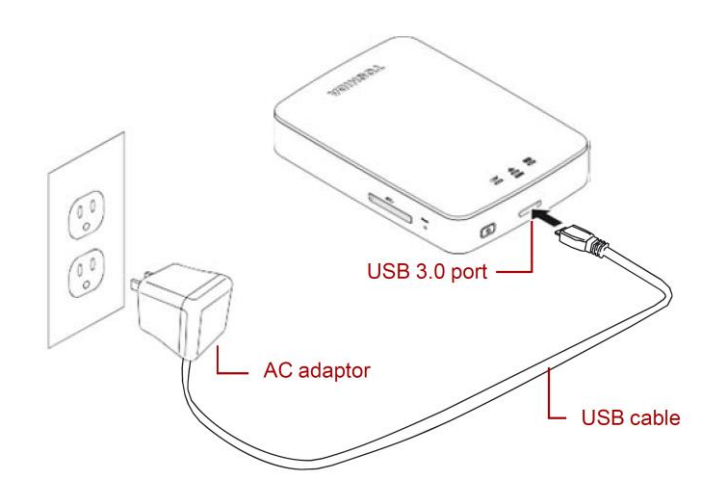

HU-3

8. Töltse fel teljesen a Canvio AeroCast eszközt.

(A telep jelzőfényének villogása megszűnik, amikor a Canvio AeroCast teljesen feltöltődött.)

- 9. Nyomja meg a BE/KI gombot a Canvio AeroCast bekapcsolásához.
- 10. Kattintson a Windows vagy Mac számítógépen lévő Hálózat ikonra, és

csatlakozzon vezeték nélkül a Canvio AeroCast eszközhöz. (A kijelzett SSID:

"Toshiba\_whdd\_\*\*\*\*". (A \*\*\*\* egyedi számjegyeket és karaktereket

jelent.))

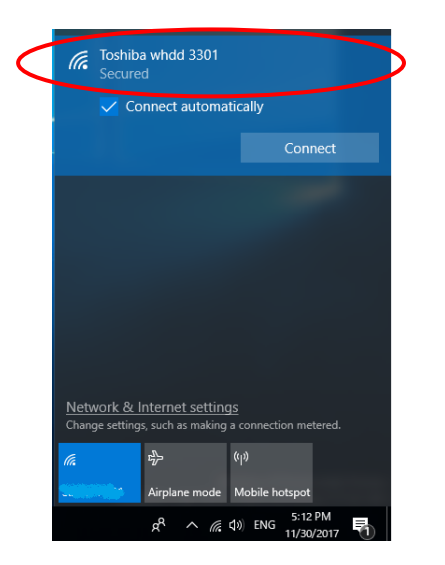

11. Nyissa meg a PC vagy Mac számítógépen a böngészőt, és írja be a

címmezőbe a "10.10.10.254" címet.

12. Kattintson az "Administration" (Adminisztráció) fülre.

|                                   | Toshiba Wi-Fi HDD   |                   |        |         |             |  |  |
|-----------------------------------|---------------------|-------------------|--------|---------|-------------|--|--|
| Menu                              | System              |                   |        |         |             |  |  |
| Status<br>Overview<br>Device List | Firmware            | 1.2.6             |        |         |             |  |  |
| Basic                             | Storage             |                   |        |         |             |  |  |
| Advanced                          | Partition           | Capacity          | Used   | Free    | File System |  |  |
| Administration                    | hdd/disk1(TOSHIBA_E | 931.51G           | 143.2M | 931.37G | ntfs        |  |  |
| Reboot                            |                     |                   |        |         |             |  |  |
| OSS Info                          | LAN                 |                   |        |         |             |  |  |
|                                   | MAC Address         | D0:E7:82:9D:0B:D5 |        |         |             |  |  |
|                                   | IP Address          | 10.10.10.2        | 254    |         |             |  |  |
|                                   | Subnet Mask         | 255.255.2         | 55.0   |         |             |  |  |

13. Kattintson az "Upgrade" (Frissítés) gombra. Ezt követően a firmver

frissítése megkezdődik.

A firmver frissítésének befejeztével a Canvio AeroCast újraindul.

|                                                               | Toshiba Wi-Fi HDD                                                                                                    |  |  |  |  |  |
|---------------------------------------------------------------|----------------------------------------------------------------------------------------------------|--|--|--|--|--|
| Menu                                                          | Firmware Upgrade                                                                                                    |  |  |  |  |  |
| Status<br>Basic                                               | Note: The upgrade image(firmware.bin) should be placed in the root directory of any partition of the HDD. Please do not power off when upgrade. |  |  |  |  |  |
| Advanced                                                      | Enable factory default after firmware upgrade.                                                                                                  |  |  |  |  |  |
| Administration<br>Upgrade<br>System Config<br>Factory Default | Upgrade                                                                                                    |  |  |  |  |  |
| Reboot<br>OSS Info                                            |                                                                                                    |  |  |  |  |  |

#### FIGYELMEZTETÉS

A firmver frissítése alatt ne húzza ki a hálózati tápegységet a hálózati aljzatból, se az USB-kábelt a hálózati tápegységből, mivel emiatt adatvesztés következhet be, vagy kár keletkezhet a Canvio AeroCast eszközben.

A firmver frissítése közben ne kapcsolja ki a Canvio AeroCast eszközt a

BE/KI gomb megnyomásával, mert emiatt adatvesztés következhet be,

vagy kár keletkezhet a Canvio AeroCast eszközben.

A firmver frissítése közben ne nyomja meg a visszaállító gombot, mert emiatt adatvesztés következhet be, vagy kár keletkezhet a Canvio AeroCast

eszközben.

Ha az "error:low battery power" (hiba: alacsony akkumulátortöltöttség)

üzenet jelenik meg, töltse fel teljesen a Canvio AeroCast eszközt. (Ld. 7.

fejezet.) Miután a Canvio AeroCast teljesen feltöltődött, kattintson az

"Upgrade" (Frissítés) gombra.

14. Az újraindítás után kattintson a Windows vagy Mac számítógépen lévő

Hálózat ikonra, és csatlakozzon újra vezeték nélkül a Canvio AeroCast

eszközhöz. (A kijelzett SSID: "Toshiba\_whdd\_\*\*\*\*".)

- 15. Nyissa meg a PC vagy Mac számítógépen a böngészőt, és írja be a címmezőbe a "10.10.10.254" címet.
- 16. Ellenőrizze, hogy a firmver verziója "1.2.8".

Ha a firmver verziója "1.2.6" vagy korábbi, térjen vissza az 1. fejezethez, és próbálja meg újból frissíteni a firmvert.

| nu                             | System              |           |          |         |             |  |
|--------------------------------|---------------------|-----------|----------|---------|-------------|--|
| <b>Overview</b><br>Device List | Firmware            | 1.2.8     | >        |         |             |  |
| Basic                          | Storage             |           |          |         |             |  |
| dvanced                        | Partition           | Capacity  | Used     | Free    | File System |  |
| dministration                  | hdd/disk1(TOSHIBA_E | 931.51G   | 143.2M   | 931.37G | ntfs        |  |
| eboot                          |                     |           |          |         |             |  |
| SS Info                        | LAN                 |           |          |         |             |  |
|                                | MAC Address         | D0:E7:82: | 9D:0B:D5 |         |             |  |
|                                |                     | 10 10 10  | 254      |         |             |  |
|                                | IP Address          | 10.10.10. | 2.34     |         |             |  |

### Toshiba Wi-Fi HDD

Kiadva: 2017. 12. 22.

Szerzői jog © 2017 TOSHIBA ELECTRONIC DEVICES & STORAGE CORPORATION, minden jog fenntartva.

# **Canvio AeroCast**

# Manuale di aggiornamento firmware

#### 1 Introduzione

Questo manuale contiene informazioni per l'aggiornamento del firmware di Canvio

AeroCast.

Scaricare questo manuale su PC o Mac e leggerlo con attenzione prima di scaricare

il firmware.

Questo manuale è stato scritto considerando le seguenti regole:

| Significato de | i simboli                                                       |
|----------------|-----------------------------------------------------------------|
| AVVISO         | ] Indica pratiche che possono provocare danni alle cose e altri |
|                | problemi, ma non lesioni personali.                             |

#### Marchi

- Mac è un marchio di Apple Inc.
- Tutti i nomi di aziende, prodotti e servizi citati in questo documento sono marchi

commerciali delle rispettive aziende titolari.

## 2 Procedura di aggiornamento del firmware

In questa sezione viene descritta la procedura di aggiornamento del firmware.

| AVVISO                                                                                 |
|----------------------------------------------------------------------------------------|
| Gli aggiornamenti del firmware possono provocare la perdita di TUTTI i dati,           |
| pertanto si consiglia di effettuare il backup dei dati necessari e importanti prima di |
| effettuare la procedura.                                                               |

Svolgere correttamente l'aggiornamento del firmware di Canvio AeroCast

attenendosi alle istruzioni.

- 1. Scaricare il file "firmware.bin" sul PC o sul Mac.
- 2. Verificare che CANVIO AeroCast sia spento.
- 3. Collegare Canvio AeroCast al PC o al Mac tramite il cavo USB in dotazione.

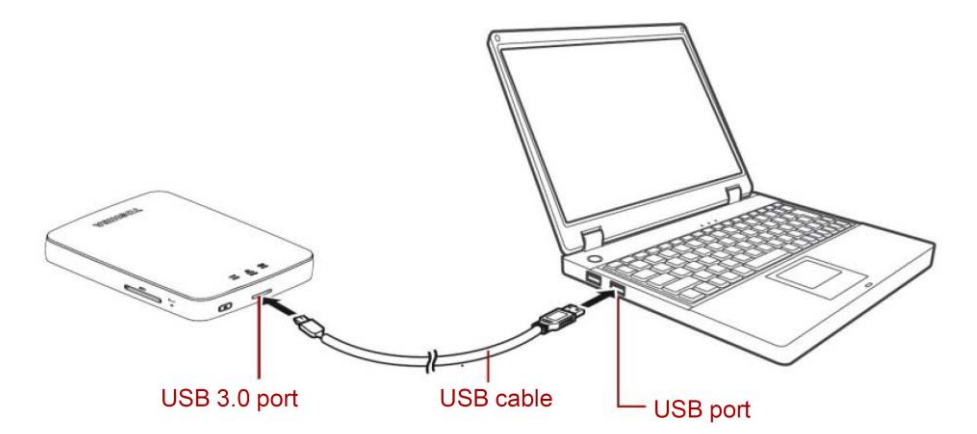

4. Copiare dal PC o dal Mac alla directory principale di Canvio AeroCast il file "firmware.bin" che è stato scaricato

(Ad es. (TOSHIBA\_EXT) E:¥firmware.bin)

 Dopo aver completato la copia del file, eseguire la rimozione sicura dell'unità.

Nel caso di un PC, fare clic sull'icona Rimozione sicura dell'hardware della barra delle applicazioni, quindi selezionare "TOSHIBA EXT".

Nel caso di un Mac, trascinare l'icona di "TOSHIBA EXT" del desktop nel Cestino.

- 6. Scollegare Canvio AeroCast dal PC o dal Mac.
- Collegare l'adattatore CA a una presa elettrica, quindi collegare il cavo USB dall'adattatore CA a Canvio AeroCast.

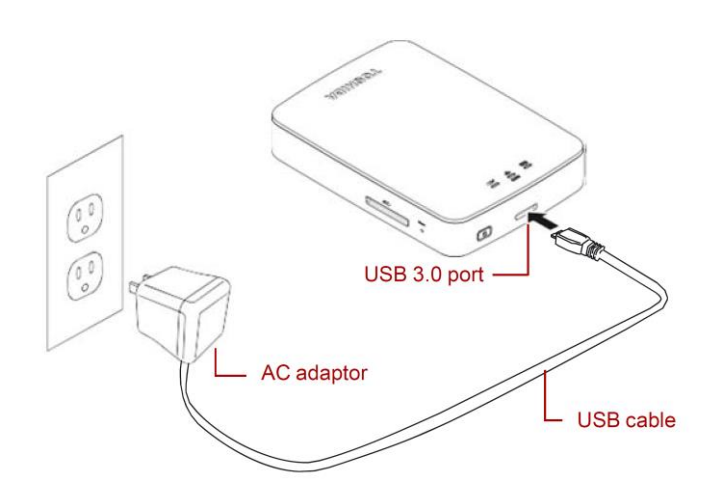

IT-3

8. Caricare completamente Canvio AeroCast.

(La spia dell'indicatore Batteria cessa di lampeggiare quando la carica di Canvio AeroCast è completa).

- 9. Premere il pulsante di alimentazione per accendere Canvio AeroCast.
- 10. Fare clic sull'icona Rete del PC o del Mac ed effettuare la connessione

wireless a Canvio AeroCast. Viene visualizzato l'SSID

"Toshiba\_whdd\_\*\*\*\*". (\*\*\*\* sono cifre o caratteri univoci).

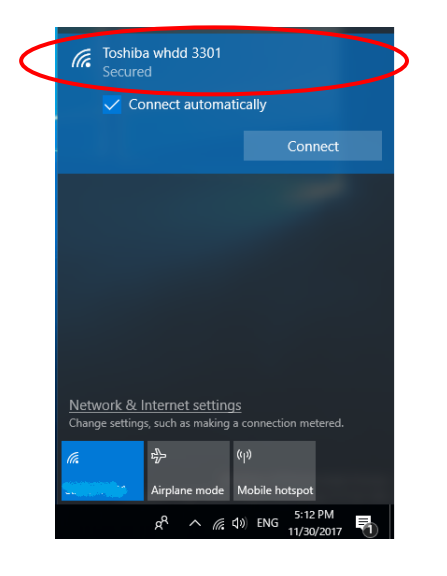

11. Aprire il browser web del PC o del Mac e digitare "10.10.10.254" sulla barra

dell'indirizzo.

12. Fare clic sulla scheda "Administration" (Amministrazione).

|                                   | Toshiba Wi-Fi HDD   |            |          |         |             |  |  |  |
|-----------------------------------|---------------------|------------|----------|---------|-------------|--|--|--|
| Menu                              | System              |            |          |         |             |  |  |  |
| Status<br>Overview<br>Device List | Firmware            | 1.2.6      |          |         |             |  |  |  |
| Basic                             | Storage             |            |          |         |             |  |  |  |
| Advanced                          | Partition           | Capacity   | Used     | Free    | File System |  |  |  |
| Administration                    | hdd/disk1(TOSHIBA_E | 931.51G    | 143.2M   | 931.37G | ntfs        |  |  |  |
| Reboot                            |                     |            |          |         |             |  |  |  |
| OSS Info                          | LAN                 |            |          |         |             |  |  |  |
|                                   | MAC Address         | D0:E7:82:9 | 9D:0B:D5 |         |             |  |  |  |
|                                   | IP Address          | 10.10.10.2 | 254      |         |             |  |  |  |
|                                   | Subnet Mask         | 255.255.2  | 55.0     |         |             |  |  |  |

13. Fare clic sul pulsante "Upgrade" (Aggiorna); ha inizio l'aggiornamento del

firmware.

Al termine dell'aggiornamento del firmware, Canvio AeroCast si riavvia.

|                          | Toshiba Wi-Fi HDD                                                                                         |  |  |  |  |  |
|--------------------------|----------------------------------------------------------------------------------------------------|--|--|--|--|--|
| Menu                     | Firmware Upgrade                                                                                          |  |  |  |  |  |
| Status                   | Note: The upgrade image(firmware.bin) should be placed in the root directory of any partition of the HDD. |  |  |  |  |  |
| Basic                    | Please do not power off when upgrade.                                                                     |  |  |  |  |  |
| Advanced                 | Enable factory default after firmware upgrade.                                                            |  |  |  |  |  |
| Administration           |                                                                                                    |  |  |  |  |  |
| Upgrade<br>System Config | Upgrade                                                                                                   |  |  |  |  |  |
| Factory Default          |                                                                                                    |  |  |  |  |  |
| Reboot                   |                                                                                                    |  |  |  |  |  |
| OSS Info                 |                                                                                                    |  |  |  |  |  |
|                          |                                                                                                    |  |  |  |  |  |

## AVVISO

Durante l'aggiornamento del firmware non scollegare l'adattatore CA dalla presa e non scollegare il cavo USB dall'adattatore CA: questa operazione potrebbe provocare la perdita di dati o danneggiare Canvio AeroCast. Non premere il pulsante di alimentazione per spegnere il dispositivo durante l'aggiornamento del firmware: questa operazione potrebbe provocare la perdita di dati o danneggiare Canvio AeroCast. Non premere il pulsante di reset durante l'aggiornamento del firmware: questa operazione potrebbe provocare la perdita di dati o danneggiare Canvio AeroCast. Se viene visualizzato il messaggio "error:low battery power" (Errore: basso livello di carica batteria), caricare completamente Canvio AeroCast. (Vedere la Sezione 7). Dopo aver completato la ricarica di Canvio AeroCast, fare clic sul pulsante "Upgrade" (Aggiorna).

14. Dopo il riavvio, fare clic sull'icona Rete del PC o del Mac e ripristinare la connessione wireless di Canvio AeroCast. Viene visualizzato l'SSID
 "Toshiba whdd \*\*\*\*".

- 15. Aprire il browser web del PC o del Mac e digitare "10.10.10.254" sulla barra dell'indirizzo.
- 16. Verificare che la versione firmware sia "1.2.8".

Se la versione firmware è "1.2.6" o precedente, tornare alla Sezione 1 e ripetere l'aggiornamento del firmware.

|                                   | Toshiba Wi-Fi HDD   |            |          |         |             |  |  |
|-----------------------------------|---------------------|------------|----------|---------|-------------|--|--|
| Menu                              | System              |            |          |         |             |  |  |
| Status<br>Overview<br>Device List | Firmware            | 1.2.8      | >        |         |             |  |  |
| Basic                             | Storage             |            |          |         |             |  |  |
| Advanced                          | Partition           | Capacity   | Used     | Free    | File System |  |  |
| Administration                    | hdd/disk1(TOSHIBA_E | 931.51G    | 143.2M   | 931.37G | ntfs        |  |  |
| Reboot                            |                     |            |          |         |             |  |  |
| OSS Info                          | LAN                 |            |          |         |             |  |  |
|                                   | MAC Address         | D0:E7:82:  | 9D:08:D5 |         |             |  |  |
|                                   | IP Address          | 10.10.10.2 | 254      |         |             |  |  |
|                                   | Subnet Mask         | 255.255.2  | 55.0     |         |             |  |  |

#### Data di emissione 11-12-2017

Copyright © 2017 TOSHIBA ELECTRONIC DEVICES & STORAGE CORPORATION, Tutti i diritti riservati.

# **Canvio AeroCast**

# Handleiding voor firmware-update

#### 1 Inleiding

Deze handleiding bevat informatie over de firmware-update van de Canvio

AeroCast.

Zorg dat u deze handleiding voor uw pc of Mac downloadt en zorgvuldig leest

voordat u de firmware downloadt.

Deze handleiding is geschreven op basis van de volgende regels:

Betekenis van symbolen KENNISGEVING Duidt op handelingen die kunnen leiden tot materiële schade en tot

andere problemen, maar niet tot persoonlijk letsel.

#### Handelsmerken

- Mac is een handelsmerk van Apple Inc.
- Alle bedrijfsnamen, productnamen en servicenamen die in deze handleiding

worden genoemd, kunnen handelsmerken zijn van hun respectievelijke

eigenaren.

### 2 Procedure voor firmware-update

In dit gedeelte wordt de procedure voor de firmware-update beschreven.

## KENNISGEVING

Firmware-updates kunnen leiden tot verlies van ALLE gegevens en we raden u dan

ook aan een back-up te maken van belangrijke en onmisbare gegevens voordat u de

firmware bijwerkt.

Werk de firmware van de Canvio AeroCast correct bij door de instructies op te

volgen.

- 1. Download het bestand 'firmware.bin' naar uw Windows-pc of Mac.
- 2. Zorg dat de Canvio AeroCast is UITgeschakeld.
- 3. Sluit de Canvio AeroCast met de meegeleverde USB-kabel aan op uw

Windows-pc of Mac.

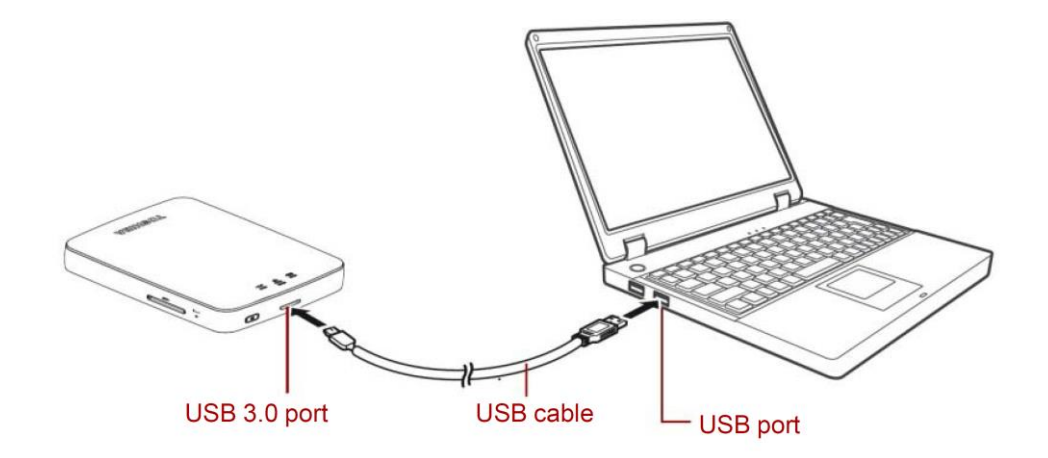

 Kopieer het gedownloade bestand 'firmware.bin' van uw Windows-pc of Mac naar de hoofdmap van de Canvio AeroCast.

(bijvoorbeeld (TOSHIBA\_EXT) E:¥firmware.bin).

 Nadat het bestand is gekopieerd, verwijdert u het station op een veilige manier.

Op een Windows-pc klikt u op het pictogram Hardware veilig verwijderen op de taakbalk en selecteert u 'TOSHIBA EXT'.

Op een Mac sleept u het pictogram 'TOSHIBA EXT' op het bureaublad naar de Prullenmand.

- 6. Koppel de Canvio AeroCast los van uw Windows-pc of Mac.
- 7. Sluit de netadapter aan op een stopcontact en sluit de USB-kabel van de

netadapter aan op de Canvio AeroCast.

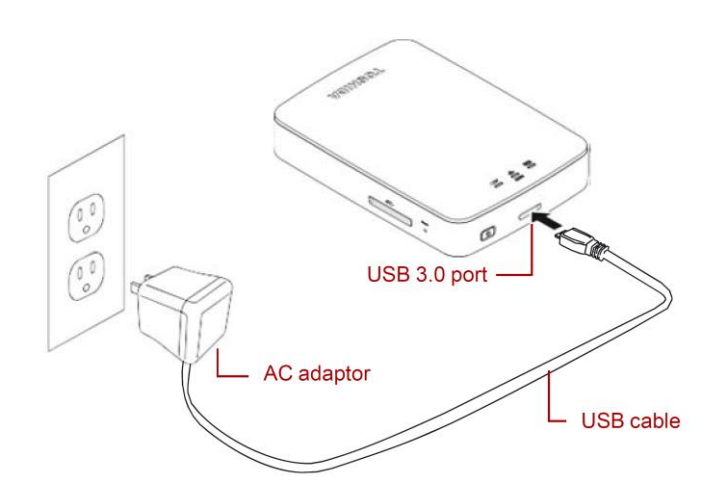

NL-3

8. Laad de Canvio AeroCast op totdat deze volledig is opgeladen.

(Het acculampje stopt met knipperen zodra de Canvio AeroCast volledig is opgeladen.)

- 9. Druk op de AAN/UIT-knop om de Canvio AeroCast in te schakelen.
- 10. Klik op het netwerkpictogram op uw Windows-pc of Mac en maak draadloos

verbinding met de Canvio AeroCast. (De weergegeven SSID is

'Toshiba\_whdd\_\*\*\*\*', waarbij \*\*\*\* unieke cijfers of tekens zijn.)

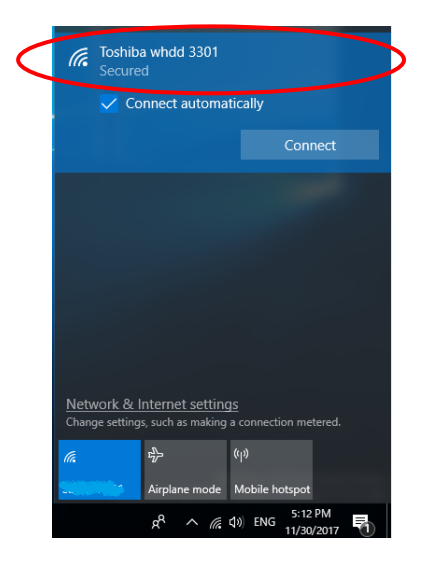

11. Open de webbrowser op uw pc of Mac en voer '10.10.10.254' in op de

adresbalk.

12. Klik op het tabblad 'Beheer'.

|                                   | Toshiba Wi-Fi HDD   |                   |        |         |             |  |  |  |
|-----------------------------------|---------------------|-------------------|--------|---------|-------------|--|--|--|
| Menu                              | System              |                   |        |         |             |  |  |  |
| Status<br>Overview<br>Device List | Firmware            | 1.2.6             |        |         |             |  |  |  |
| Basic                             | Storage             |                   |        |         |             |  |  |  |
| Advanced                          | Partition           | Capacity          | Used   | Free    | File System |  |  |  |
| Administration                    | hdd/disk1(TOSHIBA_E | 931.51G           | 143.2M | 931.37G | ntfs        |  |  |  |
| Reboot                            |                     |                   |        |         |             |  |  |  |
| OSS Info                          | LAN                 |                   |        |         |             |  |  |  |
|                                   | MAC Address         | D0:E7:82:9D:0B:D5 |        |         |             |  |  |  |
|                                   | IP Address          | 10.10.10.2        | 254    |         |             |  |  |  |
|                                   | Subnet Mask         | 255.255.2         | 55.0   |         |             |  |  |  |

13. Klik op de knop 'Upgrade', waarna de firmware-update wordt gestart.

Nadat de firmware-update is voltooid, wordt de Canvio AeroCast opnieuw

|                 | Toshiba Wi-Fi HDD                                                                                        |
|-----------------|----------------------------------------------------------------------------------------------------|
| Menu            | Firmware Upgrade                                                                                         |
| Status          | Note: The upgrade image(firmware.bin) should be placed in the root directory of any partition of the HDD |
| Basic           | Please do not power off when upgrade.                                                                    |
| Advanced        | Enable factory default after firmware upgrade.                                                           |
| Administration  |                                                                                                    |
| Upgrade         | Unanda                                                                                                   |
| System Config   | opgrade                                                                                                  |
| Factory Default |                                                                                                    |
| Reboot          |                                                                                                    |
| OSS Info        |                                                                                                    |

### KENNISGEVING

Tijdens de firmware-update mag u de netadapter niet uit het stopcontact halen en de USB-kabel niet loskoppelen van de netadapter aangezien dit kan leiden tot gegevensverlies of beschadiging van de Canvio AeroCast. Druk tijdens de firmware-update niet op de AAN/UIT-knop om de Canvio AeroCast uit te schakelen aangezien dit kan leiden tot gegevensverlies of beschadiging van de Canvio AeroCast. Druk tijdens de firmware-update niet op de resetknop aangezien dit kan leiden tot gegevensverlies of beschadiging van de Canvio AeroCast. Als 'error: low battery power' (fout: accu bijna leeg) wordt weergegeven, laadt u de Canvio AeroCast op totdat deze volledig is opgeladen. (Raadpleeg sectie 7.) Nadat de Canvio AeroCast volledig is opgeladen, klikt u op de knop 'Upgrade'.

14. Nadat de Canvio AeroCast opnieuw is opgestart, klikt u op het

netwerkpictogram op uw Windows-pc of Mac en maakt u opnieuw draadloos verbinding met de Canvio AeroCast. (De weergegeven SSID is 'Toshiba\_whdd\_\*\*\*\*'.)

- 15. Open de webbrowser op uw pc of Mac en voer '10.10.10.254' in op de adresbalk.
- 16. Controleer of de firmwareversie '1.2.8' is.

Als de firmwareversie '1.2.6' of eerder is, keert u terug naar sectie 1 en voert u de firmware-update opnieuw uit.

| u                                      | System              |           |          |         |             |  |
|----------------------------------------|---------------------|-----------|----------|---------|-------------|--|
| <b>tus<br/>Dverview</b><br>Device List | Firmware            | 1.2.8     | >        |         |             |  |
| ic                                     | Storage             |           |          |         |             |  |
| anced                                  | Partition           | Capacity  | Used     | Free    | File System |  |
| ministration                           | hdd/disk1(TOSHIBA_E | 931.51G   | 143.2M   | 931.37G | ntfs        |  |
| oot                                    |                     |           |          |         |             |  |
| S Info                                 | LAN                 |           |          |         |             |  |
|                                        | MAC Address         | D0:E7:82: | 9D:0B:D5 |         |             |  |
|                                        |                     |           |          |         |             |  |

#### Toshiba Wi-Fi HDD

Uitgegeven op 22-12-2017

Copyright © 2017 TOSHIBA ELECTRONIC DEVICES & STORAGE CORPORATION, Alle rechten

voorbehouden.

# **Canvio AeroCast**

# Brukerhåndbok for fastvareoppdatering

#### 1 Innledning

Denne brukerhåndboken inneholder informasjon om fastvareoppdatering for Canvio

AeroCast.

Pass på at du laster ned denne brukerhåndboken til din PC eller Mac og leser den

nøye før du laster ned fastvaren.

Denne håndboken er skrevet basert på følgende regler:

 Betydning av symboler

 MERKNAD
 Angir praksis som kan føre til skade på eiendom og andre

 problemer, men ikke personskade.

#### Varemerker

- Mac er varemerke for Apple Inc.
- Alle firmanavn, produktnavn og tjenestenavn som er nevnt her, kan være

varemerker for de respektive firmaene.

## 2 Fremgangsmåte for fastvareoppdatering

Dette avsnittet beskriver fremgangsmåten for fastvareoppdatering.

# **MERKNAD** Fastvareoppdateringen kan føre til at ALLE data går tapt, og vi anbefaler at du sikkerhetskopierer viktige og nødvendige data før du oppdaterer fastvaren.

Oppdater fastvare for Canvio AeroCast på riktig måte ved å følge fremgangsmåten.

- 1. Last ned filen firmware.bin til din Windows-PC eller Mac.
- 2. Kontroller at CANVIO AeroCast er slått AV.
- 3. Kople Canvio AeroCast til din Windows-PC eller Mac ved hjelp av den

tilkoplede USB-kabelen.

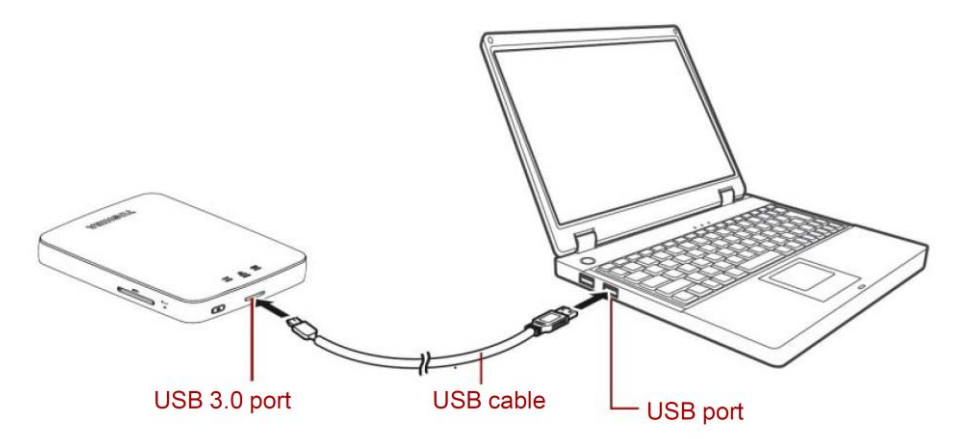

4. Kopier den nedlastede filen firmware.bin til rotmappen på Canvio AeroCast på din Windows-PC eller Mac.

(for eksempel (TOSHIBA\_EXT) E:¥firmware.bin)

5. Når kopieringen er fullført, fjerner du stasjonen på en trygg måte.

Eksempel: På din Windows-PC klikker du på ikonet Trygg fjerning av maskinvare i systemstatusfeltet og velger TOSHIBA EXT.

Eksempel: På din Mac drar du TOSHIBA EXT-ikonet på skrivebordet til papirkurven.

- 6. Kople Canvio AeroCast fra din Windows-PC eller Mac.
- Kople omformeren til et vegguttak, og kople deretter USB-kabelen fra omformeren til Canvio AeroCast.

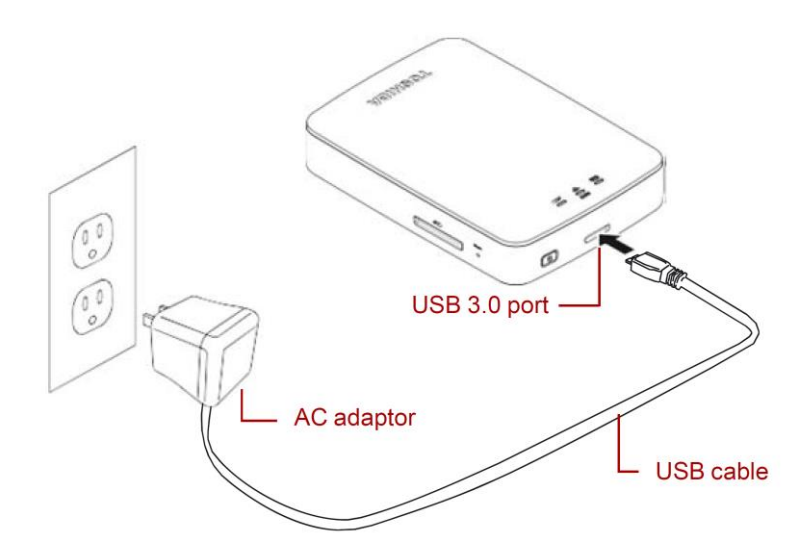

NO-3

8. Lade Canvio AeroCast til den er fulladet.

(Batteriindikatoren stopper å blinke hvis Canvio AeroCast er fulladet.)

- 9. Trykk på PÅ/AV-knappen for å slå Canvio AeroCast på.
- 10. Klikk på nettverksikonet på din Windows-PC eller Mac, og kople til Canvio AeroCast trådløst. (SSID-en som vises er Toshiba\_whdd\_\*\*\*\*. (\*\*\*\* er

unike sifre eller tegn.))

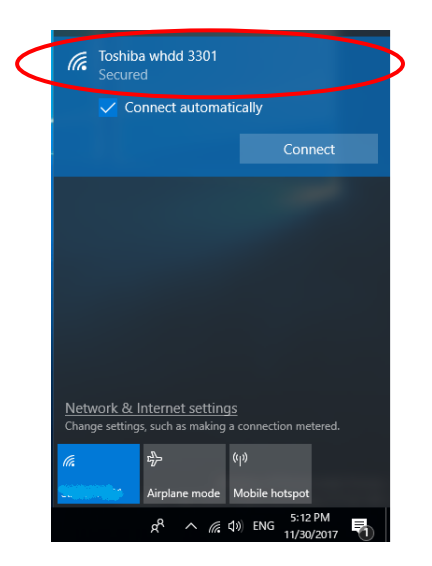

11. Åpne nettleseren på din PC eller Mac, og skriv inn 10.10.10.254 på

adresselinjen.

12. Klikk på kategorien Administrasjon.

|                                   | Toshiba Wi-Fi HDD   |            |          |         |             |  |  |  |
|-----------------------------------|---------------------|------------|----------|---------|-------------|--|--|--|
| Menu                              | System              |            |          |         |             |  |  |  |
| Status<br>Overview<br>Device List | Firmware            | 1.2.6      |          |         |             |  |  |  |
| Basic                             | Storage             |            |          |         |             |  |  |  |
| Advanced                          | Partition           | Capacity   | Used     | Free    | File System |  |  |  |
| Administration                    | hdd/disk1(TOSHIBA_E | 931.51G    | 143.2M   | 931.37G | ntfs        |  |  |  |
| Reboot                            |                     |            |          |         |             |  |  |  |
| OSS Info                          | LAN                 |            |          |         |             |  |  |  |
|                                   | MAC Address         | D0:E7:82:  | 9D:0B:D5 |         |             |  |  |  |
|                                   | IP Address          | 10.10.10.2 | 254      |         |             |  |  |  |
|                                   | Subnet Mask         | 255.255.2  | 55.0     |         |             |  |  |  |

13. Klikk på Oppgrader, og deretter starter fastvareoppdateringen.

Når fastvareoppdateringen er fullført, starter Canvio AeroCast på nytt.

|                                                                                     | Toshiba Wi-Fi HDD                                                                                                    |
|-------------------------------------------------------------------------------------|----------------------------------------------------------------------------------------------------|
| Menu<br>Status<br>Basic<br>Advanced                                                 | Firmware Upgrade Note: The upgrade image(firmware.bin) should be placed in the root directory of any partition of the HDD. Please do not power off when upgrade.  □ Enable factory default after firmware upgrade. |
| Administration<br>Upgrade<br>System Config<br>Factory Default<br>Reboot<br>OSS Info | Upgrade                                                                                                    |

#### MERKNAD

Ikke kople omformeren fra vegguttaket eller USB-kabelen fra omformeren under fastvareoppdateringen siden dette kan føre til tap av data eller skade på Canvio AeroCast. Ikke trykk på PÅ/AV-knappen under fastvareoppdateringen, siden dette kan føre til tap av data eller skade på Canvio AeroCast. Ikke trykk på tilbakestillingsknappen under fastvareoppdateringen, siden dette kan føre til tap av data eller skade på Canvio AeroCast. Hvis det vises en feilmelding om svakt batteri, lader du Canvio AeroCast til den er fulladet. (Se avsnitt 7.) Klikk på Oppgrader når Canvio AeroCast er

14. Når omstarten er fullført, klikker du på nettverksikonet på din Windows-PC

eller Mac, og kopler til Canvio AeroCast trådløst. (SSID-en som vises er

Toshiba\_whdd\_\*\*\*\*.)

15. Åpne nettleseren på din PC eller Mac, og skriv inn 10.10.10.254 på adresselinjen.

16. Bekreft at fastvareversjon er 1.2.8.

Hvis fastvareversjonen er 1.2.6 eller eldre, går du tilbake til avsnitt 1 og

prøver fastvareoppdateringen på nytt.

| Toshiba Wi-Fi HDD                         |                     |                   |        |         |             |  |
|-------------------------------------------|---------------------|-------------------|--------|---------|-------------|--|
| Nenu<br>Status<br>Overview<br>Device List | System<br>Firmware  | 1.2.8             | >      |         |             |  |
| Basic                                     | Storage             |                   |        |         |             |  |
| Advanced                                  | Partition           | Capacity          | Used   | Free    | File System |  |
| Administration                            | hdd/disk1(TOSHIBA_E | 931.51G           | 143.2M | 931.37G | ntfs        |  |
| Reboot<br>DSS Info                        | LAN                 |                   |        |         |             |  |
|                                           | MAC Address         | D0:E7:82:9D:08:D5 |        |         |             |  |
|                                           | IP Address          | 10.10.10.254      |        |         |             |  |
|                                           | Subpot Mack         | 255.255.3         | 255.0  |         |             |  |

Publisert 22.12.2017

Copyright © 2017 TOSHIBA ELECTRONIC DEVICES & STORAGE CORPORATION. Med enerett.

# **Dysk Canvio AeroCast**

# Podręcznik aktualizacji oprogramowania układowego

1 Wprowadzenie

Ten podręcznik zawiera informacje dotyczące aktualizacji oprogramowania

układowego dysku Canvio AeroCast.

Przed pobraniem oprogramowania układowego należy pobrać ten podręcznik

do komputera PC lub Mac i przeczytać go uważnie.

Ten podręcznik przygotowano zgodnie z następującymi zasadami:

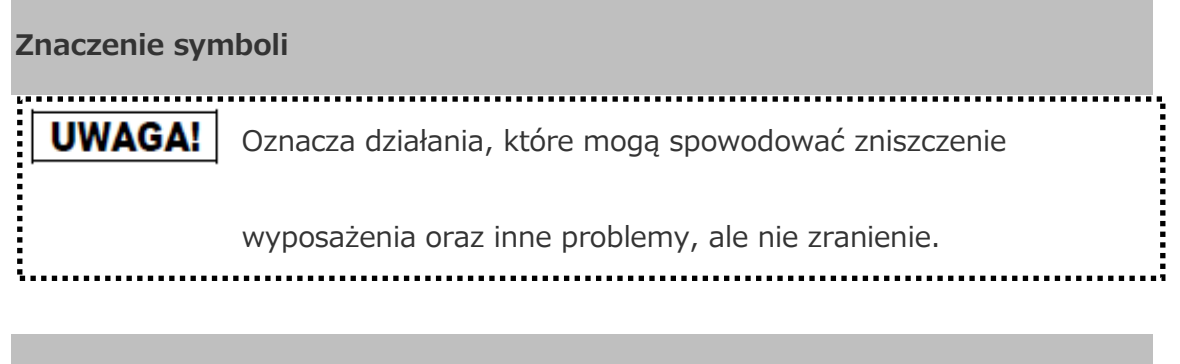

#### Znaki towarowe

• Mac jest znakiem towarowym firmy Apple Inc.

Wszystkie nazwy firm, produktów lub usług, wymienione w tym dokumencie,

mogą być znakami towarowymi odpowiednich firm.

## 2 Procedura aktualizacji oprogramowania układowego

W tej sekcji opisano procedurę aktualizacji oprogramowania układowego.

# UWAGA!

Aktualizacje oprogramowania układowego mogą spowodować utratę WSZYSTKICH danych, dlatego zalecamy wykonanie kopii zapasowej ważnych i niezbędnych danych przed aktualizacją oprogramowania układowego.

Aby poprawnie zaktualizować oprogramowanie układowe dysku Canvio AeroCast,

należy postępować zgodnie z instrukcjami.

- Pobierz plik "firmware.bin" do komputera PC z systemem Windows lub komputera Mac.
- 2. Upewnij się, że zasilanie dysku CANVIO AeroCast jest wyłączone.
- 3. Podłącz dysk Canvio AeroCast do komputera PC z systemem Windows

lub komputera Mac dostarczonym przewodem USB.

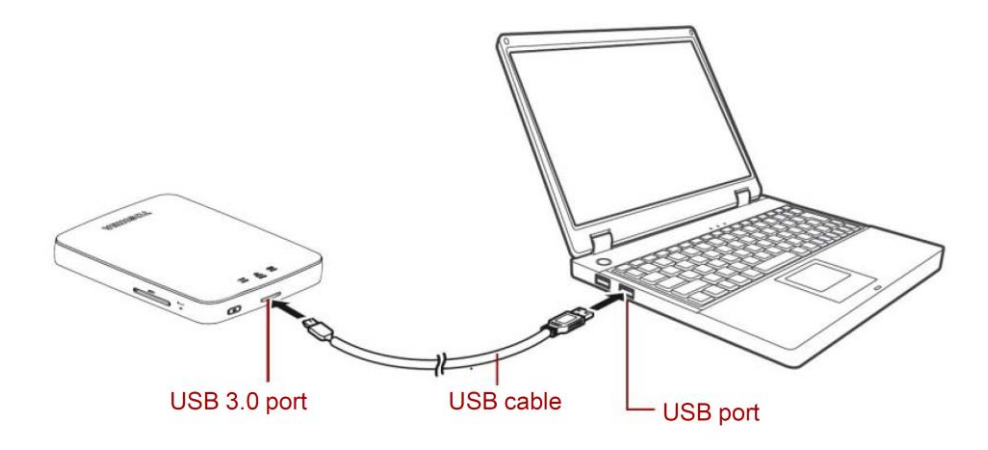

- Skopiuj pobrany plik "firmware.bin" z komputera PC z systemem Windows lub komputera Mac do katalogu głównego dysku Canvio AeroCast (np. (TOSHIBA\_EXT) E:/firmware.bin).
- Po skopiowaniu pliku odłącz dysk przy użyciu funkcji bezpiecznego usuwania sprzętu.

W przypadku komputera PC z systemem Windows kliknij ikonę "Bezpieczne usuwanie sprzętu" na pasku zadań, a następnie wybierz pozycję "TOSHIBA EXT".

W przypadku komputera Mac przeciągnij ikonę "TOSHIBA EXT" na pulpicie do Kosza.

- Odłącz dysk Canvio AeroCast od komputera PC z systemem Windows lub komputera Mac.
- 7. Podłącz zasilacz do gniazda sieci elektrycznej, a następnie podłącz przewód

zasilacza do dysku Canvio AeroCast.

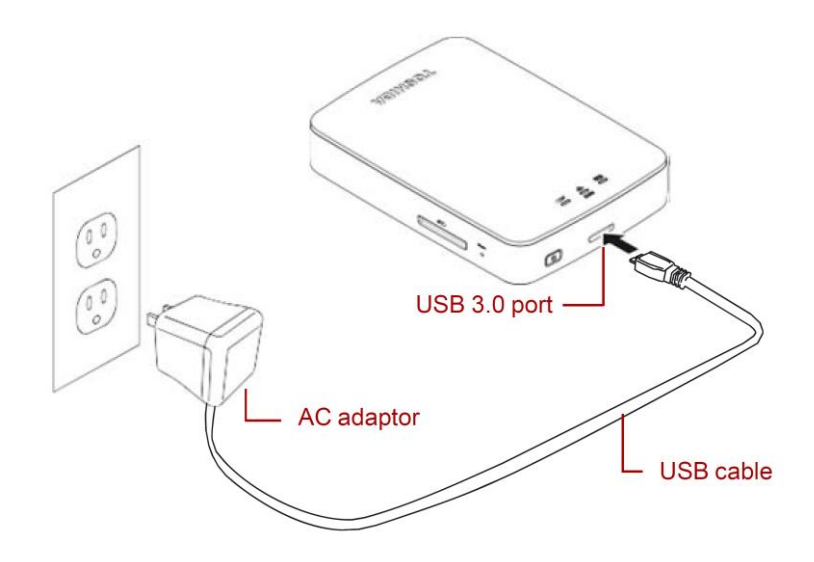

8. Naładuj całkowicie baterię dysku Canvio AeroCast

(wskaźnik baterii przestanie migać po całkowitym naładowaniu baterii).

- 9. Naciśnij przycisk WŁ./WYŁ., aby włączyć zasilanie dysku Canvio AeroCast.
- 10. Kliknij ikonę Sieć na komputerze PC z systemem Windows lub Mac

i ustanów bezprzewodowe połączenie z dyskiem Canvio AeroCast

(zostanie wyświetlony identyfikator SSID "Toshiba\_whdd\_\*\*\*\*", gdzie

\*\*\*\* są unikatowymi cyframi lub znakami).

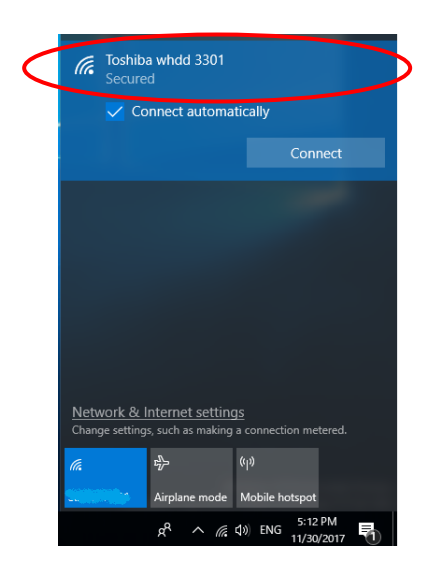

11. Otwórz przeglądarkę internetową na komputerze PC lub Mac i wprowadź

"10.10.10.254" na pasku adresu.

12. Kliknij kartę "Administracja".

| Menu                              | System              |           |        |         |             |  |  |  |
|-----------------------------------|---------------------|-----------|--------|---------|-------------|--|--|--|
| Status<br>Overview<br>Device List | Firmware            | 1.2.6     |        |         |             |  |  |  |
| Basic                             | Storage             | Storage   |        |         |             |  |  |  |
| Advanced                          | Partition           | Capacity  | Used   | Free    | File System |  |  |  |
| Administration                    | hdd/disk1(TOSHIBA_E | 931.51G   | 143.2M | 931.37G | ntfs        |  |  |  |
| Reboot                            |                     |           |        |         |             |  |  |  |
| OSS Info                          | LAN                 |           |        |         |             |  |  |  |
|                                   | MAC Address         | D0:E7:82  |        |         |             |  |  |  |
|                                   | IP Address          | 10.10.10  | 254    |         |             |  |  |  |
|                                   | Subnet Mask         | 255.255.2 | 255.0  |         |             |  |  |  |

#### Toshiba Wi-Fi HDD

13. Kliknij przycisk "Uaktualnij", aby rozpocząć aktualizację oprogramowania

układowego.

Po ukończeniu aktualizacji oprogramowania układowego dysk Canvio

AeroCast zostanie ponownie uruchomiony.

| Menu            | Firmware Upgrade                                                                                          |
|-----------------|----------------------------------------------------------------------------------------------------|
| Status          | Note: The upgrade image(firmware.bin) should be placed in the root directory of any partition of the HDD. |
| Basic           | Please do not power off when upgrade.                                                                     |
| Advanced        | Enable factory default after firmware upgrade.                                                            |
| Administration  |                                                                                                    |
| Upgrade         | Upgrade                                                                                                   |
| System Config   | opyrad                                                                                                    |
| Factory Default |                                                                                                    |
| Reboot          |                                                                                                    |
| OSS Info        |                                                                                                    |
|                 |                                                                                                    |

Toshiba Wi-Fi HDD

## UWAGA!

Nie odłączaj zasilacza od gniazda sieci elektrycznej i nie odłączaj przewodu USB

od zasilacza podczas aktualizacji oprogramowania układowego, ponieważ może

to spowodować utratę danych lub uszkodzenie dysku Canvio AeroCast.

Nie naciskaj przycisku WŁ./WYŁ. w celu wyłączenia zasilania podczas aktualizacji

oprogramowania układowego, ponieważ może to spowodować utratę danych

lub uszkodzenie dysku Canvio AeroCast.

Nie naciskaj przycisku resetowania podczas aktualizacji oprogramowania

układowego, ponieważ może to spowodować utratę danych lub uszkodzenie dysku

Canvio AeroCast.

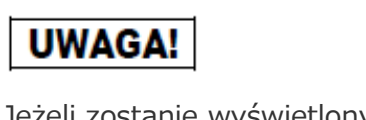

Jeżeli zostanie wyświetlony komunikat o błędzie "Błąd:niski poziom naładowania baterii", naładuj całkowicie baterię dysku Canvio AeroCast (zob. sekcję 7). Po całkowitym naładowaniu baterii dysku Canvio AeroCast kliknij przycisk "Uaktualnij".

14. Po ponownym uruchomieniu kliknij ikonę Sieć na komputerze PC

z systemem Windows lub Mac i ponownie ustanów bezprzewodowe połączenie z dyskiem Canvio AeroCast (zostanie wyświetlony identyfikator SSID "Toshiba\_whdd\_\*\*\*\*").

15. Otwórz przeglądarkę internetową na komputerze PC lub Mac i wprowadź

"10.10.10.254" na pasku adresu.

16. Potwierdź, że wersja oprogramowania układowego to "1.2.8".

W przypadku wersji oprogramowania układowego "1.2.6"

lub wcześniejszej wróć do sekcji 1 i ponów próbę aktualizacji

oprogramowania układowego.

|                         |                     | т            | oshiba W   | /i-Fi HDD |             |  |
|-------------------------|---------------------|--------------|------------|-----------|-------------|--|
| fenu<br>Status          | System              |              |            |           |             |  |
| Overview<br>Device List | Firmware            | 1.2.8        |            |           |             |  |
| Basic                   | Storage             |              |            |           |             |  |
| Advanced                | Partition           | Capacity     | Used       | Free      | File System |  |
| dministration           | hdd/disk1(TOSHIBA_E | 931.51G      | 143.2M     | 931.37G   | ntfs        |  |
| eboot                   |                     |              |            |           |             |  |
| OSS Info                | LAN                 |              |            |           |             |  |
|                         | MAC Address         | D0:E7:82     | 2:9D:0B:D5 |           |             |  |
|                         | IP Address          | 10.10.10.254 |            |           |             |  |
|                         | Subnet Mask         | 255,255.     | 255.0      |           |             |  |

Wydano 12 / 22 / 2017

 $\label{eq:prawa} \ensuremath{\mathsf{Prawa}}\xspace autorskie @ 2017 \ensuremath{\mathsf{TOSHIBA}}\xspace \mathsf{Electronic}\xspace \mathsf{Devices}\xspace \& \ensuremath{\mathsf{STORAGE}}\xspace \mathsf{CORPORATION}.$ 

Wszelkie prawa zastrzeżone.
# **Canvio AeroCast**

# Manual de actualização do firmware

#### 1 Introdução

Este manual contém informações para fazer a actualização do firmware do Canvio

AeroCast.

Certifique-se de que descarrega este manual para o seu PC ou Mac e que o lê

atentamente antes de descarregar o firmware.

Este manual foi escrito com base nas seguintes regras:

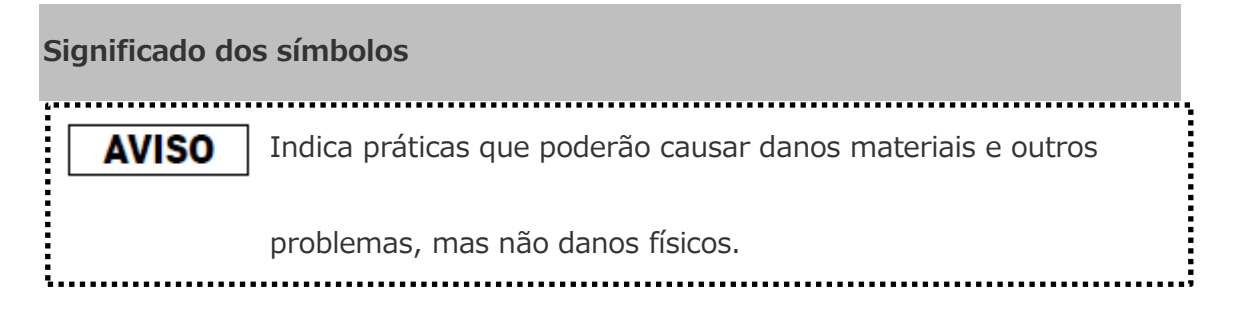

#### Marcas comerciais

- Mac é uma marca comercial da Apple Inc.
- Todos os outros nomes de empresas, nomes de produtos e nomes de serviços

aqui referidos poderão ser marcas registadas das respectivas empresas.

### 2 Procedimento para actualização do firmware

Esta secção descreve o procedimento para fazer a actualização do firmware.

| AVISO                                                                         |
|-------------------------------------------------------------------------------|
| As actualizações do firmware podem ocasionar a perda de TODOS os dados, pelo  |
| que recomendamos que faça uma cópia de segurança dos seus dados importantes e |
| necessários antes de fazer a actualização do firmware.                        |

Actualize correctamente o firmware do Canvio AeroCast seguindo as instruções abaixo.

- 1. Descarregue o ficheiro "firmware.bin" para o seu PC Windows ou Mac.
- 2. Certifique-se de que o Canvio AeroMobile está desligado.
- Ligue o Canvio AeroCast ao seu PC Windows ou Mac utilizando do cabo USB fornecido.

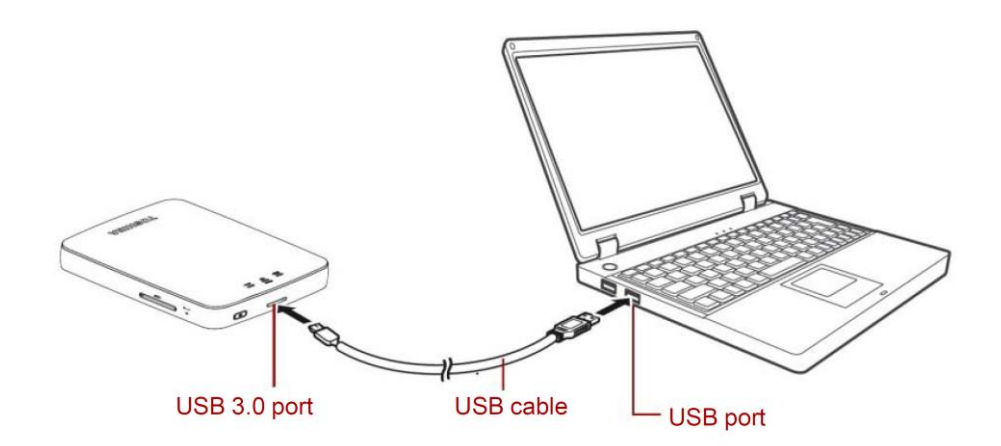

 Copie o ficheiro "firmware.bin" descarregado do seu PC Windows ou Mac para o directório raiz do Canvio AeroCast".

(e.g. (TOSHIBA\_EXT) E:¥firmware.bin)

 Depois de terminada a cópia, remova a unidade utilizando o procedimento de remoção segura.

e.g. no caso de um PC Windows, faça clique no ícone Remover hardware com segurança na barra de tarefas e selecione "TOSHIBA EXT".

e.g. no caso de um Mac, arraste o ícone "TOSHIBA EXT" no ambiente de trabalho para a Reciclagem.

- 6. Desconecte o Canvio AeroCast do seu PC Windows ou Mac.
- Ligue o adaptador de alimentação de CA a uma tomada de corrente e, em seguida, ligue o cabo USB do adaptador de alimentação de CA ao Canvio AeroCast.

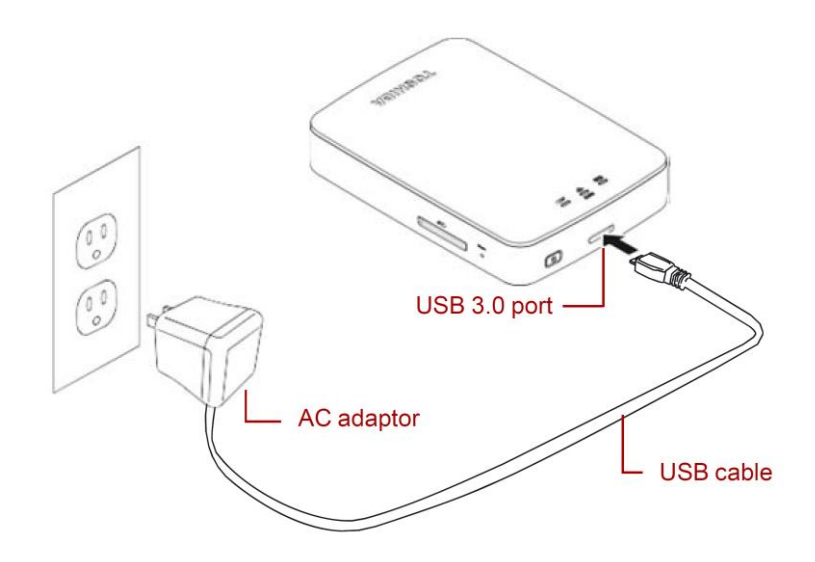

8. Carregue a bateria do Canvio AeroCast até que esteja totalmente carregada.

(A luz indicadora da bateria deixa de piscar quando o Canvio AeroCast estiver totalmente carregado.)

- 9. Prima o botão para Ligar/Desligar para ligar a energia do Canvio AeroCast.
- 10. Clique no ícone da rede no seu PC Windows ou Mac, e ligue o Canvio

AeroCast à rede sem fios. (Mostrado SSID como "Toshiba\_whdd\_\*\*\*\*".

(em que \*\*\*\* são dígitos ou caracteres.))

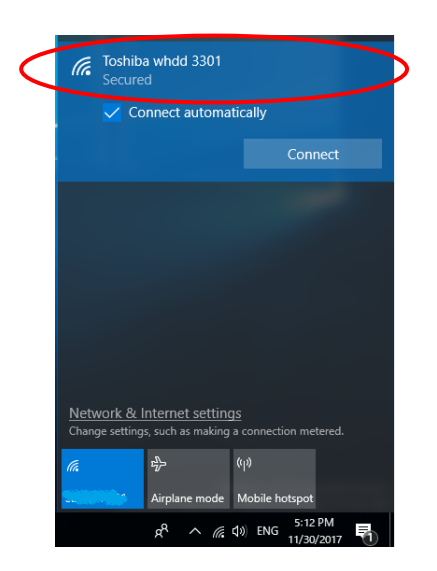

11. Abra o navegador da internet no seu PC ou Mac, e digite "10.10.10.254" na

barra de endereços.

12. Clique no separador "Administration".

| Toshiba Wi-Fi HDD                 |                     |           |          |         |             |  |  |  |  |
|-----------------------------------|---------------------|-----------|----------|---------|-------------|--|--|--|--|
| Menu                              | System              |           |          |         |             |  |  |  |  |
| Status<br>Overview<br>Device List | Firmware            | 1.2.6     |          |         |             |  |  |  |  |
| Basic                             | Storage             |           |          |         |             |  |  |  |  |
| Advanced                          | Partition           | Capacity  | Used     | Free    | File System |  |  |  |  |
| Administration                    | hdd/disk1(TOSHIBA_E | 931.51G   | 143.2M   | 931.37G | ntfs        |  |  |  |  |
| Reboot                            |                     |           |          |         |             |  |  |  |  |
| OSS Info                          | LAN                 |           |          |         |             |  |  |  |  |
|                                   | MAC Address         | D0:E7:82: | 9D:0B:D5 |         |             |  |  |  |  |
|                                   | IP Address          | 10.10.254 |          |         |             |  |  |  |  |
|                                   | Subnet Mask         | 255.255.2 | 55.0     |         |             |  |  |  |  |

13. Clique no botão "Upgrade" (Actualizar) para iniciar a actualização do

firmware.

Depois de concluída a actualização do firmware, o Canvio AeroCast faz um

reinício.

| lenu            | Firmware Upgrade                                                                                         |
|-----------------|----------------------------------------------------------------------------------------------------|
| Status          | Note: The ungrade image(firmware bin) should be placed in the root directory of any partition of the HDD |
| Basic           | Please do not power off when upgrade.                                                                    |
| Advanced        | Enable factory default after firmware upgrade.                                                           |
| Administration  |                                                                                                    |
| Upgrade         | Ungrade                                                                                                  |
| System Config   | opgrade                                                                                                  |
| Factory Default |                                                                                                    |
| Reboot          |                                                                                                    |
| OSS Info        |                                                                                                    |

## **AVISO**

\_\_\_\_\_ Não remova o adaptador de alimentação de CA da tomada de corrente, e não desligue o cabo USB do adaptador de alimentação de CA durante a actualização do firmware, pois isso poderá resultar em perda de dados ou danos para o Canvio AeroCast. Não prima o botão para Ligar/Desligar para desligar durante a actualização do firmware, pois isso poderá resultar em perda de dados ou danos para o Canvio AeroCast.

### AVISO

-

Não prima o botão de reposição durante a actualização do firmware, pois isso poderá resultar em perda de dados ou danos para o Canvio AeroCast.Caso seja apresentada a mensagem "error:low battery power" carregue o Canvio AeroCast até que esteja totalmente carregado. (Consulte a Secção 7.) Depois do Canvio AeroCast estar totalmente carregado, clique no botão

"Upgrade" (Actualizar).

- 14. Depois de feito o reinício, clique no ícone da rede no seu PC Windows ou Mac,
  e volte a ligar o Canvio AeroCast à rede sem fios. (Mostrado SSID como
  "Toshiba\_whdd\_\*\*\*\*".)
- 15. Abra o navegador da internet no seu PC ou Mac, e digite "10.10.10.254" na

barra de endereços.

16. Confirme que a versão do firmware é "1.2.8".

Se a versão do firmware for "1.2.6" ou anterior, volte à secção 1 e tente

novamente fazer a actualização do firmware.

| Toshiba Wi-Fi HDD                         |                     |           |          |         |             |  |  |
|-------------------------------------------|---------------------|-----------|----------|---------|-------------|--|--|
| Menu<br>Status<br>Overview<br>Device List | System<br>Firmware  | 1.2.8     | >        |         |             |  |  |
| Basic                                     | Storage             |           |          |         |             |  |  |
| Advanced                                  | Partition           | Capacity  | Used     | Free    | File System |  |  |
| Administration                            | hdd/disk1(TOSHIBA_E | 931.51G   | 143.2M   | 931.37G | ntfs        |  |  |
| Reboot<br>OSS Info                        | LAN                 |           |          |         |             |  |  |
|                                           | MAC Address         | D0:E7:82  | 9D:0B:D5 |         |             |  |  |
|                                           | IP Address          | 10.10.10. | 254      |         |             |  |  |
|                                           | Subnet Mask         | 255.255.2 | 255.0    |         |             |  |  |

Publicado a 22/12/2017

Copyright © 2017 TOSHIBA ELECTRONIC DEVICES & STORAGE CORPORATION, Todos os direitos

reservados.

# **Canvio AeroCast**

# Priručnik za ažuriranje firmvera

#### 1. Uvod

Ovaj priručnik sadrži infomacije za ažuriranje firmvera za Canvio AeroCast.

Pre nego što preuzmete firmver obavezno preuzmite ovaj priručnik na računar ili

Mac i pažljivo ga pročitajte.

Ovaj priručnik je napisan na osnovu sledećih pravila:

# Značenje simbola BELEŠKA Ukazuje na postupke koji mogu da izazovu oštećenje imovine i druge probleme, ali ne povredu osobe.

#### Robne marke

- Mac je robna marka Apple Inc.
- Svi nazivi kompanija, nazivi proizvoda i nazivi usluga navedeni ovde mogu da

budu robne marke njihovih odgovarajućih kompanija.

### 2 Postupak za ažuriranje firmvera

Ovaj odeljak opisuje postupak za ažuriranje firmvera.

| BELEŠKA                                                                        |
|--------------------------------------------------------------------------------|
| Ažuriranja firmvera mogu da dovedu do gubitka SVIH podataka i preporučujemo da |
| napravite rezervnu kopiju važnih i neophodnih podataka pre nego što ažurirate  |
| firmver.                                                                       |

Pravilno ažurirajte firmver za Canvio AeroCast pridržavajući se uputstava.

- 1. Preuzmite datoteku "firmware.bi" na Windows ili Mac računaru.
- 2. Proverite da li je CANVIO AeroCast isključen.
- 3. Povežite Canvio AeroCast na Windows ili Mac računar pomoću priloženog

USB kabla.

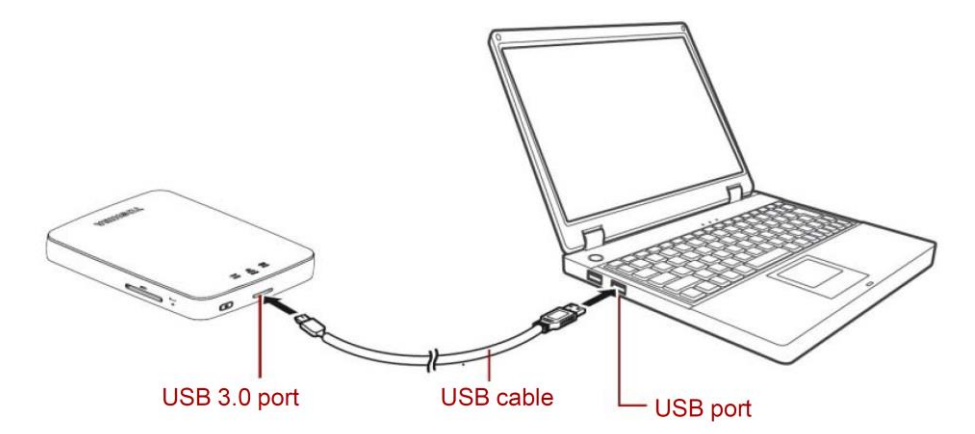

 Kopirajte preuzetu datoteku "firmware.bin" sa Windows ili Mac računara na korenski direktorijum u Canvio AeroCast".

(npr. (TOSHIBA\_EXT) E:¥firmware.bin)

5. Kada se završi kopiranje, izvršite bezbedno uklanjanje disk jedinice.

npr. u slučaju Windows računara, kliknite na ikonu za bezbedno uklanjanje hardvera na traci zadataka, i izaberite "TOSHIBA EXT".

npr. u slučaju Mac računara, prevucite ikonu "TOSHIBA EXT" sa radne površine u smeće.

- 6. Isključite Canvio AeroCast iz Windows ili Mac računara.
- Uključite AC adapter u strujnu utičnicu, onda uključite USB kabl iz AC adaptera u Canvio AeroCast.

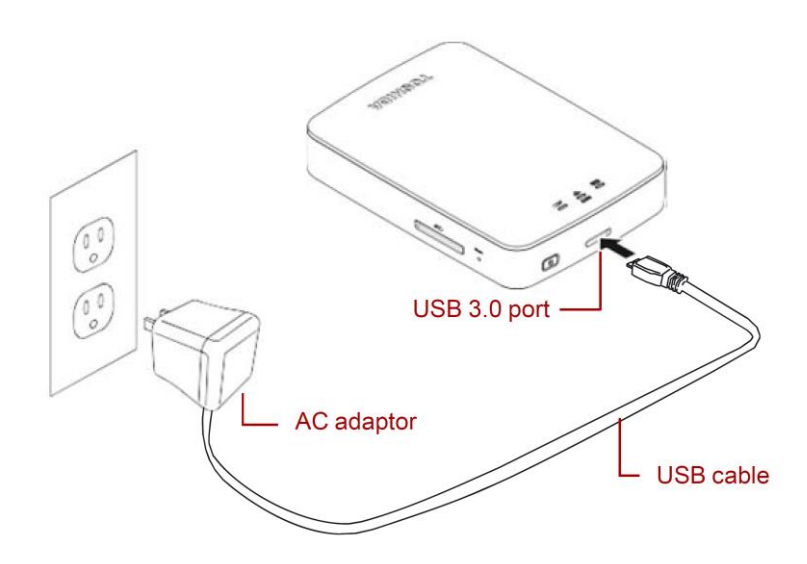

RS-3

8. Punite Canvio AeroCast sve dok se sasvim ne napuni.

(Lampica indikatora baterije će prestati da treperi ako je Canvio AeroCast potpuno napunjen.)

- Pritisnite na dugme UKLJUČENO/ISKLJUČENO da biste uključili Canvio AeroCast.
- 10. Kliknite na ikonu mreže na vašem Windows ili Mac računaru, i bežično priključite na Canvio AeroCast. (Prikazani SSID je "Toshiba\_whdd\_\*\*\*\*".

(\*\*\*\* su jedinstvene cifre ili znakovi.))

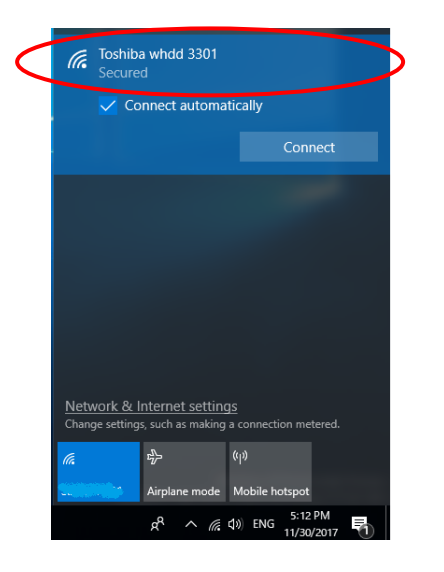

11. Otvorite veb pretraživač na Windows ili Mac računaru, i unesite

"10.10.10.254" u traci adrese.

12. Kliknite na karticu "Administration".

|                                   |                     | Тс                | oshiba W | /i-Fi HDD |             |  |
|-----------------------------------|---------------------|-------------------|----------|-----------|-------------|--|
| Menu                              | System              |                   |          |           |             |  |
| Status<br>Overview<br>Device List | Firmware            | 1.2.6             |          |           |             |  |
| Basic                             | Storage             |                   |          |           |             |  |
| Advanced                          | Partition           | Capacity          | Used     | Free      | File System |  |
| Administration                    | hdd/disk1(TOSHIBA_E | 931.51G           | 143.2M   | 931.37G   | ntfs        |  |
| Reboot                            |                     |                   |          |           |             |  |
| OSS Info                          | LAN                 |                   |          |           |             |  |
|                                   | MAC Address         | D0:E7:82:9D:0B:D5 |          |           |             |  |
|                                   | IP Address          | 10.10.254         |          |           |             |  |
|                                   | Subnet Mask         | 255.255.2         | 55.0     |           |             |  |

13. Kliknite na dugme "Upgrade", onda počinje ažuriranje firmvera.

Kada se završi ažuriranje firmvera, Canvio AeroCast će se ponovo

|                 | Toshiba Wi-Fi HDD                                                                                        |
|-----------------|----------------------------------------------------------------------------------------------------|
| Menu            | Firmware Upgrade                                                                                         |
| Status          | Note: The upgrade image(firmware.bin) should be placed in the root directory of any partition of the HDD |
| Basic           | Please do not power off when upgrade.                                                                    |
| Advanced        | Enable factory default after firmware upgrade.                                                           |
| Administration  |                                                                                                    |
| Upgrade         |                                                                                                    |
| System Config   | Opgrade                                                                                                  |
| Factory Default |                                                                                                    |
| Reboot          |                                                                                                    |
| OSS Info        |                                                                                                    |

#### BELEŠKA

Nemojte isljučivati AC adapter iz strujne utičnice, i nemojte isključivati USB

kabl iz AC adaptera tokom ažuriranja firmvera, jer to može da dovede do

gubitka podataka ili oštećenja Canvio AeroCast.

Nemojte pritiskati na dugme UKLJUČENO/ISKLJUČENO tokom ažuriranja

firmvera, jer to može da dovede do gubitka podataka ili oštećenja Canvio

AeroCast.

Nemojte pritiskati na dugme za resetovanje tokom ažuriranja firmvera, jer

to može da dovede do gubitka podataka ili oštećenja Canvio AeroCast.

U slučaju da se prikaže "error:low battery power", punite Canvio AeroCast

sve dok se ne napuni do kraja. (Pogledajte odeljak 7.) Kada se Canvio

AeroCast potpuno napuni, kliknite na dugme "Upgrade".

14. Kada se ponovo pokrene, kliknite na ikonu mreže na vašem Windows ili Mac računaru, i bežično ponovo priključite na Canvio AeroCast. (Prikazani SSID je "Toshiba\_whdd\_\*\*\*\*".)

15. Otvorite veb pretraživač na Windows ili Mac računaru, i unesite

"10.10.10.254" u traci adrese.

16. Proverite da li je verzija firmvera "1.2.8".

U slučaju da je verzija firmvera "1.2.6" ili starija, vratite se na odeljak 1 i

ponovo pokušajte da ažurirate firmver.

| Toshiba Wi-Fi HDD                 |                     |           |          |         |             |  |  |  |
|-----------------------------------|---------------------|-----------|----------|---------|-------------|--|--|--|
| Menu                              | System              |           |          |         |             |  |  |  |
| Status<br>Overview<br>Device List | Firmware            | 1.2.8     | >        |         |             |  |  |  |
| Basic                             | Storage             |           |          |         |             |  |  |  |
| Advanced                          | Partition           | Capacity  | Used     | Free    | File System |  |  |  |
| Administration                    | hdd/disk1(TOSHIBA_E | 931.51G   | 143.2M   | 931.37G | ntfs        |  |  |  |
| Reboot                            |                     |           |          |         |             |  |  |  |
| OSS Info                          | LAN                 |           |          |         |             |  |  |  |
|                                   | MAC Address         | D0:E7:82  | 9D:0B:D5 |         |             |  |  |  |
|                                   | IP Address          | 10.10.254 |          |         |             |  |  |  |
|                                   | Subnet Mask         | 255.255.2 | 255.0    |         |             |  |  |  |

Izdato 22. 12. 2017.

Copyright © 2017 TOSHIBA ELECTRONIC DEVICES & STORAGE CORPORATION, Sva prava zadržana.

# **Canvio AeroCast**

## Руководство по обновлению

### встроенного программного

### обеспечения

#### 1 Введение

Настоящее руководство содержит информацию об обновлении встроенного

программного обеспечения накопителя Canvio AeroCast.

Прежде чем загружать встроенное программное обеспечение, обязательно

загрузите настоящее руководство на свой компьютер РС или Мас и внимательно

прочтите руководство.

Настоящее руководство составлено на основе следующих правил:

| Значение симв | ЗОЛОВ                                                     |
|---------------|-----------------------------------------------------------|
| УВЕДОМЛЕНИЕ   | Обозначает события, в результате которых возможны порча   |
|               | имущества и возникновение других проблем, но не получение |
|               | травм.                                                    |

#### Товарные знаки

- Обозначение Мас является товарным знаком Apple Inc.
- Все наименования компаний, изделий и услуг, упоминаемые в настоящем

документе, могут являться товарными знаками соответствующих компаний.

#### 2 Порядок обновления встроенного программного

#### обеспечения

В этом разделе описан порядок обновления встроенного программного

обеспечения.

### УВЕДОМЛЕНИЕ

В результате обновления встроенного программного обеспечения возможна

.....

потеря ВСЕХ данных. Рекомендуется создать резервные копии важных и

нужных данных перед обновлением встроенного программного обеспечения.

Правильное обновление встроенного программного обеспечения накопителя

Canvio AeroCast выполняется в соответствии с изложенными далее

инструкциями.

- 1. Загрузите на компьютер PC на платформе Windows или на компьютер Mac файл firmware.bin.
- 2. Убедитесь в том, что накопитель CANVIO AeroCast выключен.
- 3. Подключите накопитель Canvio AeroCast к компьютеру PC на платформе

Windows или к компьютеру Мас прилагаемым кабелем USB.

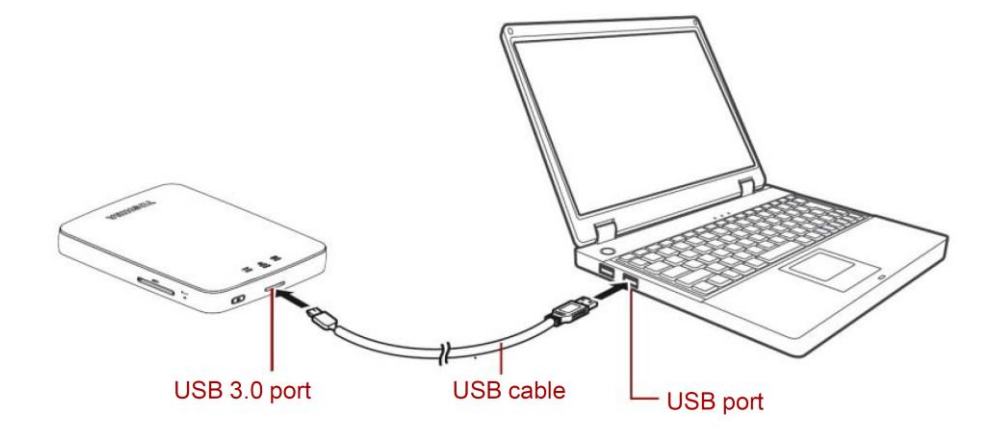

4. Копируйте загруженный файл firmware.bin с компьютера PC на платформе Windows или с компьютера Мас в корневой каталог

накопителя Canvio AeroCast.

(например, (TOSHIBA\_EXT) E:¥firmware.bin)

 По окончании копирования выполните безопасное извлечение накопителя как устройства. Пример. Если используется компьютер РС на платформе Windows, щелкните значок «Безопасное извлечение устройств и дисков» на панели задач и выберите TOSHIBA EXT.

Пример. Если используется компьютер Мас, перетащите находящийся на рабочем столе значок TOSHIBA EXT в корзину.

6. Отсоедините накопитель Canvio AeroCast от компьютера PC на

платформе Windows или от компьютера Mac.

7. Подсоедините адаптер переменного тока к электрической розетке,

затем соедините адаптер с накопителем Canvio AeroCast прилагаемым

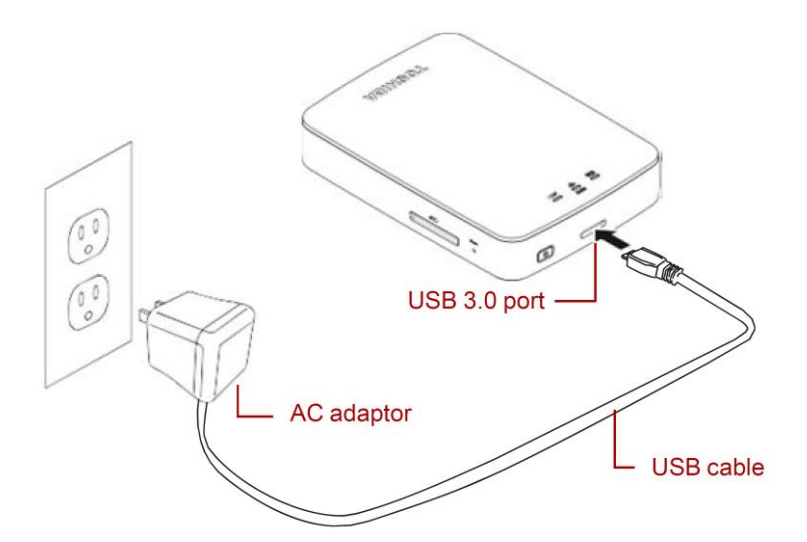

кабелем USB.

- Заряжайте накопитель Canvio AeroCast до тех пор, пока он не будет полностью заряжен (о полной зарядке накопителя Canvio AeroCast будет свидетельствовать прекращение мигания индикатора батареи).
- 9. Включите накопитель Canvio AeroCast нажатием кнопки

включения/выключения.

10. Щелкните значок «Сеть» на компьютере РС на платформе Windows или на компьютере Мас и выполните подключение к накопителю Canvio AeroCast по беспроводной сети (будет отображаться следующий идентификатор SSID: Toshiba\_whdd\_\*\*\*\*, где \*\*\*\* – уникальные цифры или буквы).

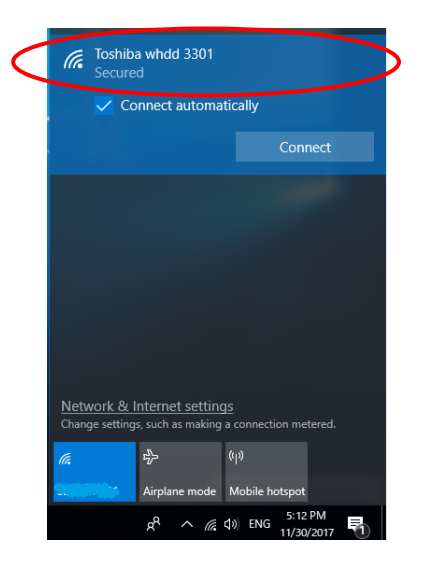

11. Откройте веб-браузер на компьютере РС или на компьютере Мас и в

адресной строке введите адрес 10.10.10.254.

12. Щелкните вкладку «Администрирование».

|                         | Toshiba Wi-Fi HDD   |            |          |         |             |  |  |  |
|-------------------------|---------------------|------------|----------|---------|-------------|--|--|--|
| enu                     | System              |            |          |         |             |  |  |  |
| Overview<br>Device List | Firmware            | 1.2.6      |          |         |             |  |  |  |
| Basic                   | Storage             |            |          |         |             |  |  |  |
| Advanced                | Partition           | Capacity   | Used     | Free    | File System |  |  |  |
| Administration          | hdd/disk1(TOSHIBA_E | 931.51G    | 143.2M   | 931.37G | ntfs        |  |  |  |
| leboot                  |                     |            |          |         |             |  |  |  |
| OSS Info                | LAN                 |            |          |         |             |  |  |  |
|                         | MAC Address         | D0:E7:82:  | 9D:0B:D5 |         |             |  |  |  |
|                         | IP Address          | 10.10.10.2 | 254      |         |             |  |  |  |
|                         | Subnet Mask         | 255.255.2  | 55.0     |         |             |  |  |  |

13. Нажмите кнопку «Обновить». Начнется обновление встроенного

программного обеспечения. После завершения обновления

встроенного программного обеспечения накопитель Canvio AeroCast

перезагрузится.

|                                                                         | Toshiba Wi-Fi HDD                                                                                                    |
|-------------------------------------------------------------------------|----------------------------------------------------------------------------------------------------|
| Menu<br>Status<br>Basic<br>Advanced                                     | Firmware Upgrade Note: The upgrade image(firmware.bin) should be placed in the root directory of any partition of the HDD. Please do not power off when upgrade.  Enable factory default after firmware upgrade. |
| Administration<br>Upgrade<br>System Config<br>Factory Default<br>Reboot | Upgrade                                                                                                    |
| OSS Into                                                                |                                                                                                    |

#### **УВЕДОМЛЕНИЕ**

Во избежание потери данных и поломки накопителя Canvio AeroCast не

отсоединяйте адаптер переменного тока от электрической розетки, а

кабель USB - от адаптера переменного тока во время обновления

встроенного программного обеспечения.

Во избежание потери данных и поломки накопителя Canvio AeroCast не

нажимайте кнопку включения/выключения с целью выключения

накопителя во время обновления встроенного программного

обеспечения.

Во избежание потери данных и поломки накопителя Canvio AeroCast не

нажимайте кнопку сброса во время обновления встроенного

программного обеспечения.

В случае появления сообщения error:low battery power полностью

зарядите накопитель Canvio AeroCast (см. раздел 7). Когда накопитель

Canvio AeroCast будет полностью заряжен, нажмите кнопку

«Обновить».

14. После перезагрузки щелкните значок «Сеть» на компьютере РС на

платформе Windows или на компьютере Мас и еще раз выполните

подключение к накопителю Canvio AeroCast по беспроводной сети (будет отображаться следующий идентификатор SSID:

Toshiba\_whdd\_\*\*\*\*").

- 15. Откройте веб-браузер на компьютере PC или на компьютере Mac и в адресной строке введите адрес 10.10.10.254.
- 16. Убедитесь в том, что установлено встроенное программное

обеспечение версии 1.2.8.

Если установлено встроенное программное обеспечение версии 1.2.6

или более ранней версии, см. раздел 1 и повторите попытку обновить

встроенное программное обеспечение.

| Toshiba Wi-Fi HDD                                              |                                          |                                 |                               |              |             |  |  |  |  |
|----------------------------------------------------------------|------------------------------------------|---------------------------------|-------------------------------|--------------|-------------|--|--|--|--|
| Menu<br>Status<br>Overview<br>Device List<br>Basic<br>Advanced | System<br>Firmware                       | 1.2.8                           | >                             |              |             |  |  |  |  |
|                                                                | Partition                                | Capacity                        | Used                          | Free 021 270 | File System |  |  |  |  |
| Administration<br>Reboot<br>OSS Info                           |                                          | 51.516                          | 145.28                        | 531.375      | 1115        |  |  |  |  |
|                                                                | MAC Address<br>IP Address<br>Subnet Mask | D0:E7:82<br>10.10.10<br>255.255 | 2:9D:08:D5<br>1.254<br>.255.0 |              |             |  |  |  |  |

Выпущено 22.12.2017

Авторские права © 2017 TOSHIBA ELECTRONIC DEVICES & STORAGE CORPORATION. Все права защищены.

# **Canvio AeroCast**

# Instruktionsbok för uppdatering av

# inbyggd programvara

#### 1 Introduktion

Denna instruktionsbok innehåller information om du man uppdaterar den inbyggda

programvaran för Canvio AeroCast.

Ladda ner den här instruktionsboken till din PC eller Mac och läs den noggrant innan

du laddar ner den inbyggda programvaran.

Instruktionsboken följer följande konventioner:

Symbolers betydelse

MEDDELANDE Visar åtgärder som kan resultera i egendomsskada och andra

problem, men inte i personskada.

#### Varumärken

- Mac är ett varumärke tillhörande Apple Inc.
- Alla företagsnamn, produktnamn och tjänstnamn som nämns häri kan vara

varumärken tillhörande deras respektive företag.

### 2 Uppdateringsprocedur för den inbyggda programvaran

Detta stycke beskriver uppdateringsproceduren för den inbyggda programvaran.

## MEDDELANDE

Uppdatering av inbyggd programvara kan leda till att ALLA data går förlorade och

därför bör du säkerhetskopiera viktiga data innan du utför uppdateringen.

Uppdatera inbyggd programvara i Canvio AeroCast genom att följa följande

instruktioner.

- 1. Ladda ner "firmware.bin"-filen till din Windows PC eller Mac.
- 2. Kontrollera att CANVIO AeroCast är avstängd.
- 3. Anslut Canvio AeroCast till din Windows PC eller Mac med den medföljande USB-kabeln.

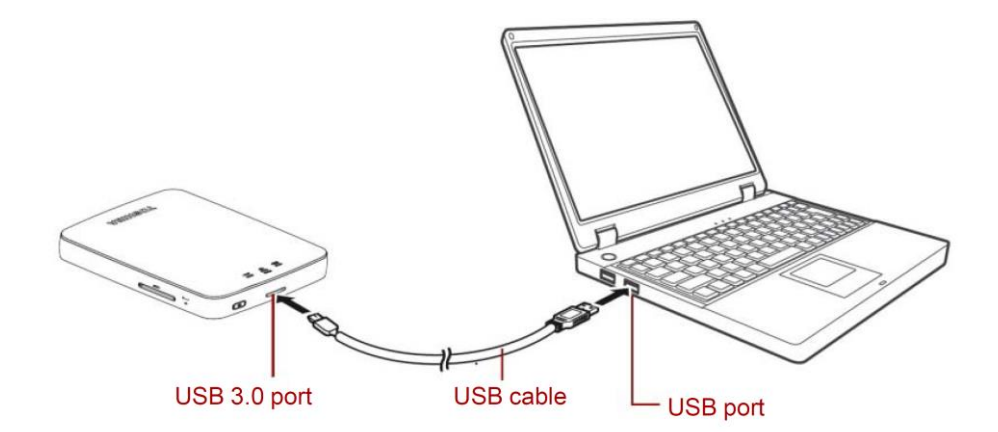

4. Kopiera den nedladdade "firmware.bin"-filen från din Windows PC eller Mac till baskatalogen på din Canvio AeroCast.

(t.ex. (TOSHIBA\_EXT) E:¥firmware.bin)

5. Efter att filöverföringen är slutförd ska du aktivera säker borttagning.

Om du t.ex. har en Windows PC klickar du på Säker borttagning av maskinvara på aktivitetsfältet och väljer sedan TOSHIBA EXT

Om du t.ex. har en Mac drar du ikonen för "TOSHIBA EXT" till papperskorgen.

- 6. Dra ut din Canvio AeroCast ur din Windows PC eller Mac.
- 7. Koppla in nätadaptern i ett vägguttag och koppla sedan in USB-kabeln från nätadaptern till din Canvio AeroCast.

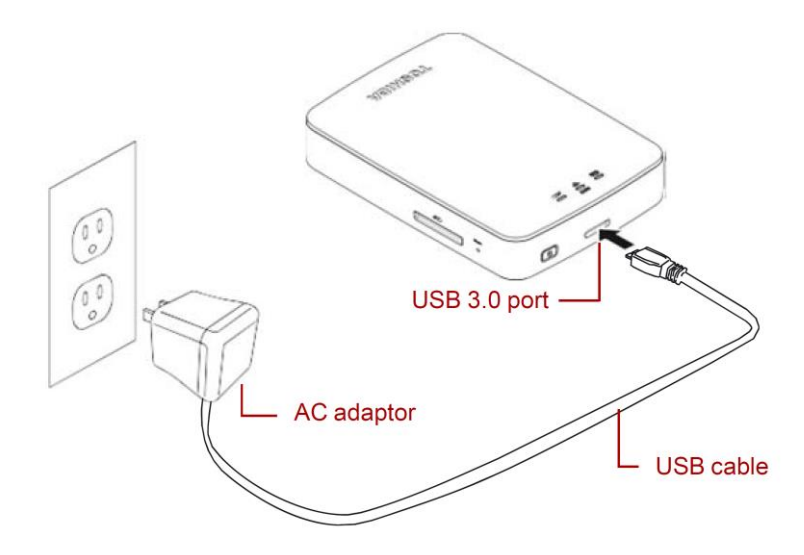

SE-3

8. Ladda Canvio AeroCast tills den är fulladdad.

(Batteriindikatorns lampa slutar blinka när Canvio AeroCast är fulladdad.)

- 9. Tryck på strömknappen på Canvio AeroCast för att starta den.
- 10. Klicka på nätverksikonen på din Windows PC eller Mac och anslut till Canvio AeroCast via Wi-Fi. (Visat SSID är "Toshiba\_whdd\_\*\*\*\*". (\*\*\*\* är unika

tal eller tecken.))

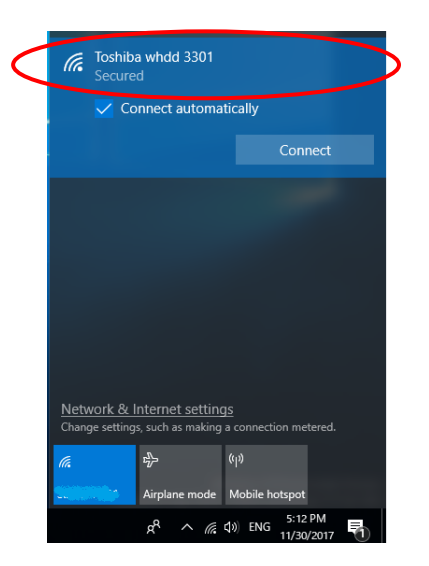

11. Öppna webbläsaren på din PC eller Mac och ange "10.10.10.254" i

adressfältet.

12. Klicka på "Administration"-fliken.

|                                   | Toshiba Wi-Fi HDD   |                   |        |         |             |  |  |
|-----------------------------------|---------------------|-------------------|--------|---------|-------------|--|--|
| Menu                              | System              |                   |        |         |             |  |  |
| Status<br>Overview<br>Device List | Firmware            | 1.2.6             |        |         |             |  |  |
| Basic                             | Storage             |                   |        |         |             |  |  |
| Advanced                          | Partition           | Capacity          | Used   | Free    | File System |  |  |
| Administration                    | hdd/disk1(TOSHIBA_E | 931.51G           | 143.2M | 931.37G | ntfs        |  |  |
| Reboot                            |                     |                   |        |         |             |  |  |
| OSS Info                          | LAN                 |                   |        |         |             |  |  |
|                                   | MAC Address         | D0:E7:82:9D:0B:D5 |        |         |             |  |  |
|                                   | IP Address          | 10.10.10.254      |        |         |             |  |  |
|                                   | Subnet Mask         | 255.255.2         | 55.0   |         |             |  |  |

13. Klicka på knappen "Upgrade" för att starta uppdateringen av inbyggd

programvara.

Canvio AeroCast startar om efter att uppdateringen är klar.

|                          | Toshiba Wi-Fi HDD                                                                                         |
|--------------------------|----------------------------------------------------------------------------------------------------|
| Menu                     | Firmware Upgrade                                                                                          |
| Status                   | Note: The upgrade image(firmware.bin) should be placed in the root directory of any partition of the HDD. |
| Basic                    | Please do not power off when upgrade.                                                                     |
| Advanced                 | Enable factory default after firmware upgrade.                                                            |
| Administration           |                                                                                                    |
| Upgrade<br>System Config | Upgrade                                                                                                   |
| Factory Default          |                                                                                                    |
| Reboot                   |                                                                                                    |
| OSS Info                 |                                                                                                    |
|                          |                                                                                                    |

### MEDDELANDE

Koppla inte ur nätadaptern från vägguttaget och koppla inte ur USB-kabeln från nätadaptern under uppdateringen då detta kan leda till förlorade data och skador på Canvio AeroCast.

Tryck inte på strömknappen under uppdateringen av inbyggd programvara då detta kan resultera i förlorade data eller skada på din Canvio AeroCast. Tryck inte på återställningsknappen under uppdateringen av inbyggd programvara då detta kan resultera i förlorade data eller skada på din Canvio AeroCast. Om "error:low battery power" visas ska du ladda Canvio AeroCast tills den är fulladdad. (Läs i avsnitt 7.) Efter att Canvio AeroCast är fulladdad klickar

du på "Upgrade"-knappen.

14. Efter omstart klickar du på nätverksikonen på din Windows PC eller Mac och

ansluter till Canvio AeroCast via Wi-Fi. (Visat SSID är

"Toshiba\_whdd\_\*\*\*\*".)

15. Öppna webbläsaren på din PC eller Mac och ange "10.10.10.254" i

adressfältet.

16. Bekräfta att versionen för den inbyggda programvaran är "1.2.8".

Om det är version "1.2.6" eller tidigare börjar du om från stycke 1 och

försöker göra om uppdateringen.

| Status<br>Overview<br>Device tist     System       Basic<br>Advanced<br>Administration     Storage       Reboot<br>OSS Info     Partition     Capacity     Used     Free     File System       MAC Address     D0:E7:829D:08:D5                                                                                                    |                         |                     | То                | oshiba W | /i-Fi HDD |             |  |
|----------------------------------------------------------------------------------------------------|-------------------------|---------------------|-------------------|----------|-----------|-------------|--|
| Status<br>Device List     Firmware     1.2.8       Basic<br>Advanced<br>Administration     Storage       Reboot<br>OSS Info     Partition     Capacity     Used     Free     File System       MAC Address     D0:F7/829D/08:D5                                                                                                    | lenu                    | System              |                   |          |           |             |  |
| sic Storage Vanced Parition Capacity Used Free File System Imministration bdd/dia/t1(TOSHBA_E 931.51G 143.2M 931.37G ntfs boot SS Info MAC Address D0:E7:82:9D:08:05                                                                                                    | Overview<br>Device List | Firmware            | 1.2.8             | >        |           |             |  |
| Partion         Capacity         Used         Free         File System           dministration         hdd/dak1(T0SHBA_E         931.51G         143.2M         931.37G         ntfs           eboot         sSinfo         LAN         LAN         MAC Address         D0:E7:82:9D:08:D5         Used         Free         File System | asic                    | Storage             |                   |          |           |             |  |
| Indedication     Indedication     Indedication       Additional Transmission     Index (TOSHBA_E     931.51G     143.2M     931.37G     ntfs       Reboot     LAN     Index (Address)     D0:E7:82:9D:0B:05     Index (Address)     Index (Address)                                                                                     | Advanced                | Partition           | Capacity          | Used     | Free      | File System |  |
| eboot<br>SS Info LAN<br>MAC Address D0:E7:829D:08:D5                                                                                                    | dministration           | hdd/disk1(TOSHIBA_E | 931.51G           | 143.2M   | 931.37G   | ntfs        |  |
| MAC Address D0:£7:82:9D:08:05                                                                                                    | boot<br>SS Info         | LAN                 |                   |          |           |             |  |
|                                                                                                    |                         | MAC Address         | D0:E7:82:9D:0B:D5 |          |           |             |  |
| IP Address 10.10.10.254                                                                                                    |                         | IP Address          | 10.10.254         |          |           |             |  |
| Subnet Mask 255.255.255.0                                                                                                    |                         | Subnet Mask         | 255.255.2         | 55.0     |           |             |  |

Skapad 22 / 12 / 2017

Copyright © 2017 TOSHIBA ELECTRONIC DEVICES & STORAGE CORPORATION, med ensamrätt.

# **Canvio AeroCast**

# Príručka aktualizácie firmvéru

### 1 Úvod

Táto príručka obsahuje informácie o aktualizácii firmvéru zariadenia Canvio

AeroCast.

Skôr ako prevezmete firmvér, prevezmite túto príručku do osobného počítača alebo

počítača Mac a pozorne si ju prečítajte.

Príručka bola napísaná pri dodržaní týchto pravidiel:

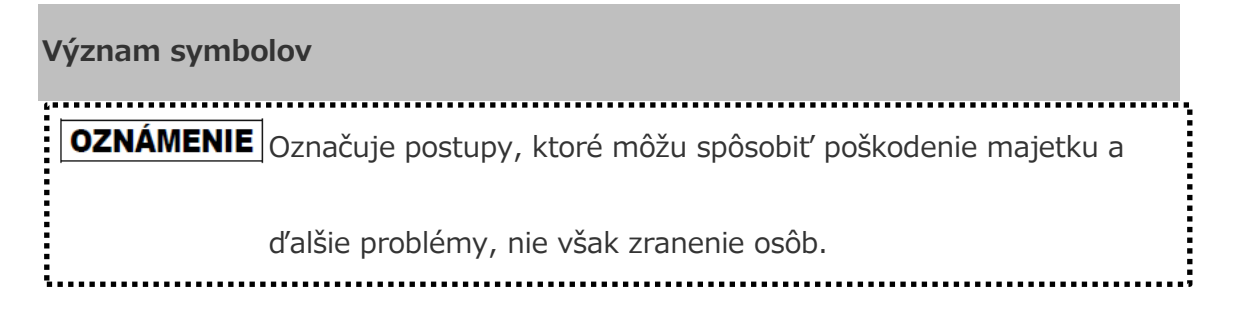

#### Ochranné známky

- Mac je ochranná známka spoločnosti Apple Inc.
- Všetky názvy spoločností, produktov a služieb uvedené v tomto dokumente

môžu byť ochrannými známkami príslušných spoločností.

### 2 Postup aktualizácie firmvéru

Táto časť opisuje postup aktualizácie firmvéru.

# **OZNÁMENIE** Aktualizácie firmvéru môžu spôsobiť stratu VŠETKÝCH údajov, a preto pred aktualizáciou firmvéru odporúčame zálohovať dôležité a potrebné údaje.

Aktualizujte firmvér zariadenia Canvio AeroCast správne podľa nasledujúcich

pokynov.

- Prevezmite súbor firmware.bin do počítača so systémom Windows alebo do počítača Mac.
- 2. Uistite sa, že zariadenie CANVIO AeroCast je vypnuté.
- 3. Pripojte zariadenie Canvio AeroCast k počítaču so systémom Windows alebo

k počítaču Mac pomocou priloženého kábla USB.

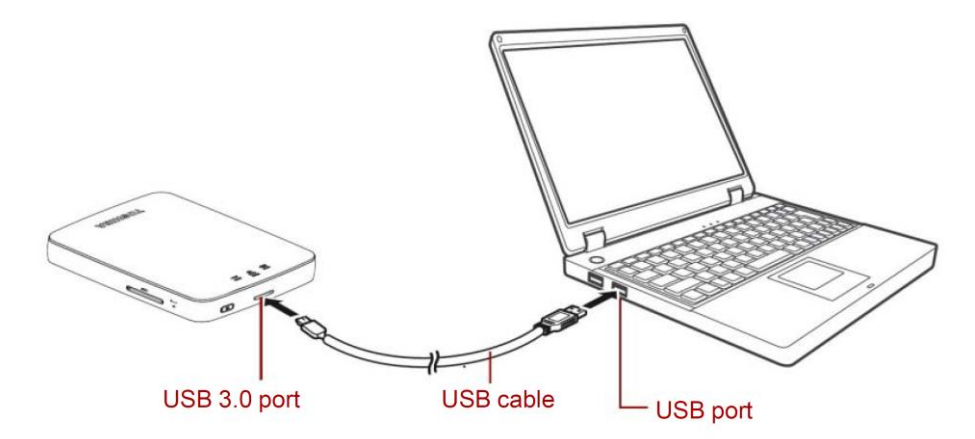

- Skopírujte prevzatý súbor firmware.bin z počítača so systémom Windows alebo z počítača Mac do koreňového adresára zariadenia Canvio AeroCast. (Príklad: (TOSHIBA\_EXT) E:¥firmware.bin)
- 5. Po skopírovaní súboru bezpečne odstráňte jednotku.

V prípade počítača so systémom Windows napríklad kliknite na ikonu Bezpečné odstránenie hardvéru na paneli úloh a vyberte položku TOSHIBA EXT.

V prípade počítača Mac napríklad presuňte ikonu TOSHIBA EXT na pracovnej ploche do Koša.

 Odpojte zariadenie Canvio AeroCast od počítača so systémom Windows alebo od počítača Mac. 7. Zapojte sieťový adaptér do elektrickej zásuvky a potom zapojte kábel USB

zo sieťového adaptéra do zariadenia Canvio AeroCast.

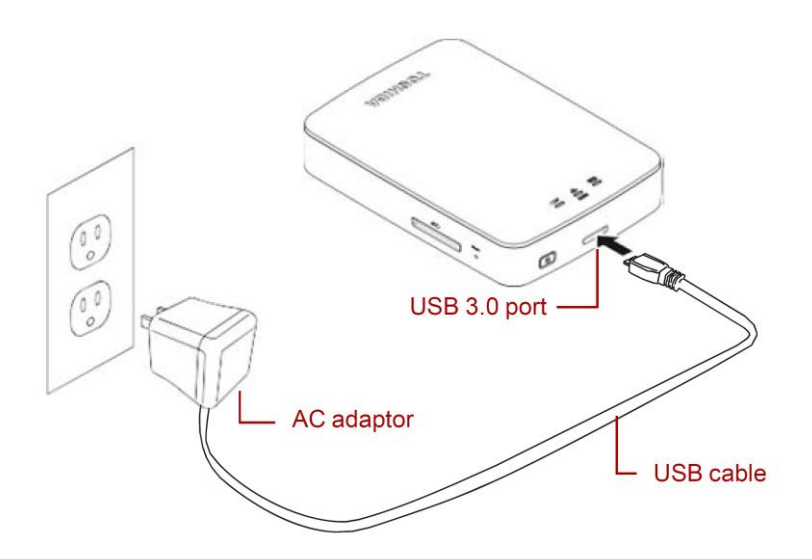

8. Nabite zariadenie Canvio AeroCast na maximum.

(Ak je zariadenie Canvio AeroCast úplne nabité, indikátor batérie prestane

blikať.)

9. Stlačením vypínača zapnite zariadenie Canvio AeroCast.

10. Kliknite na ikonu Sieť v počítači so systémom Windows alebo v počítači Mac a pripojte sa k zariadeniu Canvio AeroCast bezdrôtovo. (Zobrazený sieťový názov SSID je "Toshiba\_whdd\_\*\*\*\*". \*\*\*\* sú jedinečné číslice alebo znaky.)

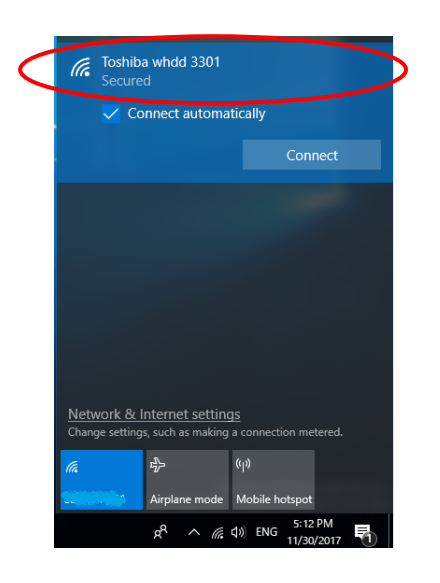

11. Otvorte webový prehliadač v počítači so systémom Windows alebo v

počítači Mac a do riadka s adresou zadajte adresu "10.10.10.254".

12. Kliknite na kartu Administration (Správa).

| Toshiba Wi-Fi HDD                 |                     |                   |        |         |             |  |
|-----------------------------------|---------------------|-------------------|--------|---------|-------------|--|
| Menu                              | System              |                   |        |         |             |  |
| Status<br>Overview<br>Device List | Firmware            | 1.2.6             |        |         |             |  |
| Basic                             | Storage             |                   |        |         |             |  |
| Advanced                          | Partition           | Capacity          | Used   | Free    | File System |  |
| Administration                    | hdd/disk1(TOSHIBA_E | 931.51G           | 143.2M | 931.37G | ntfs        |  |
| Reboot                            |                     |                   |        |         |             |  |
| OSS Info                          | LAN                 |                   |        |         |             |  |
|                                   | MAC Address         | D0:E7:82:9D:0B:D5 |        |         |             |  |
|                                   | IP Address          | 10.10.10.254      |        |         |             |  |
|                                   | Subnet Mask         | 255.255.255.0     |        |         |             |  |

13. Kliknite na tlačidlo Upgrade (Inovovať). Spustí sa aktualizácia firmvéru.

Po zaktualizovaní firmvéru sa zariadenie Canvio AeroCast znova zavedie.

|                                                                                     | Toshiba Wi-Fi HDD                                                                                                    |
|-------------------------------------------------------------------------------------|----------------------------------------------------------------------------------------------------|
| Menu<br>Status<br>Basic<br>Advanced                                                 | Firmware Upgrade Note: The upgrade image(firmware.bin) should be placed in the root directory of any partition of the HDD. Please do not power off when upgrade.  □ Enable factory default after firmware upgrade. |
| Administration<br>Upgrade<br>System Config<br>Factory Default<br>Reboot<br>OSS Info | Upgrade                                                                                                    |
#### OZNÁMENIE

Počas aktualizácie firmvéru neodpájajte sieťový adaptér od elektrickej zásuvky ani neodpájajte kábel USB od sieťového adaptéra, pretože tým môžete stratiť údaje alebo poškodiť zariadenie Canvio AeroCast. Počas aktualizácie firmvéru nevypínajte zariadenie pomocou vypínača, pretože tým môžete stratiť údaje alebo poškodiť zariadenie Canvio AeroCast. Počas aktualizácie firmvéru nestláčajte tlačidlo obnovenia nastavení, pretože tým môžete stratiť údaje alebo poškodiť zariadenie Canvio AeroCast. Ak sa zobrazí hlásenie error: low battery power (chyba: nízka úroveň nabitia batérie), nabite zariadenie Canvio AeroCast na maximum. (Pozrite si časť 7.) Po úplnom nabití zariadenia Canvio AeroCast kliknite na tlačidlo Upgrade

(Inovovať).

14. Po opätovnom zavedení kliknite na ikonu Sieť v počítači so systémom

Windows alebo v počítači Mac a znova sa pripojte k zariadeniu Canvio

AeroCast bezdrôtovo. (Zobrazený sieťový názov SSID je

"Toshiba\_whdd\_\*\*\*\*".)

- 15. Otvorte webový prehliadač v počítači so systémom Windows alebo v počítači Mac a do riadka s adresou zadajte adresu "10.10.10.254".
- 16. Skontrolujte, či je verzia firmvéru 1.2.8.

Ak je verzia firmvéru 1.2.6 alebo staršia, vráťte sa do časti 1 a zopakujte aktualizáciu firmvéru.

|                         | Toshiba Wi-Fi HDD   |           |          |         |             |  |  |
|-------------------------|---------------------|-----------|----------|---------|-------------|--|--|
| /lenu                   | System              |           |          |         |             |  |  |
| Overview<br>Device List | Firmware            | 1.2.8     | >        |         |             |  |  |
| Basic                   | Storage             |           |          |         |             |  |  |
| Advanced                | Partition           | Capacity  | Used     | Free    | File System |  |  |
| Administration          | hdd/disk1(TOSHIBA_E | 931.51G   | 143.2M   | 931.37G | ntfs        |  |  |
| Reboot                  |                     |           |          |         |             |  |  |
| DSS Info                | LAN                 |           |          |         |             |  |  |
|                         | MAC Address         | D0:E7:82  | 9D:0B:D5 |         |             |  |  |
|                         | IP Address          | 10.10.10. | 254      |         |             |  |  |
|                         | Subnet Mask         | 255.255.2 | 255.0    |         |             |  |  |

Vydané 22. 12. 2017

Copyright © 2017 TOSHIBA ELECTRONIC DEVICES & STORAGE CORPORATION. Všetky práva vyhradené.

# **Canvio AeroCast**

# Priročnik za posodobitev vdelane

## programske opreme

#### 1 Uvod

Ta priročnik vsebuje informacije za posodobitev vdelane programske opreme

naprave Canvio AeroCast.

Pred prenosom vdelane programske opreme obvezno prenesite ta priročnik v

računalnik s sistemom Windows ali računalnik in ga temeljito preberite.

Ta priročnik je bil napisan v skladu s temi pravili:

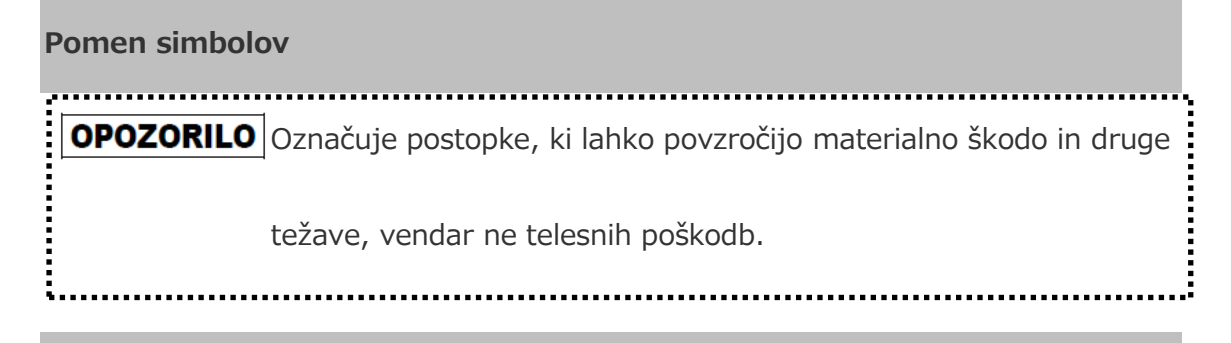

#### Blagovne znamke

- Mac je blagovna znamka družbe Apple Inc.
- Vsa imena podjetij, izdelkov in storitev, uporabljena v tem dokumentu, so lahko

blagovne znamke njihovih ustreznih lastnikov.

## 2 Postopek posodobitve vdelane programske opreme

V tem razdelku je opisan postopek posodobitve vdelane programske opreme.

## OPOZORILO

Pri posodobitvi vdelane programske opreme boste morda izgubili VSE podatke, zato vam priporočamo, da pred posodobitvijo vdelane programske opreme varnostno kopirate pomembne in potrebne podatke.

Upoštevajte navodila za pravilno posodobitev vdelane programske opreme naprave

Canvio AeroCast.

- V računalnik s sistemom Windows ali računalnik Mac prenesite datoteko »firmware.bin«.
- 2. Preverite, ali je naprava CANVIO AeroCast izklopljena.

3. S priloženim kablom USB priključite napravo Canvio AeroCast na računalnik

s sistemom Windows ali računalnik Mac.

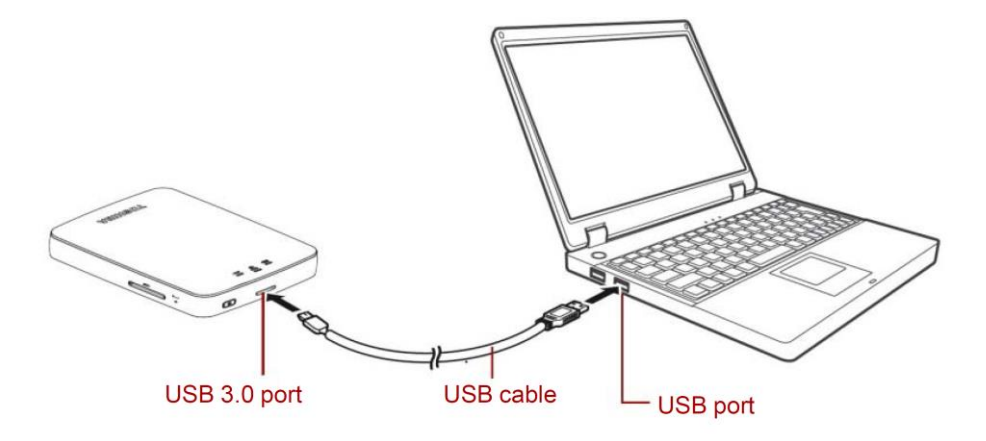

- Kopirajte preneseno datoteko »firmware.bin« iz računalnika s sistemom
   Windows ali računalnika Mac v korenski imenik naprave Canvio AeroCast.
   (Primer: (TOSHIBA\_EXT) E:¥firmware.bin)
- 5. Po končanem kopiranju datotek izvedite postopek varne odstranitve

pogona.

Če na primer uporabljate računalnik s sistemom Windows, kliknite ikono za varno odstranitev strojne opreme in nato izberite »TOSHIBA EXT«.

Če na primer uporabljate računalnik Mac, povlecite ikono »TOSHIBA EXT« na namizju v koš.

- 6. Izključite napravo Canvio AeroCast iz računalnika s sistemom Windows ali računalnika Mac.
- 7. Priključite napajalnik na električno vtičnico in nato priključite kabel USB iz

napajalnika na napravo Canvio AeroCast.

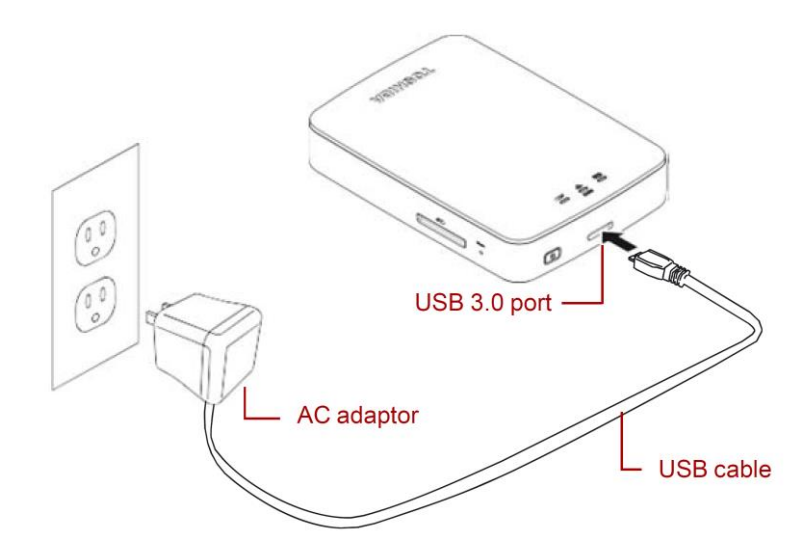

8. Popolnoma napolnite napravo Canvio AeroCast.

(Če je naprava Canvio AeroCast popolnoma napolnjena, lučka za baterijo

preneha utripati.)

9. Pritisnite gumb za vklop/izklop, da vklopite napravo Canvio AeroCast.

 Kliknite ikono omrežja v računalniku s sistemom Windows ali računalniku Mac in vzpostavite brezžično povezavo z napravo Canvio AeroCast. (Prikaže se ime omrežja (SSID) "Toshiba\_whdd\_\*\*\*\*". (\*\*\*\* so enolične števke ali znaki.))

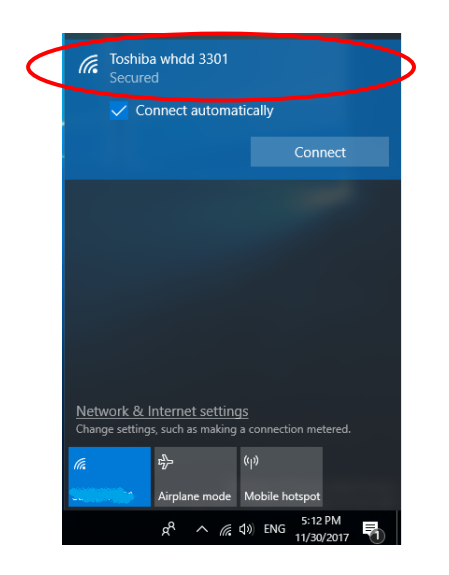

11. V računalniku s sistemom Windows ali računalniku Mac odprite spletni

brskalnik in vnesite »10.10.10.254« v naslovno vrstico.

12. Kliknite zavihek "Skrbništvo".

|                                   | Toshiba Wi-Fi HDD   |            |          |         |             |  |  |  |
|-----------------------------------|---------------------|------------|----------|---------|-------------|--|--|--|
| Menu                              | System              |            |          |         |             |  |  |  |
| Status<br>Overview<br>Device List | Firmware            | 1.2.6      |          |         |             |  |  |  |
| Basic                             | Storage             |            |          |         |             |  |  |  |
| Advanced                          | Partition           | Capacity   | Used     | Free    | File System |  |  |  |
| Administration                    | hdd/disk1(TOSHIBA_E | 931.51G    | 143.2M   | 931.37G | ntfs        |  |  |  |
| Reboot                            |                     |            |          |         |             |  |  |  |
| OSS Info                          | LAN                 |            |          |         |             |  |  |  |
|                                   | MAC Address         | D0:E7:82:  | 9D:0B:D5 |         |             |  |  |  |
|                                   | IP Address          | 10.10.10.2 | 254      |         |             |  |  |  |
|                                   | Subnet Mask         | 255.255.2  | 55.0     |         |             |  |  |  |

13. Kliknite gumb "Nadgradnja", da začnete posodobitev vdelane programske

opreme.

Naprava Canvio AeroCast se po končani posodobitvi vdelane programske

|                 | Toshiba Wi-Fi HDD                                                                                        |  |  |  |  |
|-----------------|----------------------------------------------------------------------------------------------------|--|--|--|--|
| Menu            | Firmware Upgrade                                                                                         |  |  |  |  |
| Status          | Note: The upgrade image(firmware.bin) should be placed in the root directory of any partition of the HDE |  |  |  |  |
| Basic           | Please do not power off when upgrade.                                                                    |  |  |  |  |
| Advanced        | Enable factory default after firmware upgrade.                                                           |  |  |  |  |
| Administration  |                                                                                                    |  |  |  |  |
| Upgrade         | Ungrade                                                                                                  |  |  |  |  |
| System Config   | opgidae                                                                                                  |  |  |  |  |
| Factory Default |                                                                                                    |  |  |  |  |
| Reboot          |                                                                                                    |  |  |  |  |
| OSS Info        |                                                                                                    |  |  |  |  |

## OPOZORILO

Med posodobitvijo vdelane programske opreme ne izključite napajalnika iz električne vtičnice in ne izključite kabla USB iz napajalnika, saj lahko v nasprotnem primeru izgubite podatke ali poškodujete napravo Canvio AeroCast. Med posodobitvijo vdelane programske opreme ne pritisnite gumba za

vklop/izklop, saj lahko v nasprotnem primeru izgubite podatke ali

poškodujete napravo Canvio AeroCast.

Med posodobitvijo vdelane programske opreme ne pritisnite gumba za

ponastavitev, saj lahko v nasprotnem primeru izgubite podatke ali

poškodujete napravo Canvio AeroCast.

Če se prikaže sporočilo "error:low battery power", popolnoma napolnite

napravo Canvio AeroCast. (Glejte razdelek 7.) Ko je naprava Canvio

AeroCast popolnoma napolnjena, kliknite gumb "Nadgradnja".

.....

14. Po ponovnem zagonu kliknite ikono omrežja v računalniku s sistemom

Windows ali računalniku Mac in znova vzpostavite brezžično povezavo z

napravo Canvio AeroCast. (Prikaže se ime omrežja (SSID)

"Toshiba\_whdd\_\*\*\*\*".)

- 15. V računalniku s sistemom Windows ali računalniku Mac odprite spletni brskalnik in vnesite »10.10.10.254« v naslovno vrstico.
- 16. Preverite, ali je različica vdelane programske opreme »1.2.8«.

Če je različica vdelane programske opreme "1.2.6" ali starejša, se vrnite v

razdelek 1 in poskusite znova posodobiti vdelano programsko opremo.

| u System                       |                   |              |         |             |  |  |
|--------------------------------|-------------------|--------------|---------|-------------|--|--|
| Verview Firmware<br>evice List | 1.2.8             | ン            |         |             |  |  |
| c Storage                      |                   |              |         |             |  |  |
| /anced Partition               | Capacity          | Used         | Free    | File System |  |  |
| hdd/disk1(TOSHIBA_E            | 931.51G           | 143.2M       | 931.37G | ntfs        |  |  |
| ot                             |                   |              |         |             |  |  |
| ifo LAN                        |                   |              |         |             |  |  |
| MAC Address                    | D0:E7:82:9D:0B:D5 |              |         |             |  |  |
| IP Address                     | 10.10.10          | 10.10.10.254 |         |             |  |  |
|                                |                   |              |         |             |  |  |

#### Toshiba Wi-Fi HDD

Izdano 22. 12. 2017

 $\label{eq:copyright} @ 2017 \ \mbox{TOSHIBA ELECTRONIC DEVICES \& STORAGE CORPORATION. Vse pravice pridržane.} \\$ 

# **Canvio AeroCast**

# Üretici Yazılımı (Firmware) güncelleme el

## kitabı

#### 1 Giriş

Bu el kitabında Canvio AeroCast cihazı üretici yazılımı güncellemesine ilişkin bilgiler

bulunmaktadır.

Lütfen üretici yazılımını indirmeden önce bu el kitabını PC veya Mac bilgisayarınıza

indirin ve okuyun.

Bu el kitabı aşağıdaki kurallar dikkate alınarak yazılmıştır:

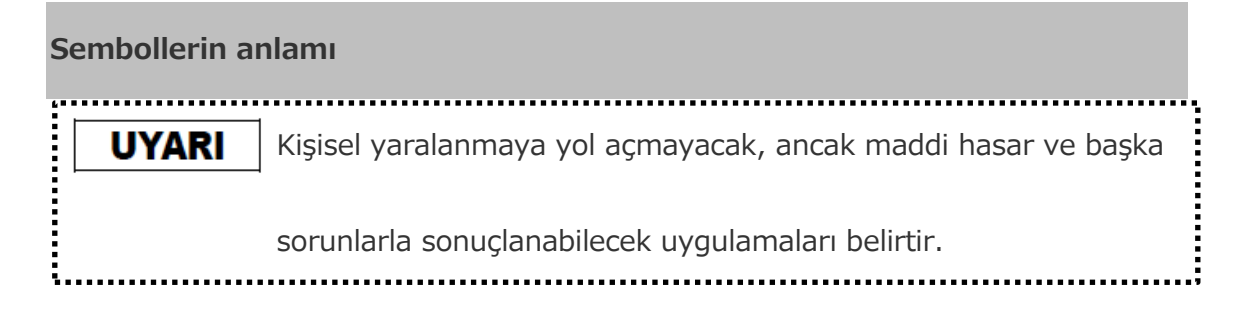

#### Ticari markalar

- Mac Apple Inc. kuruluşunun ticari markasıdır.
- Bu belgede belirtilen tüm şirket adları, ürün adları ve hizmet adları ilgili

şirketlerin ticari markaları olabilir.

## 2 Üretici yazılımı güncelleme prosedürü

Bu bölümde üretici yazılımı güncelleme prosedürü açıklanmaktadır.

# UYARI Üretici yazılımı güncellemeleri TÜM verilerinizin kaybolmasına neden olabilir. Üretici yazılımını güncellemeden önce önemli ve gerekli verilerinizi yedeklemenizi öneririz.

Canvio AeroCast üretici yazılımını aşağıdaki talimatları izleyerek doğru bir şekilde güncelleyin.

- 1. "firmware.bin" dosyasını Windows veya Mac bilgisayarınıza indirin.
- 2. CANVIO AeroCast cihazının kapalı olduğundan emin olun.
- 3. Cihaza takılı USB kabloyu kullanarak Canvio AeroCast cihazını Windows

veya Mac bilgisayara bağlayın.

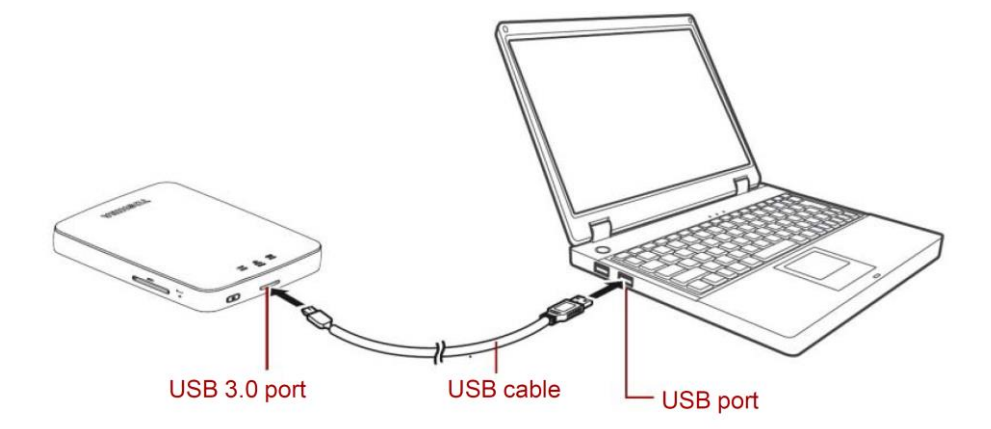

4. Windows veya Mac bilgisayarınıza indirilen "firmware.bin" dosyasını Canvio AeroCast cihazının kök dizinine kopyalayın.

(örneğin, (TOSHIBA\_EXT) E:¥firmware.bin)

 Kopyalama tamamlandıktan sonra sürücüyü güvenle kaldır işlemini yürütün.

Örneğin Windows bilgisayarda görev çubuğundaki Donanımı Güvenle Kaldır simgesini tıklayın ve "TOSHIBA EXT"i seçin.

Örneğin Mac bilgisayarda masaüstündeki "TOSHIBA EXT" simgesini Çöp Kutusuna sürükleyin.

- 6. Canvio AeroCast cihazını Windows veya Mac bilgisayarınızdan çıkarın.
- 7. AC adaptörünü prize, AC adaptörünün USB kablosunu da Canvio AeroCast cihazına takın.

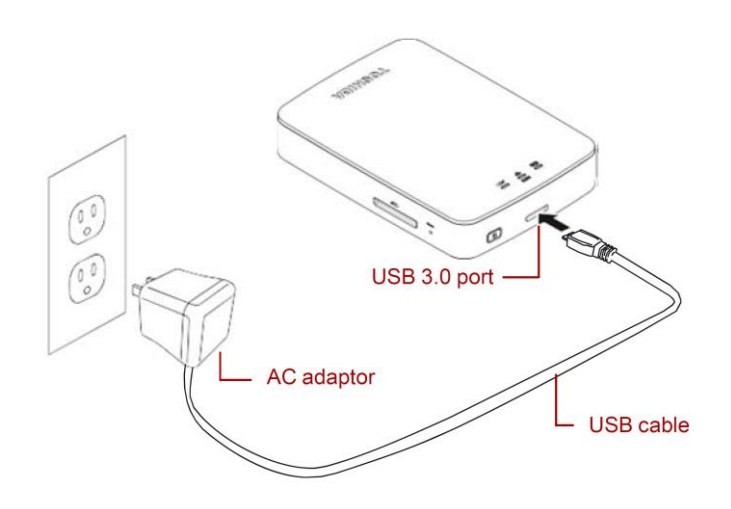

TR-3

8. Canvio AeroCast cihazını tamamen dolana kadar şarj edin.

(Canvio AeroCast tam olarak şarj olduğunda pil gösterge ışığının yanıp sönmesi duracaktır.)

- 9. Canvio AeroCast üzerideki ON/OFF düğmesine basarak cihazı açın.
- 10. Windows veya Mac bilgisayarınızdaki Ağ simgesini tıklayın ve Canvio

AeroCast cihazına kablosuz olarak bağlanın. (Gösterilen SSID

"Toshiba\_whdd\_\*\*\*\*"dir. (\*\*\*\* benzersiz sayı veya karakterlerdir.))

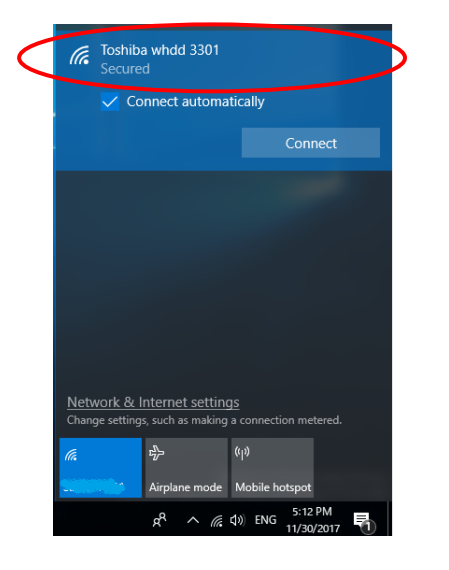

11. Windows veya Mac bilgisayarınızdaki web tarayıcısını açın ve adres

çubuğuna "10.10.10.254" girin.

12. "Administration" sekmesini tıklayın.

|                                   |                     | То         | oshiba W | /i-Fi HDD |             |  |
|-----------------------------------|---------------------|------------|----------|-----------|-------------|--|
| Menu                              | System              |            |          |           |             |  |
| Status<br>Overview<br>Device List | Firmware            | 1.2.6      |          |           |             |  |
| Basic                             | Storage             |            |          |           |             |  |
| Advanced                          | Partition           | Capacity   | Used     | Free      | File System |  |
| Administration                    | hdd/disk1(TOSHIBA_E | 931.51G    | 143.2M   | 931.37G   | ntfs        |  |
| Reboot                            |                     |            |          |           |             |  |
| OSS Info                          | LAN                 |            |          |           |             |  |
|                                   | MAC Address         | D0:E7:82:  | 9D:0B:D5 |           |             |  |
|                                   | IP Address          | 10.10.10.2 | 254      |           |             |  |
|                                   | Subnet Mask         | 255.255.2  | 55.0     |           |             |  |

13. "Upgrade" düğmesini tıklayın, üretici yazılımı güncellemesi başlatılacaktır.

Üretici yazılımı güncellemesi tamamlandıktan sonra Canvio AeroCast

|                 | Toshiba Wi-Fi HDD                                                                                        |  |  |  |  |
|-----------------|----------------------------------------------------------------------------------------------------|--|--|--|--|
| Menu            | Firmware Upgrade                                                                                         |  |  |  |  |
| Status          | Note: The upgrade image(firmware.bin) should be placed in the root directory of any partition of the HDE |  |  |  |  |
| Basic           | Please do not power off when upgrade.                                                                    |  |  |  |  |
| Advanced        | Enable factory default after firmware upgrade.                                                           |  |  |  |  |
| Administration  |                                                                                                    |  |  |  |  |
| Upgrade         |                                                                                                    |  |  |  |  |
| System Config   | Opgrade                                                                                                  |  |  |  |  |
| Factory Default |                                                                                                    |  |  |  |  |
| Reboot          |                                                                                                    |  |  |  |  |
| OSS Info        |                                                                                                    |  |  |  |  |

## UYARI

Üretici yazılımı güncellemesi sırasında AC adaptörünü prizden, USB

kablosunu da AC adaptöründen çıkarmayın. Aksi takdirde veri kaybı veya

Canvio AeroCast cihazında hasar oluşabilir.

Üretici yazılımı güncellemesi sırasında ON/OFF düğmesine basmayın. Aksi

takdirde veri kaybı veya Canvio AeroCast cihazında hasar oluşabilir.

Üretici yazılımı güncellemesi sırasında sıfırlama düğmesine basmayın. Aksi

takdirde veri kaybı veya Canvio AeroCast cihazında hasar oluşabilir.

"Hata:düşük pil gücü" ibaresinin görünmesi durumunda Canvio AeroCast

cihazını tamamen dolana kadar şarj edin. (Bölüm 7'ye başvurun.) Canvio

AeroCast tam olarak şarj olduğunda "Upgrade" düğmesini tıklayın.

.....

14. Cihaz yeniden başlatıldıktan sonra Windows veya Mac bilgisayarınızdaki Ağ simgesini tıklayın ve Canvio AeroCast cihazına yeniden kablosuz olarak

bağlanın. (Gösterilen SSID "Toshiba\_whdd\_\*\*\*\*"dir.)

15. Windows veya Mac bilgisayarınızdaki web tarayıcısını açın ve adres çubuğuna "10.10.10.254" girin. 16. Üretici yazılımı sürümünün "1.2.8" olduğunu onaylayın.

Üretici yazılımı sürümünün "1.2.6" veya daha eski olması durumunda bölüm

1'e dönün ve üretici yazılımı güncelleme işlemini yeniden deneyin.

|                                   |                     | Toshiba Wi-Fi HDD |          |         |             |  |  |  |  |
|-----------------------------------|---------------------|-------------------|----------|---------|-------------|--|--|--|--|
| Menu                              | System              |                   |          |         |             |  |  |  |  |
| Status<br>Overview<br>Device List | Firmware            | 1.2.8             | >        |         |             |  |  |  |  |
| Basic                             | Storage             |                   |          |         |             |  |  |  |  |
| Advanced                          | Partition           | Capacity          | Used     | Free    | File System |  |  |  |  |
| Administration                    | hdd/disk1(TOSHIBA_E | 931.51G           | 143.2M   | 931.37G | ntfs        |  |  |  |  |
| Reboot                            |                     |                   |          |         |             |  |  |  |  |
| OSS Info                          | LAN                 |                   |          |         |             |  |  |  |  |
|                                   | MAC Address         | D0:E7:82          | 9D:0B:D5 |         |             |  |  |  |  |
|                                   | IP Address          | 10.10.10          | 254      |         |             |  |  |  |  |
|                                   | Subnet Mask         | 255.255.          | 255.0    |         |             |  |  |  |  |

22 / 12 / 2017 tarihinde yayınlandı

Copyright © 2017 TOSHIBA ELECTRONIC DEVICES & STORAGE CORPORATION, Tüm Hakları Saklıdır.

# **Canvio AeroCast**

دليل تحديث البرامج الثابتة

1. المقدمة

يحتوي هذا الدليل على معلومات لتحديث البر امج الثابتة الخاصة بـ Canvio AeroCast.

يُرجى التأكد من تنزيل هذا الدليل على جهاز الكمبيوتر أو جهاز Mac الخاص بك وقراءته بعناية تامة قبل تنزيل البرامج الثابتة.

تمت كتابة هذا الدليل وفقًا للقواعد التالية:

|                                                                                                   | معاني الرموز      |
|---------------------------------------------------------------------------------------------------|-------------------|
| للإشارة إلى الممارسات التي قد تسبب أضرارًا في الممتلكات ومشاكل أخرى، ولكن ليس الإصابة<br>الشخصية. | اِشع              |
|                                                                                                   | العلامات التجارية |

- Apple Inc. هي علامة تجارية لشركة Mac
- قد تكون جميع أسماء الشركات، وأسماء المنتجات، وأسماء الخدمات الواردة هذا علامات تجارية تخص مالكيها.

إجراء تحديث البرامج الثابتة

يوضّح هذا القسم كيفية إجراء تحديث البرامج الثابتة.

**إشعــــر** قد تؤدي تحديثات البرامج الثابتة إلى فقدان جميع البيانات، لذا ننصحك بعمل نسخة احتياطية للبيانات المهمة والضرورية قبل تحديث البرامج الثابتة.

قم بتحديث البرامج الثابتة الخاصة بـ Canvio AeroCast بطريقة صحيحة بواسطة التعليمات التالية.

قم بتنزيل ملف "firmware.bin" على جهاز الكمبيوتر الخاص بك الذي يعمل بنظام تشغيل Windows أو

.Mac

- 2. تأكد من إيقاف تشغيل CANVIO AeroCast.
- قم بتوصيل CANVIO AeroCast إلى جهاز الكمبيوتر الخاص بك الذي يعمل بنظام تشغيل Windows أو

Mac وذلك باستخدام كابل USB المرفق.

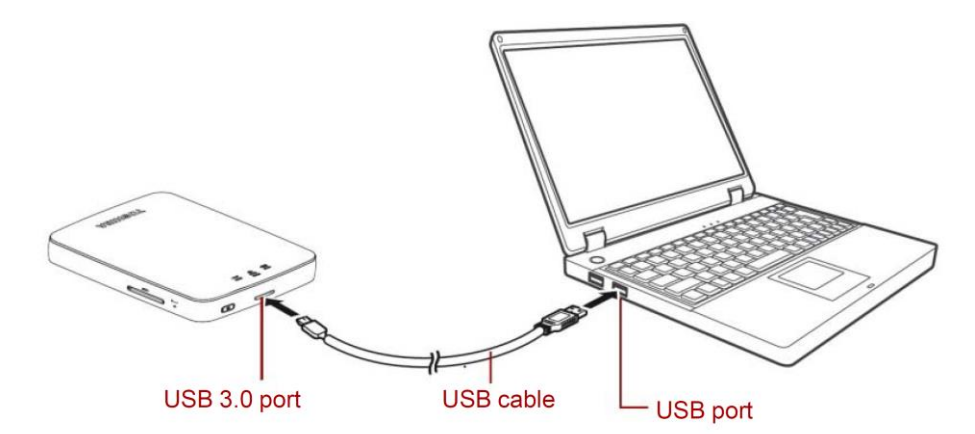

انسخ ملف "firmware.bin" الذي تم تنزيله من على جهاز الكمبيوتر الخاص بك الذي يعمل بنظام تشغيل
 Windows أو Mac على الدليل الرئيسي في Canvio AeroCast.

(TOSHIBA\_EXT) E:¥firmware.bin) (على سبيل المثال

بعد اكتمال نسخ الملف، قم بإزالة محرك الأقراص بأمان.

على سبيل المثال؛ في جهاز الكمبيوتر الذي يعمل بنظام تشغيل Windows، انقر فوق أيقونة إزالة الأجهزة بأمان الموجودة في شريط المهام، ثم اختر "TOSHIBA EXT".

على سبيل المثال؛ في جهاز الكمبيوتر الذي يعمل بنظام تشغيل Mac، اسحب أيقونة "TOSHIBA EXT" من على سطح المكتب إلى سلة المهملات.

- 6. افصل Canvio AeroCast عن جهاز الكمبيوتر الخاص بك الذي يعمل بنظام تشغيل windows أو Mac.
- وصل مهايئ التيار المتردد بمنفذ الطاقة، ثم قم بتوصيل كابل USB الموجود في مهايئ التيار المتردد في Canvio

.AeroCast

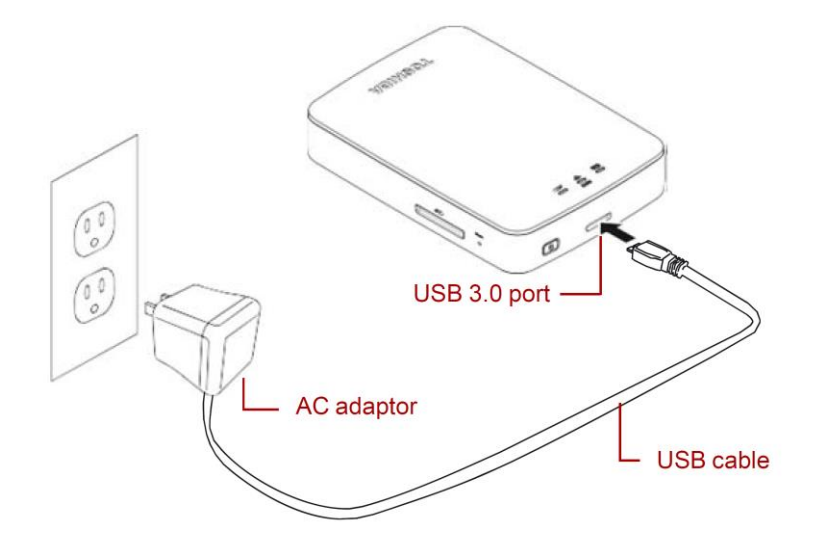

8. قم بشحن Canvio AeroCast حتى تصبح البطارية مشحونة بالكامل.

(سوف يتوقف ضوء مؤشر البطارية عن الوميض إذا كانت بطارية Canvio AeroCast مشحونة بالكامل.)

- 9. اضغط على زر ON/OFF لتشغيل Canvio AeroCast.
- 10. انقر فوق أيقونة الشبكة "Network" الموجودة في جهاز الكمبيوتر الخاص بك الذي يعمل بنظام تشغيل

Windows أو Mac، وقم بالاتصال بـ Canvio AeroCast لاسلكيًا. (معرف مجموعة الخدمات ( SSID)

المعروض هو \*\*\*\*). .(\*\*\*\* "Toshiba\_whdd" تشير إلى أرقام أو حروف ((.

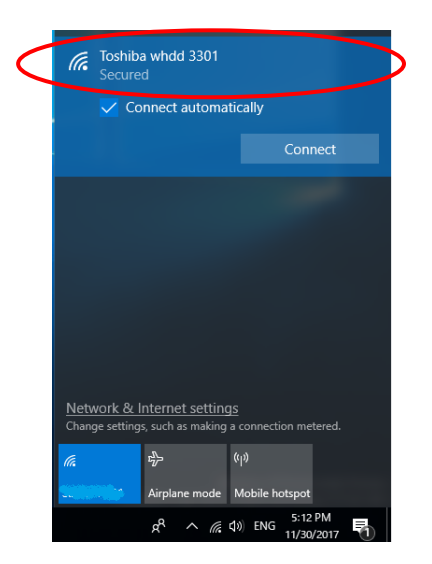

- 11. افتح متصفح الويب الموجود على جهاز الكمبيوتر الخاص بك الذي يعمل بنظام تشغيل Windows أو Mac، ثم
  - أدخل "10.10.10.254" في شريط العنوان.

12. انقر فوق علامة التبويب "Administration".

| tatue                   | system              |                          |        |         |             |  |  |
|-------------------------|---------------------|--------------------------|--------|---------|-------------|--|--|
| Overview<br>Device List | Firmware            | 1.2.6                    |        |         |             |  |  |
| sic                     | Storage             |                          |        |         |             |  |  |
| lvanced                 | Partition           | Capacity                 | Used   | Free    | File System |  |  |
| ministration            | hdd/disk1(TOSHIBA_E | 931.51G                  | 143.2M | 931.37G | ntfs        |  |  |
| boot                    |                     |                          |        |         |             |  |  |
| DSS Info                | LAN                 |                          |        |         |             |  |  |
|                         | MAC Address         | ldress D0:E7:82:9D:08:D5 |        |         |             |  |  |
|                         | IP Address          | 10.10.10.2               | 254    |         |             |  |  |
|                         | IP Address          | 10.10.10.2               | 254    |         |             |  |  |

#### Toshiba Wi-Fi HDD

13. انقر فوق زر التحديث "Upgrade"، ثم سيبدأ تحديث البرامج الثابتة.

بعد انتهاء تحديث البرامج الثابتة، سوف تتم إعادة تشغيل Canvio AeroCast.

|                                                               | Toshiba Wi-Fi HDD                                                                                                    |  |  |  |  |  |
|---------------------------------------------------------------|----------------------------------------------------------------------------------------------------|--|--|--|--|--|
| Menu                                                          | Firmware Upgrade                                                                                                    |  |  |  |  |  |
| Basic                                                         | Note: The upgrade image(firmware.bin) should be placed in the root directory of any partition of the HDD. Please do not power off when upgrade. |  |  |  |  |  |
| Advanced                                                      | Enable factory default after firmware upgrade.                                                                                                  |  |  |  |  |  |
| Administration<br>Upgrade<br>System Config<br>Factory Default | Upgrade                                                                                                    |  |  |  |  |  |
| Reboot<br>OSS Info                                            |                                                                                                    |  |  |  |  |  |

اشع لا تقم بفصل مهايئ التيار المتردد من منفذ الطاقة، ولا تقم بفصل كابل USB عن مهايئ التيار المتردد خلال تحديث البرامج الثابتة، حيث قد يؤدي ذلك إلى فقدان البيانات، أو حدوث الضرر بـ Canvio AeroCast. لا تضغط على زر ON/OFF لإيقاف التشغيل خلال تحديث البرامج الثابتة، حيث قد يؤدي ذلك إلى فقدان البيانات أو حدوث الضرر بـ Canvio AeroCast. لا تضغط على زر إعادة الضبط خلال تحديث البر امج الثابتة، حيث قد يؤدي ذلك إلى فقدان البيانات أو حدوث الضرر .Canvio AeroCast -في حال ظهور "خطأ: البطارية منخفضة"، قم بشحن Canvio AeroCast حتى تصبح البطارية ممتلئة بالكامل. (راجع القسم 7.) بعد اكتمال شحن Canvio AeroCast بالكامل، انقر فوق زر التحديث "Upgrade". 14. بعد إعادة التشغيل، انقر فوق أيقونة الشبكة "Network" الموجودة في جهاز الكمبيوتر الخاص بك الذي يعمل بنظام تشغيل Windows أو Mac، ثم أعد توصيل Canvio AeroCast لاسلكيًا. (معرف مجموعة الخدمات (( (SSID) المعروض هو(.\*\*\*\*) (SSID) 15. افتح متصفح الويب الموجود على جهاز الكمبيوتر الخاص بك الذي يعمل بنظام تشغيل Windows أو Mac، ثم أدخل "10.10.10.254 في شريط العنوان.

ē.

16. تأكّد من أن نسخة البرنامج الثابت هي "1.2.8".

في حال كانت نسخة البرامج الثابتة هي "1.2.6" أو الأقدم، قم بالعودة إلى القسم 1 ثم أعد محاولة تحديث البرامج

الثابتة.

| Toshiba Wi-Fi HDD                         |                                          |                                       |                         |                 |                     |  |  |
|-------------------------------------------|------------------------------------------|---------------------------------------|-------------------------|-----------------|---------------------|--|--|
| Menu<br>Status<br>Overview<br>Device List | System<br>Firmware                       | 1.2.8                                 | >                       |                 |                     |  |  |
| Basic<br>Advanced<br>Administration       | Partition<br>hdd/disk1(TOSHIBA_E         | Capacity<br>931.51G                   | Used<br>143.2M          | Free<br>931.37G | File System<br>ntfs |  |  |
| Reboot<br>OSS Info                        | LAN                                      |                                       |                         |                 |                     |  |  |
|                                           | MAC Address<br>IP Address<br>Subnet Mask | D0:E7:82:9<br>10.10.10.2<br>255.255.2 | 9D:08:D5<br>254<br>55.0 |                 |                     |  |  |

تم إصداره بتاريخ 2017/12/22

حقوق الطبع والنشر ٢ 2017 لشركة TOSHIBA ELECTRONIC DEVICES & STORAGE CORPORATION، جميع الحقوق محفوظة.

# CANVIO AeroCast 펌웨어 업데이트 매뉴얼

1 소개

본 매뉴얼은 CANVIO AeroCast 의 펌웨어 업데이트에 대한 내용을 포함하고 있습니다.

펌웨어 업데이트를 사용하기 전에 먼저 본 매뉴얼을 모두 읽고 제품을 안전하고

적절하게 사용하는 방법을 숙지하여 주십시오.

본 매뉴얼은 다음의 규정을 준수합니다:

**라벨의 설명 주의 사항** 인체의 해는 미치지 않지만, 재산 피해나 다른 문제를 초래할 수 있는 잠재적인 위험 상황을 나타냅니다.

#### 등록상표권

- 맥 (Mac)은 애플 (Apple) 주식회사의 상표입니다.
- 모든 회사명, 제품명 및 서비스 명은 해당 업체의 상표일 수 있습니다.

#### 2 펌웨어 업데이트

펌웨어 업데이트 하는 방법

**주의 사항** 펌웨어 업데이트 시 데이터가 손실될 위험이 있습니다. 펌웨어를 업데이트하기 전에 중요한 데이터를 모두 백업하십시오.

CANVIO AeroCast 업데이트를 지침에 따라 올바르게 업데이트 해 주십시오.

- 1. "firmware.bin" 파일을 Windows PC 나 Mac 에 다운로드 하십시오.
- 2. CANVIO AeroCast 의 전원이 꺼졌는지 확인하십시오.
- 3. "firmware.bin" 파일이 설치된 Windows PC나 Mac에 CANVIO AeroCast를 USB

Port로 연결하십시오.

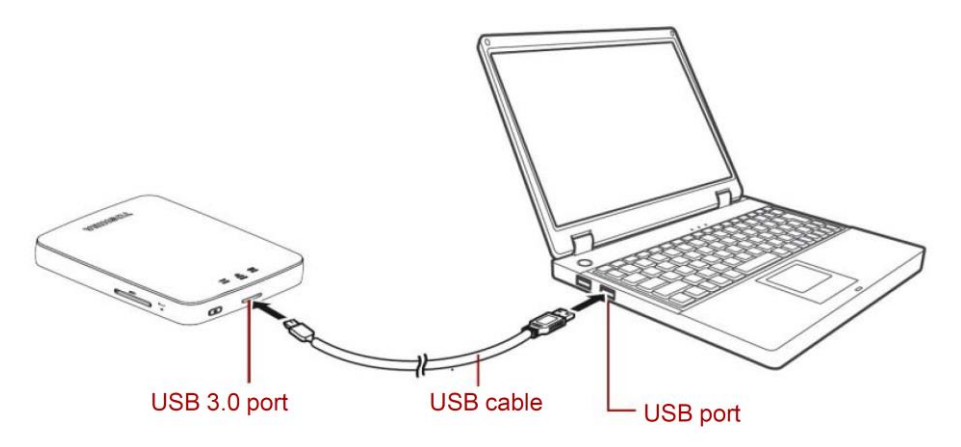

 Windows PC 나 Mac 에 다운로드 된 "firmware.bin" 파일을 CANVIO AeroCast 에 복사하십시오. 설치경로는 일반적으로 e:₩firmware.bin 입니다. 5. 파일 복사가 완료된 후, Window PC 나 Mac 에서 장치를 안전하게 제거하십시오.

예시) Windows PC 의 경우, 작업표시줄에서 하드웨어 안전하게 제거하기를 클릭 후, "TOSHIBA EXT"를 선택하십시오.

예시) Mac 의 경우, Desktop 의 "TOSHIBA EXT" 아이콘을 휴지통으로 드래그하십시오.

- Windows PC 또는 Mac 에서 장치가 안전하게 제거되면 CANVIO AeroCast 의 USB 케이블을 제거해도 됩니다.
- 7. 먼저 AC 아답터를 전원 콘센트에 연결한 뒤, AC 아답터의 USB 포트를 CANVIO AeroCast 에 연결하십시오.

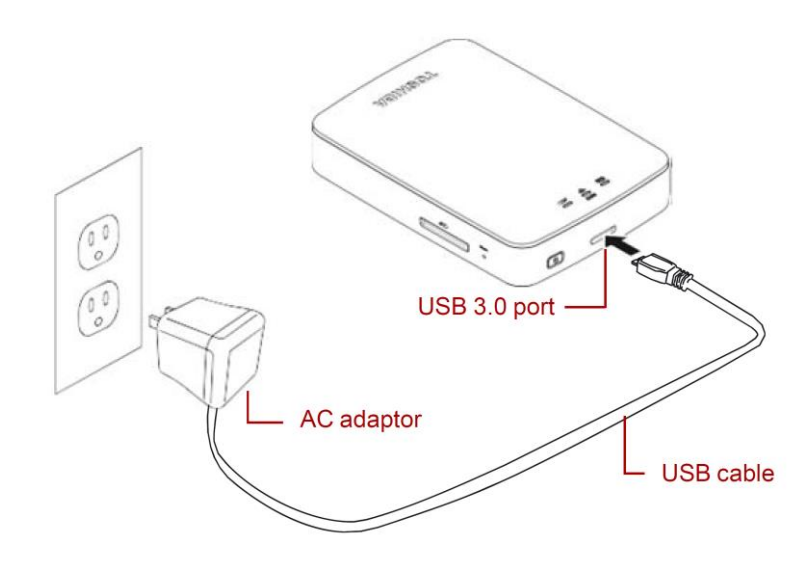

8. CANVIO AeroCast 가 완전히 충전될 때까지 충전해 주십시오.

(베터리 표시등의 깜박임이 멈추면 완전히 충전된 상태입니다.)

- 9. ON/OFF 버튼을 눌러 CANVIO AeroCast 의 전원을 켜십시오.
- 10. Windows PC 나 Mac 에서 네트워크 연결 설정을 클릭한 후, CANVIO AeroCast

를 무선으로 연결하십시오. (SSID는 "Toshiba\_ whdd\_\*\*\*\*"로 표시됩니다.)

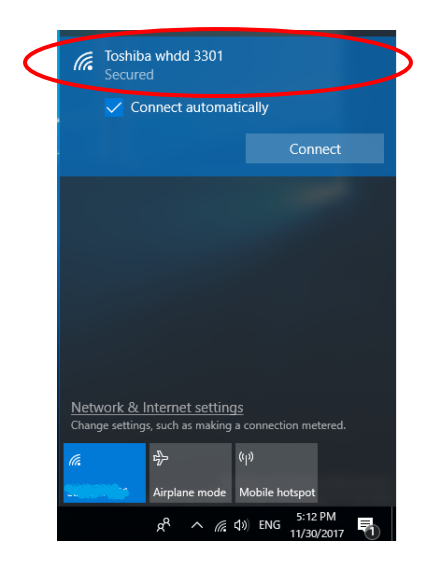

(\*\*\*\*는 특정 숫자나 문자로 표시됩니다.))

11. PC 나 Mac 의 웹 브라우저(Web Browser)를 열어 주소 창에 "10.10.10.254"를

입력하십시오.

12. "Administration"항목을 클릭하십시오.

|                                   | Toshiba Wi-Fi HDD   |            |          |         |             |  |  |  |
|-----------------------------------|---------------------|------------|----------|---------|-------------|--|--|--|
| Menu                              | System              |            |          |         |             |  |  |  |
| Status<br>Overview<br>Device List | Firmware            | 1.2.6      |          |         |             |  |  |  |
| Basic                             | Storage             |            |          |         |             |  |  |  |
| Advanced                          | Partition           | Capacity   | Used     | Free    | File System |  |  |  |
| Administration                    | hdd/disk1(TOSHIBA_E | 931.51G    | 143.2M   | 931.37G | ntfs        |  |  |  |
| Reboot                            |                     |            |          |         |             |  |  |  |
| OSS Info                          | LAN                 |            |          |         |             |  |  |  |
|                                   | MAC Address         | D0:E7:82:9 | 9D:0B:D5 |         |             |  |  |  |
|                                   | IP Address          | 10.10.10.2 | 254      |         |             |  |  |  |
|                                   | Subnet Mask         | 255.255.2  | 55.0     |         |             |  |  |  |

13. "Upgrade" 버튼을 누르면, 펌웨어 업데이트가 시작됩니다.

펌웨어 업데이트가 완료되면, CANVIO AeroCast 가 재시작됩니다.

|                                                                                     | Toshiba Wi-Fi HDD                                                                                                    |
|-------------------------------------------------------------------------------------|----------------------------------------------------------------------------------------------------|
| Menu<br>Status<br>Basic<br>Advanced                                                 | Firmware Upgrade Note: The upgrade image(firmware.bin) should be placed in the root directory of any partition of the HDD. Please do not power off when upgrade.  Enable factory default after firmware upgrade. |
| Administration<br>Upgrade<br>System Config<br>Factory Default<br>Reboot<br>OSS Info | Upgrade                                                                                                    |

 $\mathsf{KR}\text{-}5$ 

주의 사항 펌웨어 업데이트 중에 AC 아답터와 USB 케이블을 제거하지 마십시오. 데이터 손실이나 제품손상에 원인이 될 수 있습니다. 펌웨어 업데이트 중에 ON/OFF 버튼으로 전원을 끄지 마십시오. 데이터 손실이나 제품손상에 원인이 될 수 있습니다. 펌웨어 업데이트 중에 리셋(reset) 버튼을 누르지 마십시오. 데이터 손실이나 제품손상에 원인이 될 수 있습니다. 펌웨어 업데이트 도중 "error:low battery power" 메시지가 뜨면 CANVIO AeroCast 제품을 완전히 충전하십시오. (충전 방법은 7 번 항목을 참조하십시오.) 충전이 완료된 후 "Upgrade"버튼을 눌러 펌웨어 업데이트를 실행하십시오. 14. 재 시작 후, PC 나 Mac 의 네트워크 설정에서 CANVIO AeroCast 를 다시 연결해

주십시오. (SSID 는 "Toshiba\_ whdd\_\*\*\*\*"로 표시됩니다.)

15. PC 나 Mac 의 웹 브라우저(Web Browser)를 열어 주소 창에 "10.10.10.254"를 입력하십시오.

16. 펌웨어 버전이 "1.2.8"인지 확인합니다.

펌웨어 버전이 "1.2.6" 이하인 경우,1번 항목으로 돌아가 펌웨어 업데이트를 재시도합니다.

|                                  |                           | т                 | oshiba W  | /i-Fi HDD |             |  |
|----------------------------------|---------------------------|-------------------|-----------|-----------|-------------|--|
| Venu<br>Status<br>Overview       | <b>System</b><br>Firmware | 1.2.8             |           |           |             |  |
| Device List<br>Basic<br>Advanced | Storage                   | $\smile$          |           |           |             |  |
|                                  | Partition                 | Capacity          | Used      | Free      | File System |  |
| Administration                   | hdd/disk1(TOSHIBA_E       | 931.51G           | 143.2M    | 931.37G   | ntfs        |  |
| Reboot                           |                           |                   |           |           |             |  |
| OSS Info                         | LAN                       |                   |           |           |             |  |
|                                  | MAC Address               | D0:E7:82:9D:08:D5 |           |           |             |  |
|                                  | IP Address                | 10.10.10          | 10.10.254 |           |             |  |
|                                  | Subnet Mask               | 255.255           | .255.0    |           |             |  |

Issued on 12 / 22 / 2017

Copyright  $\ensuremath{\mathbb{C}}$  2017 TOSHIBA ELECTRONIC DEVICES & STORAGE CORPORATION, All Rights Reserved.

# **Canvio AeroCast**

## 韌體更新手冊

## 1 簡介

本手冊內含與 Canvio AeroCast 韌體更新有關的資訊。

請將本手冊下載到您的 PC 或 Mac,並詳讀手冊,然後再開始下載韌體。

本手冊編寫規則如下:

| 符號意義 |                             |
|------|-----------------------------|
| 注意   | 表示可能會造成財產損失和其他問題,但不會造成人員受傷。 |
|      |                             |

#### 商標

- Mac 是 Apple Inc. 的商標。
- 本處提及的所有公司名稱、產品名稱及服務名稱,商標權益分別隸屬於個別公司。

#### 2 韌體更新程序

本節說明韌體更新的程序。

#### 注意

Ì

更新韌體可能使所有資料遺失,因此,建議您更新韌體前先備份重要及必要資料。

依照下列指示正確更新 Canvio AeroCast 韌體。

- 1. 將「firmware.bin」檔案下載至 Windows PC 或 Mac。
- 2. 確定 CANVIO AeroCast 電源關閉。
- 3. 使用随附的 USB 傳輸線將 Canvio AeroCast 連接至 Windows PC 或 Mac。

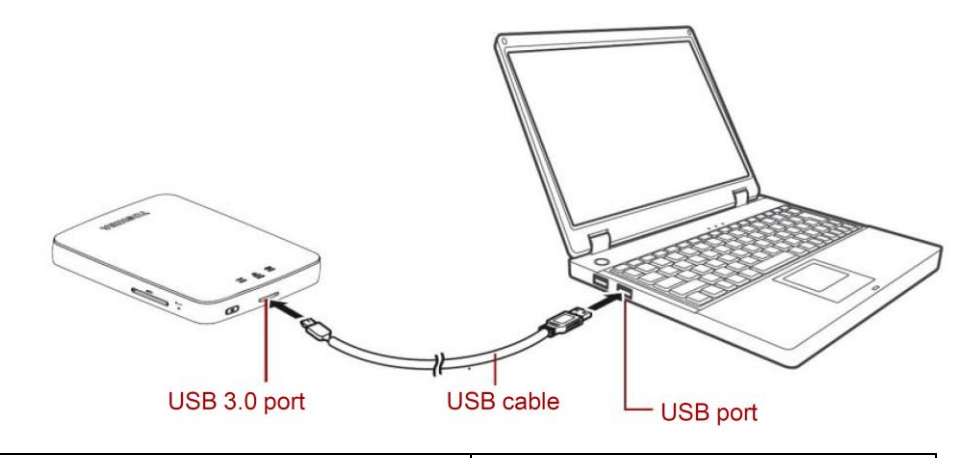

| USB 3.0 port | USB 3.0 連接埠 |
|--------------|-------------|
| USB cable    | USB 傳輸線     |
| USB port     | USB 連接埠     |

將下載的「firmware.bin」檔案從 Windows PC 或 Mac 複製到 Canvio AeroCast
 的根目錄下。

(例如:(TOSHIBA\_EXT) E:¥firmware.bin)

5. 複製檔案後,執行安全移除磁碟機的動作。

例如:如為 Windows PC,請按一下工作列上的安全移除硬體圖示,並選取「TOSHIBA EXT」。

例如:如為 Mac,請將桌面上的「TOSHIBA EXT」圖示拖曳到資源回收筒。

- 6. 將 Canvio AeroCast 從 Windows PC 或 Mac 拔出。
- 將 AC 變壓器插入電源插座,然後用 USB 傳輸線連接 AC 變壓器與 Canvio AeroCast。

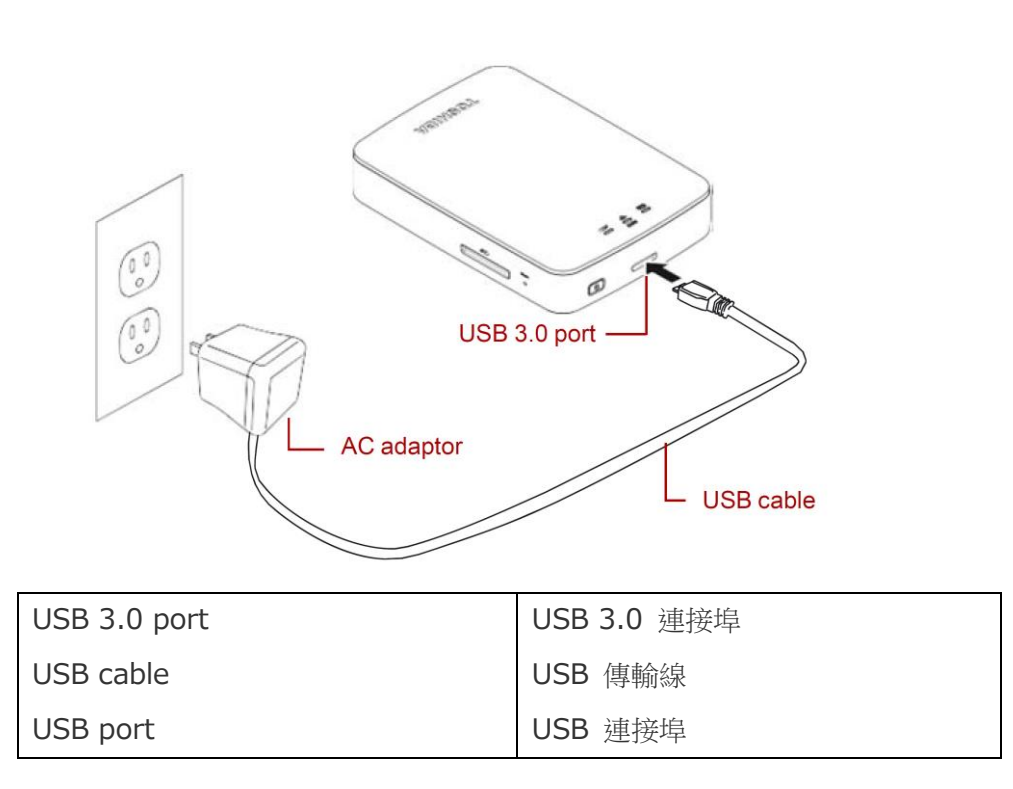

8. 為 Canvio AeroCast 充電,直到充飽為止。

(電池指示燈會在 Canvio AeroCast 充飽後停止閃爍。)

9. 按下開/關按鈕以啟動 Canvio AeroCast。

或字元。**))** 

10. 按一下 Windows PC 或 Mac 上的網路圖示,並透過無線網路連接至 Canvio

AeroCast。(顯示的 SSID 為「Toshiba\_whdd\_\*\*\*\*」。(\*\*\*\* 為唯一的數字

| ~                         | Connect autom                                            | atically                        |      |
|---------------------------|----------------------------------------------------------|---------------------------------|------|
|                           |                                                          | Coni                            | nect |
|                           |                                                          |                                 |      |
|                           |                                                          |                                 |      |
|                           |                                                          |                                 |      |
|                           |                                                          |                                 |      |
|                           |                                                          |                                 |      |
|                           |                                                          |                                 |      |
| <u>Networ</u><br>Change s | <u>k &amp; Internet settii</u><br>ettings, such as makin | <u>ngs</u><br>g a connection me |      |

11. 在 PC 或 Mac 上開啟網頁瀏覽器,並在位址列輸入「10.10.10.254」。

12. 按一下「管理」標籤頁。

|                                   |                     | 10         | osniba vv |         |             |  |
|-----------------------------------|---------------------|------------|-----------|---------|-------------|--|
| enu                               | System              |            |           |         |             |  |
| itatus<br>Overview<br>Device List | Firmware            | 1.2.6      |           |         |             |  |
| Basic                             | Storage             |            |           |         |             |  |
| dvanced                           | Partition           | Capacity   | Used      | Free    | File System |  |
| Administration                    | hdd/disk1(TOSHIBA_E | 931.51G    | 143.2M    | 931.37G | ntfs        |  |
| eboot<br>SSS Info                 | LAN                 |            |           |         |             |  |
|                                   | MAC Address         | D0:E7:82:9 | 9D:0B:D5  |         |             |  |
|                                   | IP Address          | 10.10.10.2 | 254       |         |             |  |
|                                   | Subnet Mask         | 255.255.2  | 55.0      |         |             |  |

## Toshiha Wi-Ei HDD

13. 按一下「升級」按鈕,接著便會開始更新韌體。

更新完韌體後, Canvio AeroCast 將重新啟動。

#### **Toshiba Wi-Fi HDD**

| Menu                             | Firmware Upgrade                                                                                          |
|----------------------------------|----------------------------------------------------------------------------------------------------|
| Status                           | Note: The upgrade image(firmware.bin) should be placed in the root directory of any partition of the HDD. |
| Basic                            | Please do not power off when upgrade.                                                                     |
| Advanced                         | Enable factory default after firmware upgrade.                                                            |
| Administration                   |                                                                                                    |
| Upgrade                          | Upgrade                                                                                                   |
| System Config<br>Factory Default |                                                                                                    |
| ractory berdan                   |                                                                                                    |
| Reboot                           |                                                                                                    |
| OSS Info                         |                                                                                                    |
注意 更新韌體期間請勿將 AC 變壓器從牆壁插座中拔出,也請勿將 USB 傳輸線從 AC 變壓器中拔出,否則資料可能遺失或造成 Canvio AeroCast 損壞。 更新韌體期間請勿按下開/關按鈕以關閉電源,否則資料可能遺失或造成 Canvio AeroCast 損壞。 更新韌體期間請勿按下重設按鈕,否則資料可能遺失或造成 Canvio AeroCast 損 壞。 顯示「錯誤:電池電力不足」時,請為 Canvio AeroCast 充電,直到充飽為止。(請 參閱第 7 節。)Canvio AeroCast 充飽電後,按一下「升級」按鈕。

14. 重新啟動後,請按一下 Windows PC 或 Mac 上的網路圖示,並透過無線網路重新

連接至 Canvio AeroCast。(顯示的 SSID 為「Toshiba\_whdd\_\*\*\*\*」。)

15. 在 PC 或 Mac 上開啟網頁瀏覽器,並在位址列輸入「10.10.10.254」。

16. 確定韌體版本為「1.2.8」。

假如韌體版本仍為「1.2.6」以下版本,請返回第1節,並重試更新韌體。

| Toshiba Wi-Fi HDD                                              |                |                     |               |        |         |      |
|----------------------------------------------------------------|----------------|---------------------|---------------|--------|---------|------|
| Menu<br>Status<br>Overview<br>Device List<br>Basic<br>Advanced | System         |                     |               |        |         |      |
|                                                                | Firmware 1.2.8 |                     |               |        |         |      |
|                                                                |                |                     |               |        |         |      |
|                                                                | Administration | hdd/disk1(TOSHIBA_E | 931.51G       | 143.2M | 931.37G | ntfs |
| Reboot                                                         |                |                     |               |        |         |      |
| OSS Info                                                       | LAN            |                     |               |        |         |      |
|                                                                | MAC Address    | D0:E7:82:9D:0B:D5   |               |        |         |      |
|                                                                | IP Address     | 10.10.254           |               |        |         |      |
|                                                                | Subnet Mask    | 255.255.2           | 255.255.255.0 |        |         |      |

發行日期:2017 年 12 月 22 日

Copyright © 2017 TOSHIBA ELECTRONIC DEVICES & STORAGE CORPORATION,版權所有。